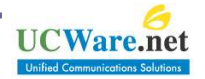

본 문서는 ㈜유씨웨어의 허가없이 무단배포를 금지합니다. Tel) 031-341-9670

2009-06-29, v1.2

# ㈜유씨웨어 메신저 사용자 메뉴얼

## 메신저 사용 환경

| 구분    | 하목       | 최소사양                       | 권장사양         |  |
|-------|----------|----------------------------|--------------|--|
|       | CPU      | Pentium 3 이상               | Pentium 4 이상 |  |
| 휘드에이  | 메모리      | 256MB RAM 이상 512MB RAM 이상  |              |  |
| 하느웨어  | HDD      | 2GB 이상                     | 5GB 이상       |  |
|       | 해상도      | 800 × 600                  | 1024 x 768   |  |
|       | 운영체제(OS) | Windows XP/2000/2003/Vista |              |  |
| 소프드웨어 | 브라우저     | MS IE 6.01 이상              |              |  |

※ Windows 98 이하 버전 (Windows 95, Windows 98 SE 포함) 의 경우 현재 마이크로소프트사에서 정규 업데이트 및 기술적 지원을 더 이상 제공하지 않고 있습니다. 더욱이 Windows 98 이하는 다국어 지원을 위한 유니코드(Unicode)를 기본으로 지원하지 않으며 외부 모듈을 추가 설치하여도 원활한 다국어 지원 을 보장받을 수 없습니다. 그러므로 Windows XP/2000 이상의 운영체제 사용을 권장합니다

※ 음성/화상 요구 사항

음성 요구 사항

메신저 채팅 대화창에서 음성을 수신하려면 다음 중 하나가 있어야 합니다.

- 헤드셋 또는 기타 USB(범용 직렬 버스) 오디오 장치나 스피커와 마이크
- 반이중 또는 전이중 사운드 카드. 반이중 오디오의 경우 한 번에 한 사람만 말할 수 있습니다. 전이중 오디오의 경우에는 두 사람이 동시에 말할 수 있습니다.
- 화상 요구 사항
  - 컴퓨터에 웹캠을 연결해야 합니다. 본인의 웹캠 없이도 화상 대화를 수신할 수 있으며 발신자의 비디오 스트림을 볼 수 있습니다

## 메신저 연결 설정

- → 메신저에 로그인 하려면 먼저 접속할 메신저 서버의 연결 정보를 확인해야 합니다
   ① 메신저를 실행하면 아이디와 비밀번호를 입력하는 로그인 창이 나타나며 하단의 "연결 설정" 부분을 클릭합니다
   ② 환경 설정 창에서 메신저 서버 관리자로부터 받은 메신저 서버의 IP 주소와 포트 번호를 입력합니다
   ③ "연결 시험" 버튼을 클릭하면 입력한 메신저 서버에 접속할 수 있는지 즉시 확인할 수 있습니다
- ※ 메신저 서버의 연결 정보는 메신저 설치 파일에 기본으로 설정되어 있습니다. 만약 메신저에 로그인하지 못한다면 메신저 서버 관리자에게 문의하여 메신저 서버의 IP 주소와 포트 번호를 확인하시기 바립니다

| 🔊 메신?          | त                 |                  |                    |
|----------------|-------------------|------------------|--------------------|
| 파일( <u>F</u> ) | 동작( <u>A</u> )    | 사용자( <u>B</u> )  | 도움말( <u>H</u> )    |
|                |                   | U(               | Messenge           |
| 바망             | 비디  <br>번호 지<br>분 | ↓동접속<br>남 몰래 들어기 | ► 로그인              |
|                |                   |                  | 1<br>면 <u>결 설정</u> |

| 🚺 일반                                                                                                    | 🔌 연결                                                                              |
|----------------------------------------------------------------------------------------------------|-----------------------------------------------------------------------------------|
| <ul> <li>※ 개인</li> <li>※ 주소록</li> <li>※ 쪽지/파일</li> <li>※ 약리</li> <li>• 알림</li> <li>• 소리</li> <li>• 소리</li> <li>※ 보기</li> <li>※ 상용구</li> <li>※ 음성/화상</li> <li>※ 연결</li> </ul> | ☑ 연결 설정<br>접속할 메신저 서버의 연결 정보를 설정하세요<br>주소<br>포트 12551           연결 시험           3 |
| Volue                                                                                                    | 15 17 17 17 17 17 17 17 17 17 17 17 17 17                                         |

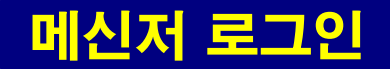

- → 메신저를 실행한 후 사용자 아이디와 비밀번호를 입력하여 메신저에 로그인합니다
  - ① 메신저를 실행한 후 사용자 아이디와 비밀번호를 입력합니다
  - ② 입력한 정보를 확인 후 "로그인" 버튼을 클릭합니다
  - ③ 로그인이 성공하면 오른쪽 그림과 같이 메신저 메인창이 나타납니다
  - ④ 만약 메신저에 이미 로그인된 아이디로 중복 로그인하면 이미 로그인된 메신저는 로그아웃 처리되며 그림과 같은 경고창을 띄웁니다. 경고창 내에는 동일한 아이디로 접속한 PC의 IP와 MAC 정보가 있으므로 아이디 도용인지 관리자에게 연락하여 확인바랍니다
- ※ 만약 메신저에 로그인하지 못한다면 메신저 담당자에게 문의하여 메신저 서버의 IP 주소와 포트 번호를 확인하시기 바랍니다
- ※ "자동접속"을 체크하고 로그인하면 아이디와 비밀번호를 로컬에 저장하여 다음 로그인 시 자동으로 로그인 처리합니다
- ※"남 몰래 들어가기"를 체크하고 로그인하면 오프라인으로 상태가 표시되어 다른 사용자가 나에게 채팅을 보낼 수 없게 됩니다

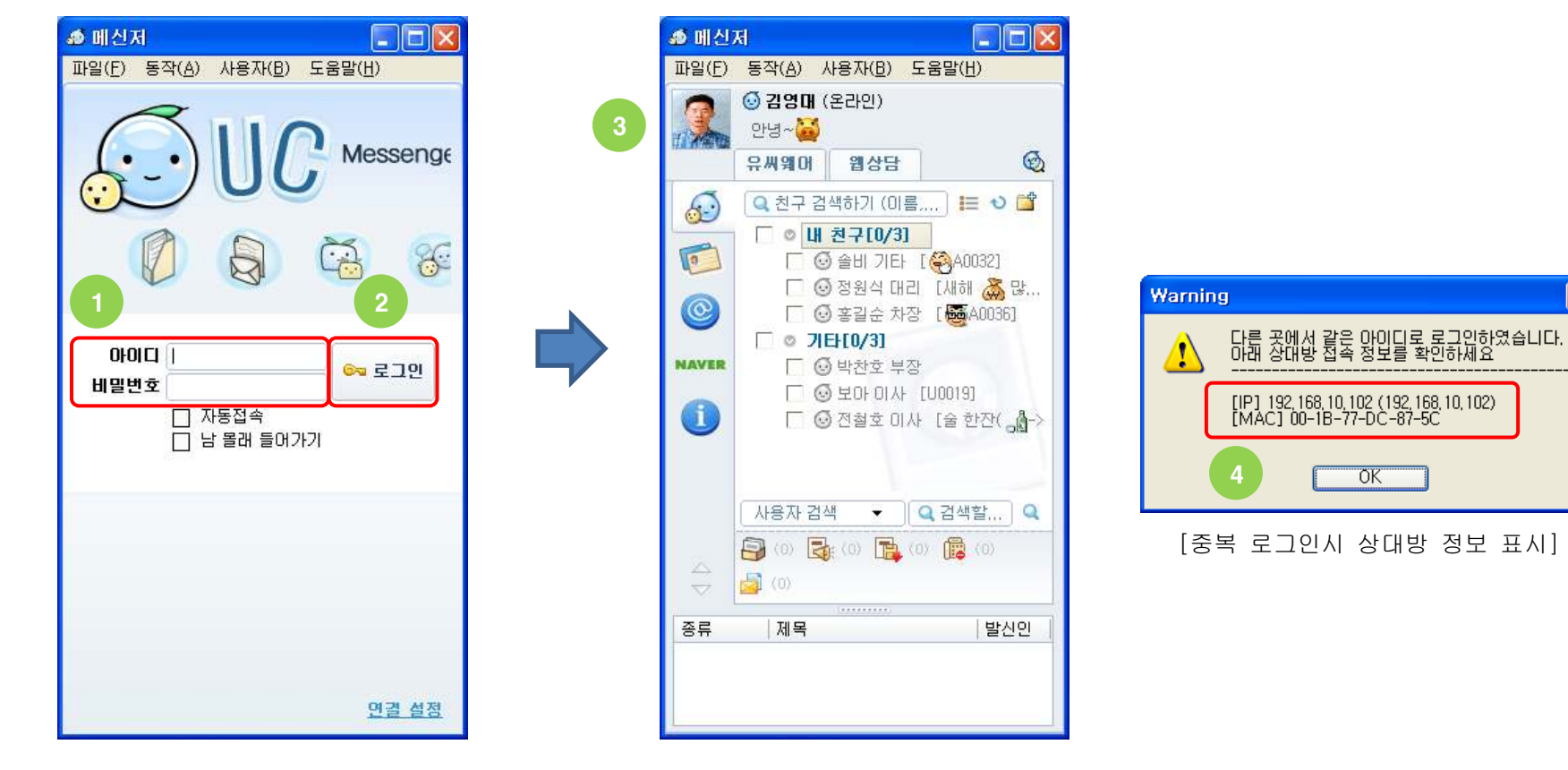

4

X

#### ❶ 관리자의 권한 설정에 따라 "주기능 버튼"과 "건수 표시" 영역이 다르게 나타날 수 있습니다

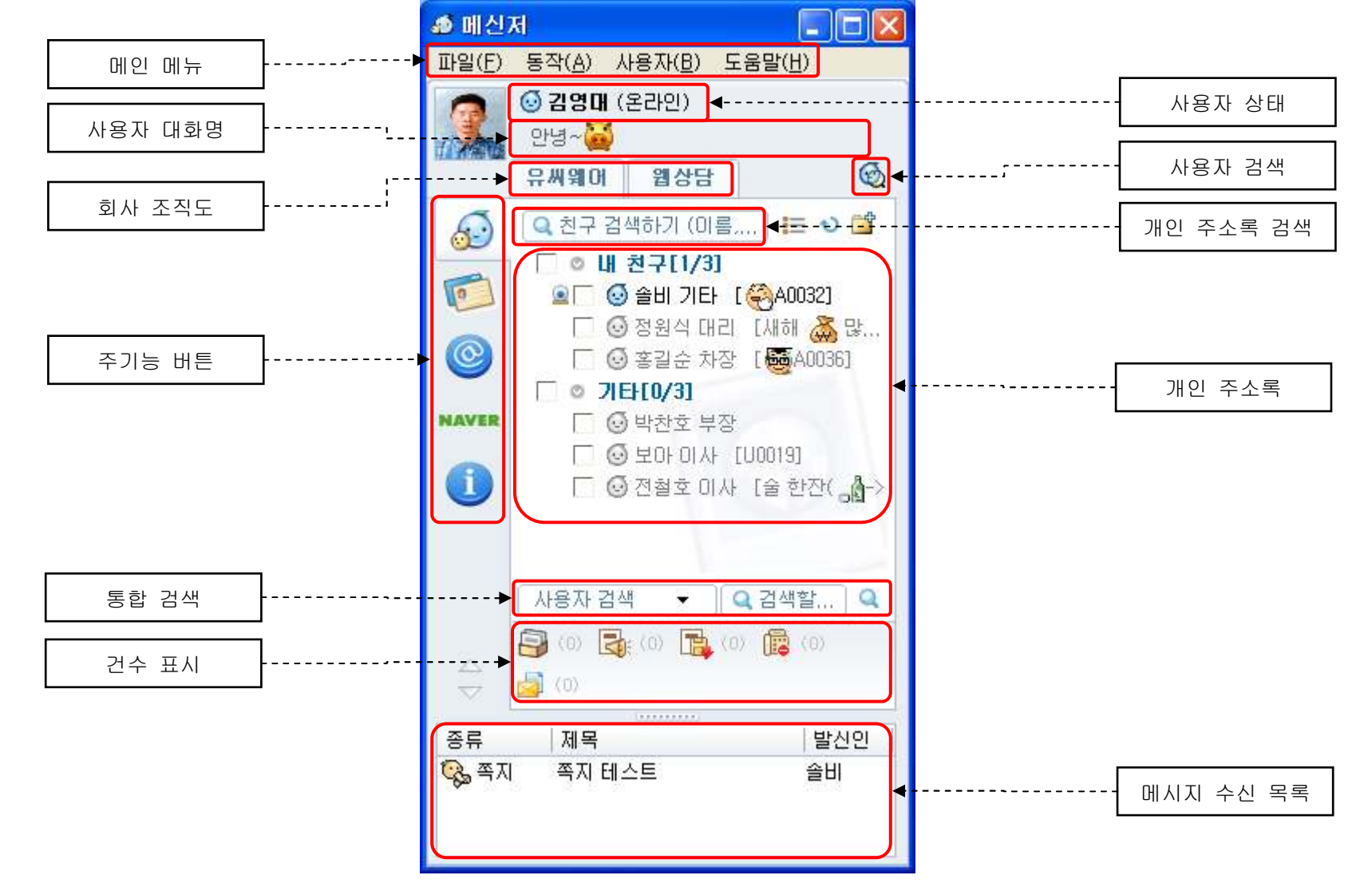

→ 메신저 메인 화면 구성 및 명칭은 아래와 같습니다

화면 구성 및 명칭

5

## 사용자 검색

- → 메신저에 등록된 전체 사용자를 검색하여 쪽지, 채팅을 시작하거나 개인 주소록에 친구로 추가할 수 있습니다
- → 사용자를 검색하는 방법은 아래와 같습니다
   ① 메신저 메인창 상단 오른쪽의 "사용자 검색" 버튼을 클릭하면 "사용자 검색" 화면이 나타납니다
   ② 사용자 검색화면에서 검색어로 아이디,이름,소속,직함(직위,직책,직급),전화,E-mail 등을 입력하여 사용자를 검색합니다
   ③ 검색된 사용자를 선택하고 마우스 오른쪽 버튼을 클릭하여 나타난 메뉴에서 필요한 기능을 사용하면 됩니다

※ 같은 사용자를 반복하여 검색하는 대신 개인 주소록에 추가하여 사용하면 메신저 기능을 보다 빠르게 사용할 수 있습니다

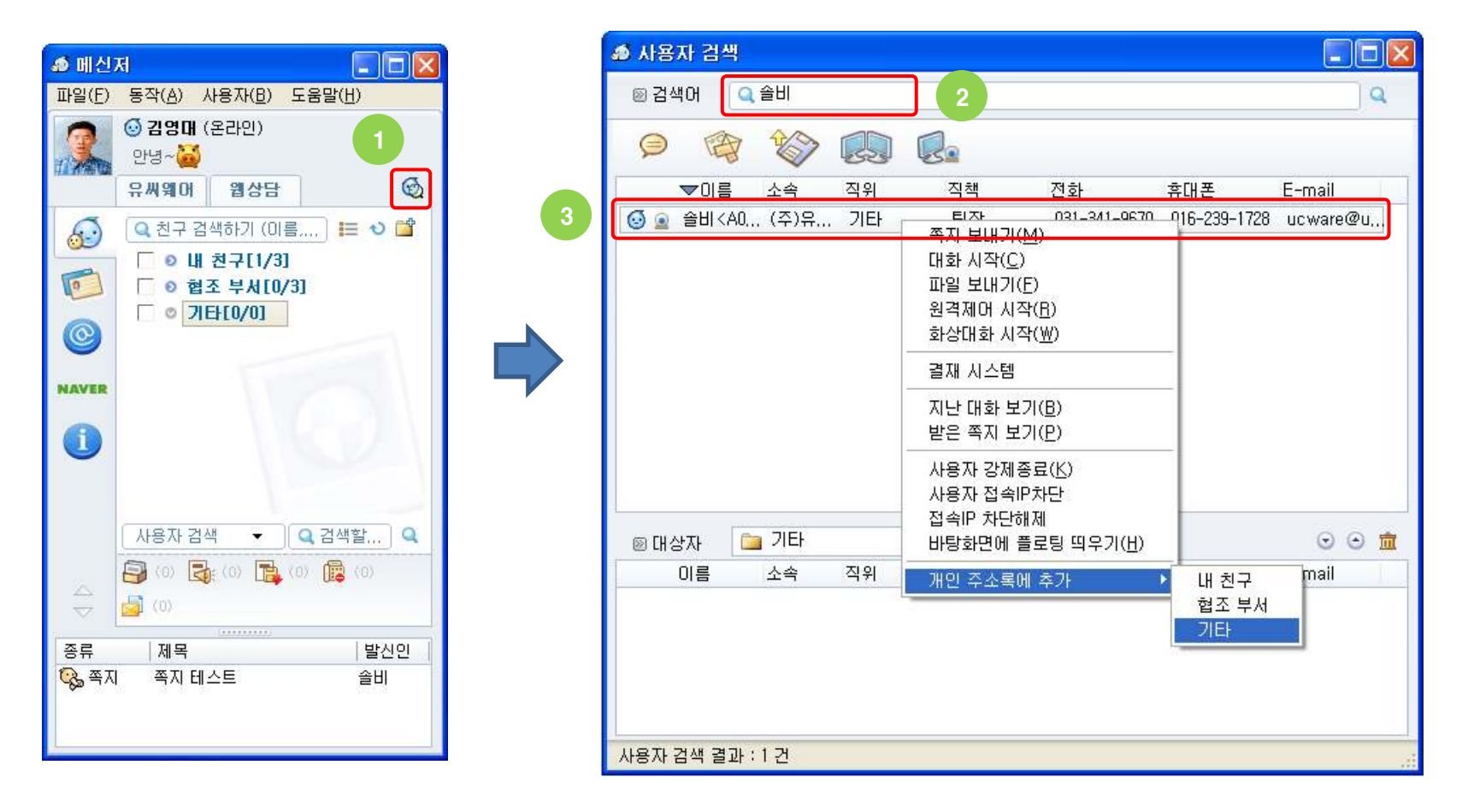

#### 회사 조직도

- → 메신저 상단에 회사 조직도 탭 버튼을 클릭하면 인사 시스템과 연계되어 자동 생성된 조직도를 주소록으로 보여줍니다
- → 회사 조직도는 인사 시스템과 연계되어 제공되므로 사용자 임의로 변경할 수 없습니다
- → 회사 조직도의 부서 또는 사용자를 선택하여 쪽지 보내기, 채팅, 파일 보내기 등을 할 수 있습니다

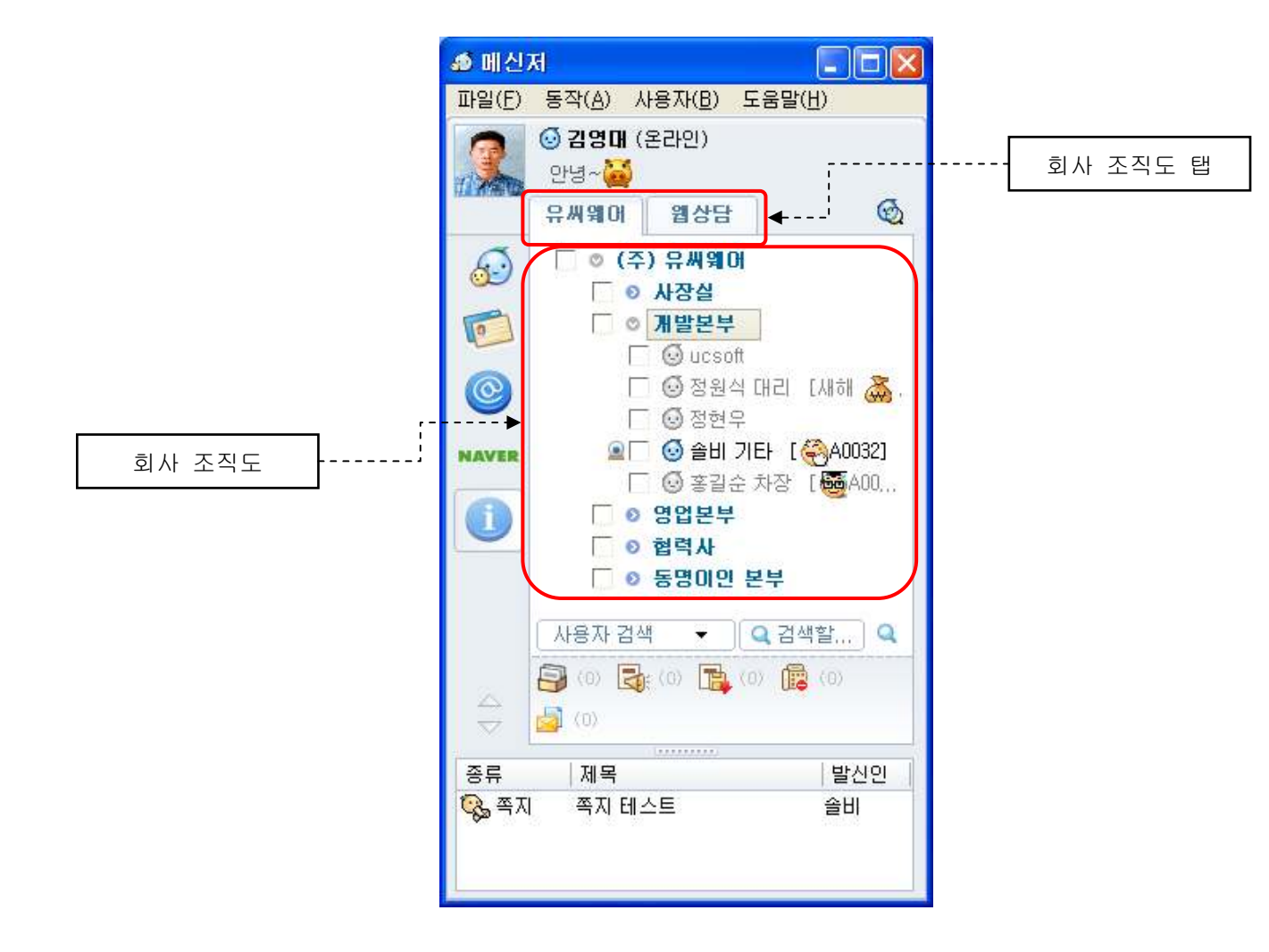

🕂 인사 시스템 연동 및 관리자의 권한 설정에 따라 회사 조직도는 다르게 나타납니다

## 개인 주소록

- → 개인 주소록은 사용자가 직접 그룹이나 사용자를 추가하여 관리하는 친구 목록입니다
- ➔ 메신저를 처음 실행 시 개인 주소록이 비어있거나 기본 그룹으로 "내 친구", "기타"그룹 등이 제공되며 사용자는 직접 그룹을 만들거나 사용자를 검색하여 추가해야 합니다

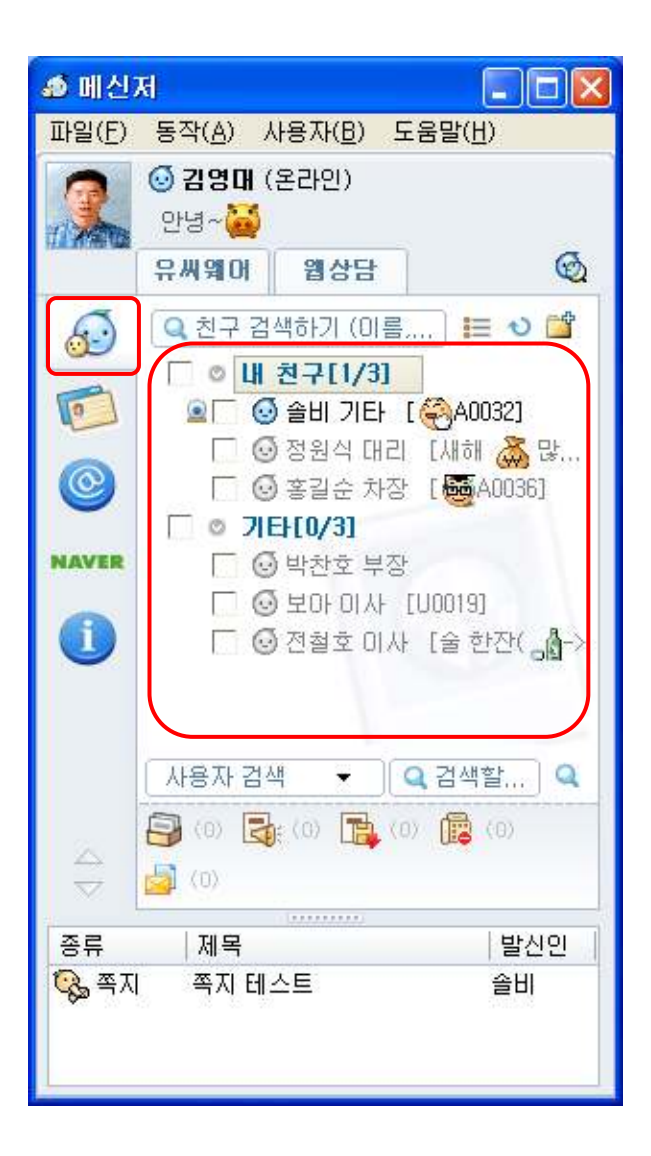

## 개인 주소록 - 그룹 만들기

- → 개인 주소록에 그룹을 생성하고 생성된 그룹에 사용자를 추가할 수 있습니다
- → 생성할 수 있는 그룹의 수나 사용자 수는 제한이 없으나 그룹내의 그룹과 같은 다중 레벨은 지원하지 않습니다
- → 그룹내의 사용자는 온라인, 이름 가나다 순으로 정렬되어 나타납니다
- → 그룹을 만드는 방법은 아래와 같습니다
  - ① 주기능 버튼에서 "개인 주소록" 버튼을 클릭하여 개인 주소록을 화면에 표시합니다
  - ② 개인 주소록 상단 오른쪽의 "그룹 등록" 버튼을 클릭합니다
  - ③ "그룹정보 등록" 화면의 입력값에 생성할 그룹명을 입력하고 확인버튼을 클릭합니다
  - ④ 추가된 그룹은 개인 주소록의 맨 아래에 등록됩니다 (생성된 그룹을 마우스 드래그&드롭으로 위치를 바꿀 수 있습니다)

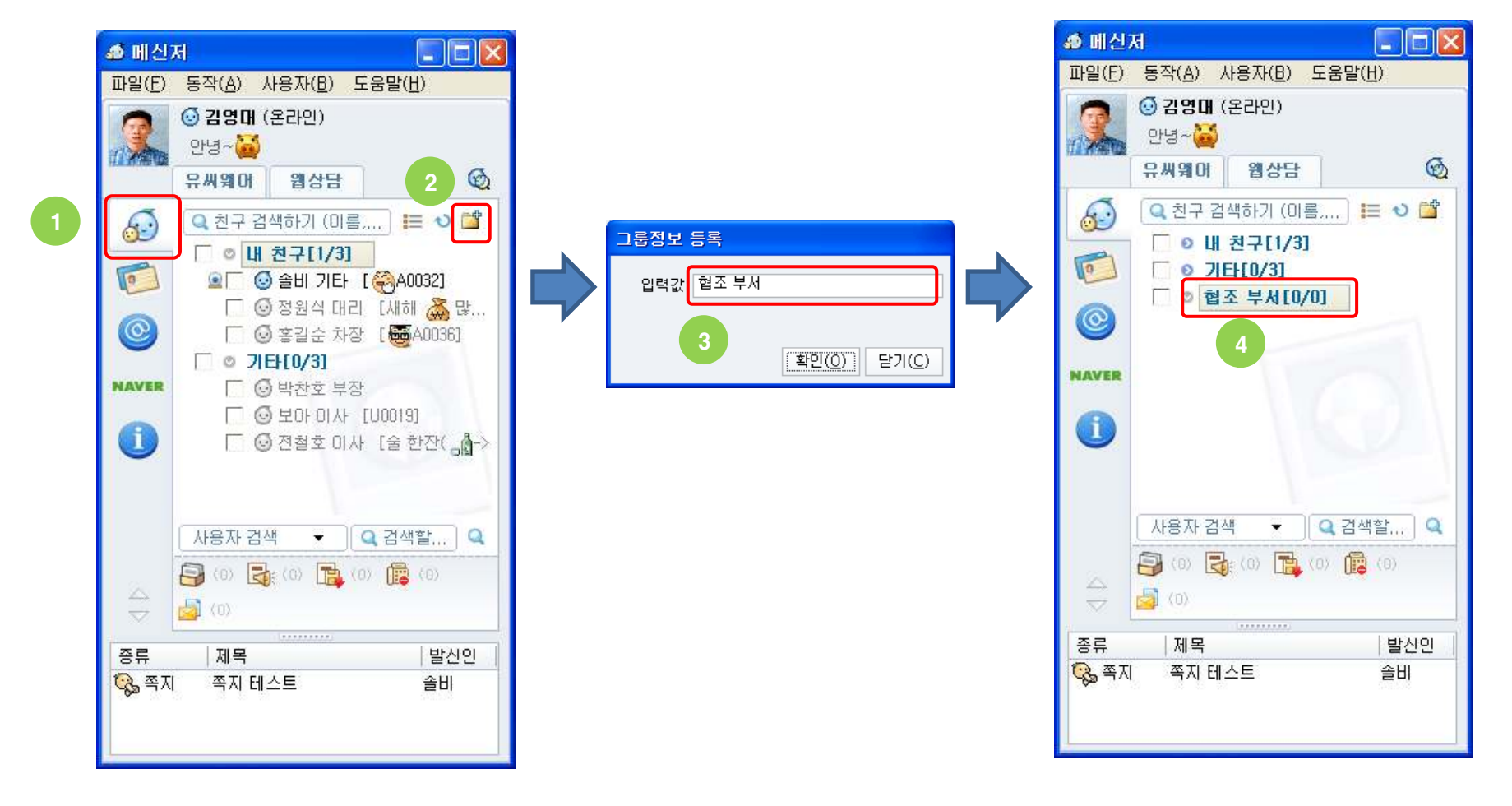

## 개인 주소록 - 그룹 이름 바꾸기

- → 개인 주소록에 등록된 그룹의 이름을 바꿀 수 있습니다
- → 그룹 이름을 바꾸는 방법은 아래와 같습니다
  - ① 주기능 버튼에서 "개인 주소록" 버튼을 클릭하여 개인 주소록을 화면에 표시합니다
  - ② 개인 주소록에서 이름을 바꿀 그룹명을 선택하고 마우스 오른쪽 버튼을 클릭하여 "그룹 이름 바꾸기" 메뉴를 클릭합니다
  - ③ "그룹정보 등록" 화면의 입력값에 변경할 그룹명을 입력하고 확인버튼을 클릭합니다
  - ④ 변경된 그룹명이 개인 주소록에 나타나는지 확인합니다 (변경된 그룹을 마우스 드래그&드롭으로 위치를 바꿀 수 있습니다)

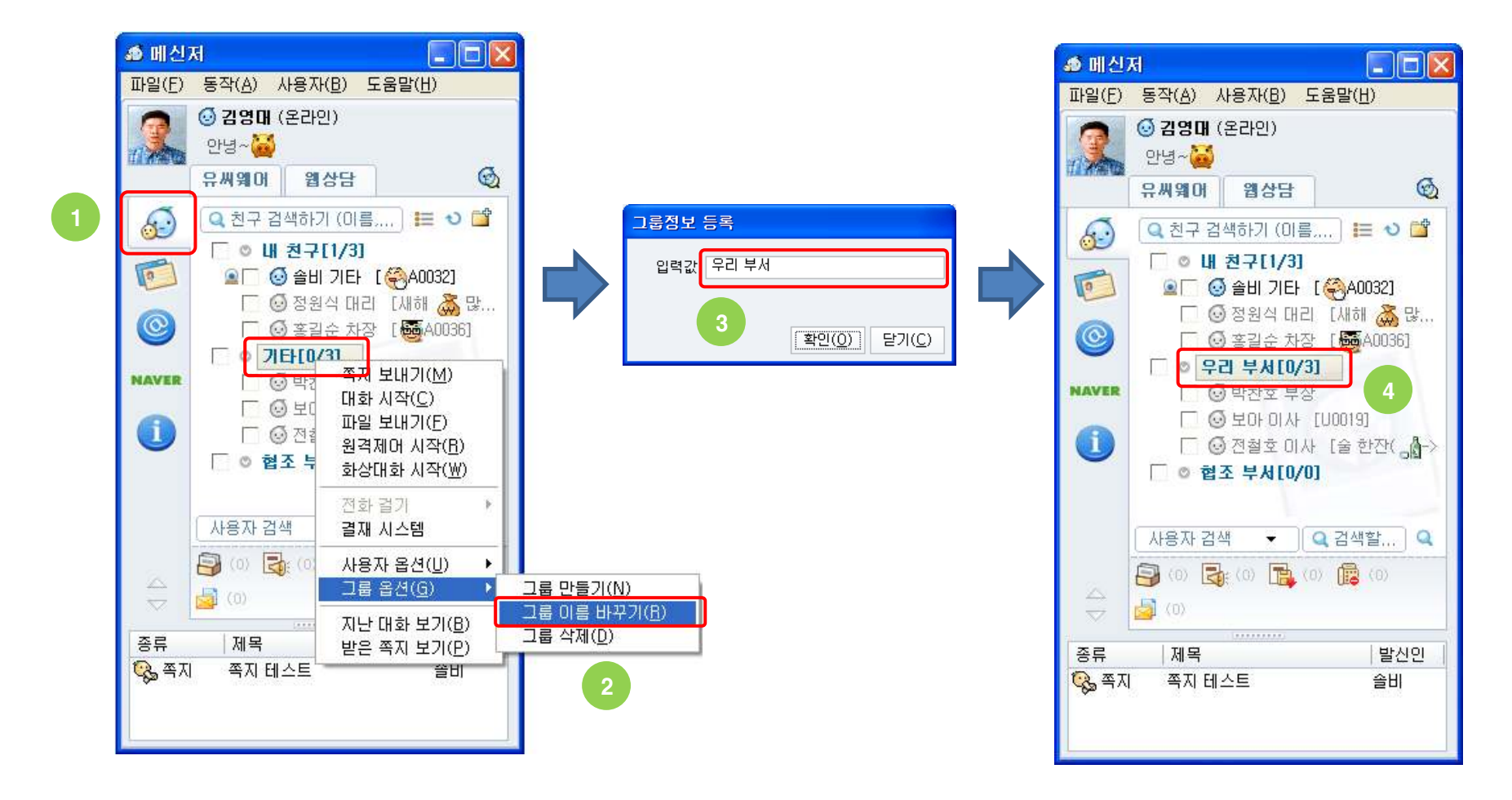

#### 개인 주소록 - 그룹 삭제하기

- → 개인 주소록에 등록된 그룹을 삭제할 수 있습니다
- → 사용자가 포함되어 있는 그룹을 삭제할 경우 해당 그룹에 포함된 사용자도 함께 삭제됩니다
- → 그룹을 삭제하는 방법은 아래와 같습니다
  - ① 주기능 버튼에서 "개인 주소록" 버튼을 클릭하여 개인 주소록을 화면에 표시합니다
  - ② 개인 주소록에서 삭제할 그룹명을 선택하고 마우스 오른쪽 버튼을 클릭하여 "그룹 삭제" 메뉴를 클릭합니다
  - ③ 삭제된 그룹명이 개인 주소록에서 사라졌는지 확인합니다 (삭제된 그룹은 다음 로그인시에도 나타나지 않습니다)

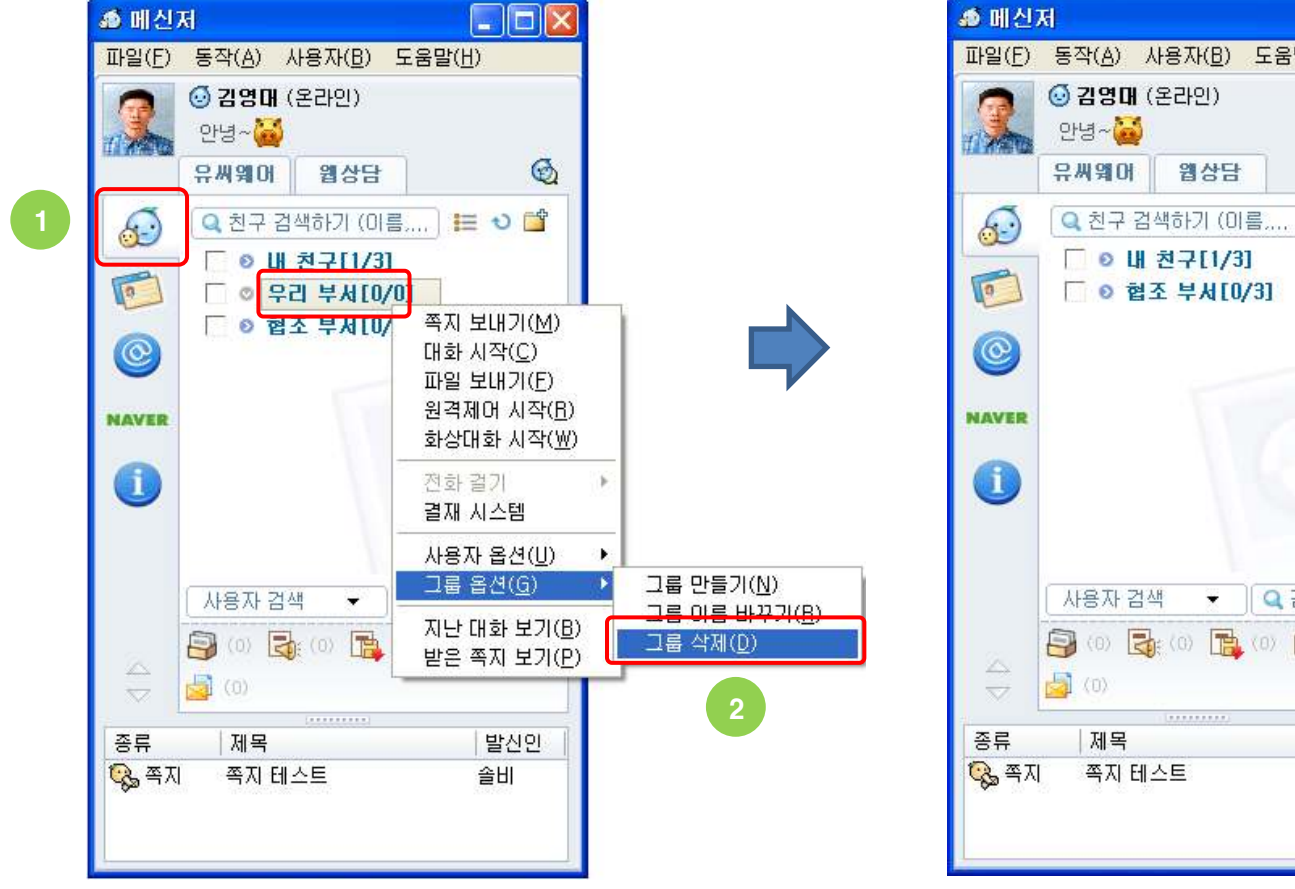

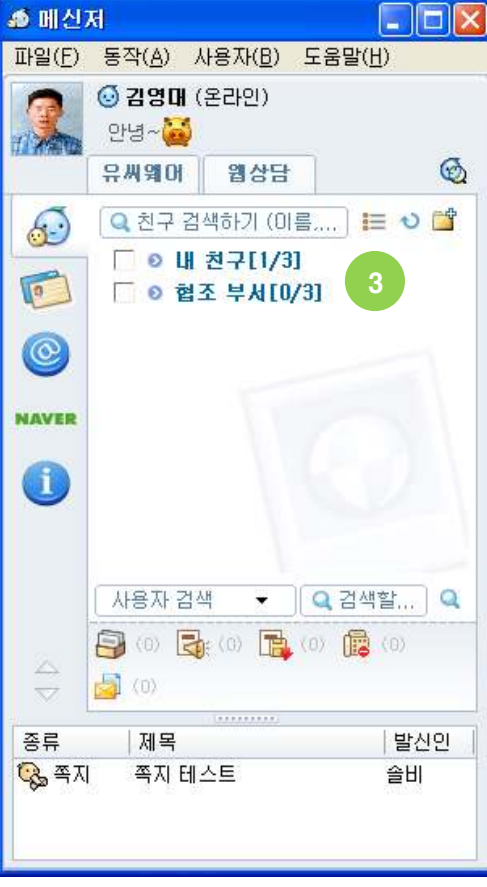

## 개인 주소록 - 사용자 추가 (방법1)

- → 사용자를 직접 검색하여 개인 주소록의 그룹에 사용자를 추가할 수 있습니다
- → 개인 주소록의 그룹에 사용자를 검색하여 추가하는 방법은 아래와 같습니다
  - ① 메신저 메인창 상단 오른쪽의 "사용자 검색" 버튼을 클릭하면 "사용자 검색" 화면이 나타납니다
  - ② 사용자 검색화면에서 검색어로 아이디,이름,소속,직함,전화,E-mail 등을 입력하여 사용자를 검색합니다
  - ③ 검색 결과에서 개인 주소록에 추가하고 싶은 사용자를 마우스로 선택합니다
  - ④ 선택된 사용자 위에서 마우스 오른쪽 버튼을 클릭하여 "개인 주소록에 추가" 메뉴에서 추가할 그룹을 선택하면 해당 개인 주소록 그룹에 사용자가 추가 됩니다

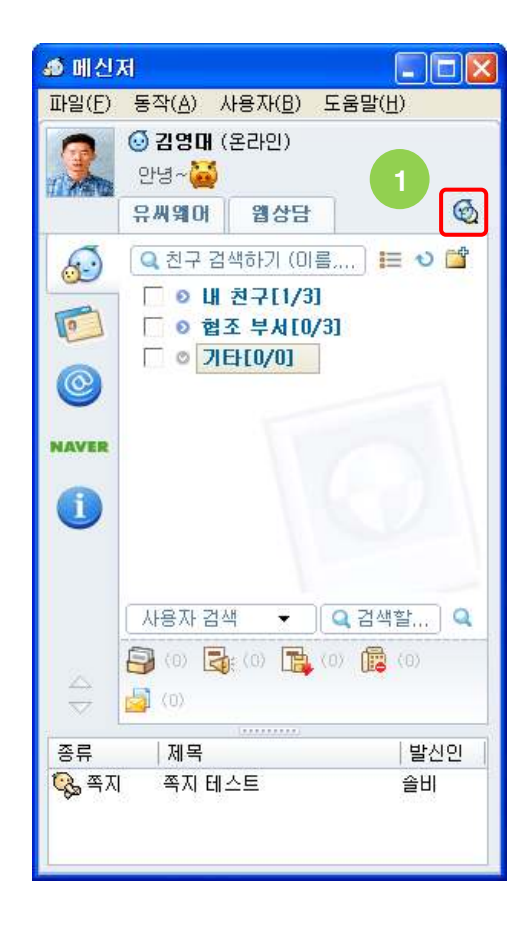

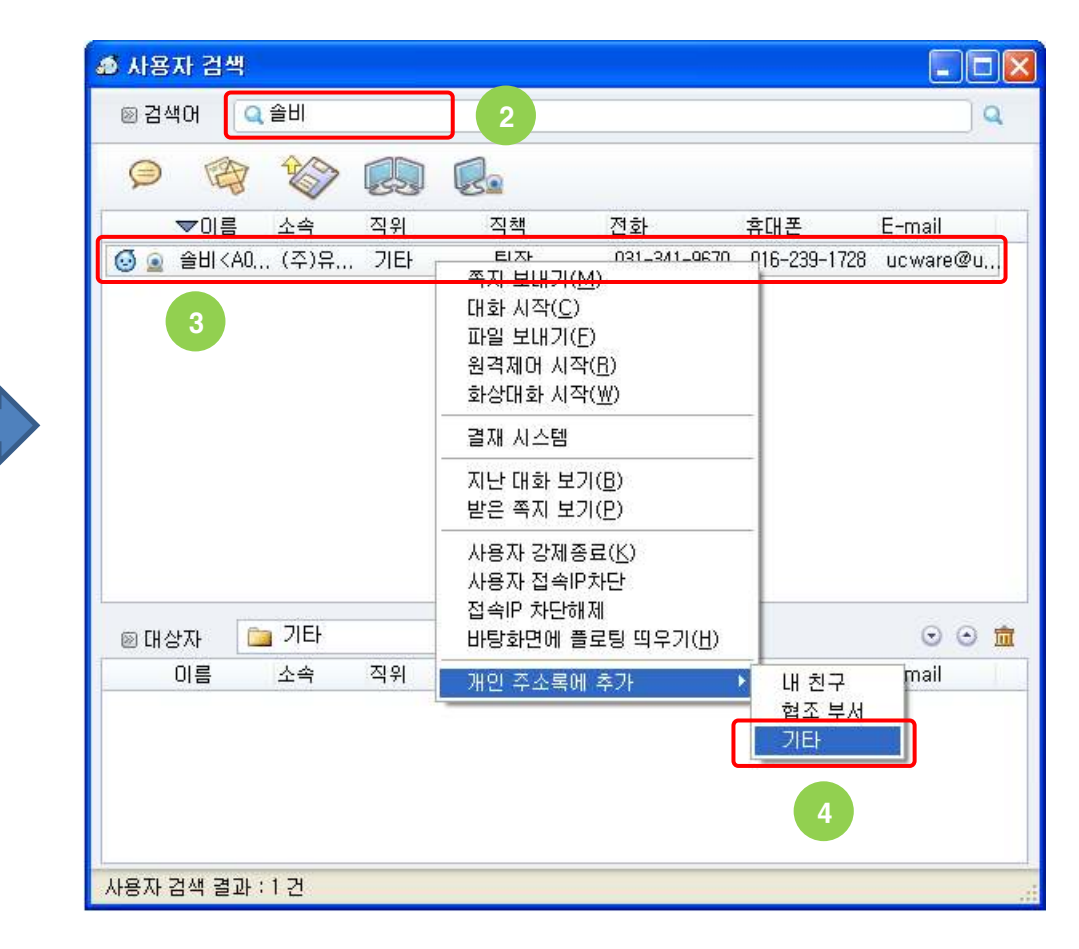

## 개인 주소록 - 사용자 추가 (방법2)

- → 회사 조직도에서 사용자를 선택하여 개인 주소록의 그룹에 사용자를 추가할 수 있습니다
- → 회사 조직도에서 개인 주소록의 그룹에 사용자를 추가하는 방법은 아래와 같습니다
  - ① 메신저 메인창 상단의 회사 조직도 탭에서 사용자가 포함되어 있는 조직도를 클릭합니다
  - ② 조직도에서 개인 주소록에 추가하고 싶은 사용자를 마우스로 선택합니다 (그룹 자체는 선택할 수 없습니다)
  - ③ 선택된 사용자 위에서 마우스 오른쪽 버튼을 클릭하여 [사용자 옵션]->[개인 주소록에 추가] 메뉴에서 추가할 그룹을 선택하면 해당 개인 주소록 그룹에 사용자가 추가 됩니다
  - ④ 주기능 버튼에서 "개인 주소록" 버튼을 클릭하여 개인 주소록에 추가한 사용자가 있는지 확인합니다

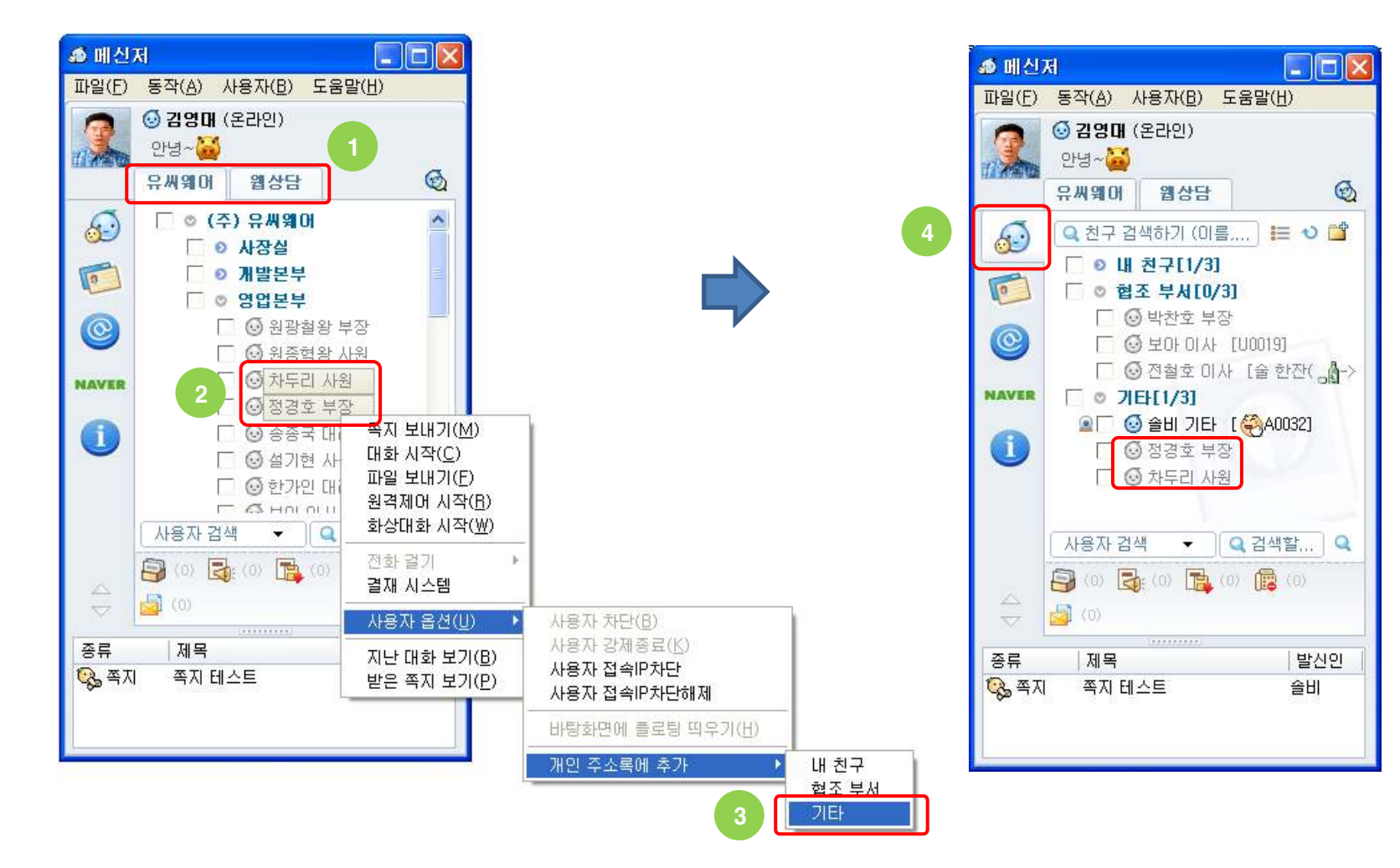

## 개인 주소록 - 사용자 이동

- → 개인 주소록의 그룹이나 사용자의 위치를 마우스 드래그&드롭이나 메뉴를 통하여 이동할 수 있습니다
- → Ctrl 또는 Shift 키를 이용하여 여러 사용자를 선택하여 이동할 수 있습니다
- → 사용자를 이동시키는 방식은 드래그&드롭과 메뉴를 이용하는 방식 두 가지가 있으며 실행 방법은 아래와 같습니다
  - ① 이동시킬 사용자를 하나 이상 선택합니다
  - ② 선택된 사용자를 마우스로 드래그하여 목적하는 그룹위에 드롭하면 됩니다
  - ③ 또 다른 방식으로 이동시킬 사용자를 하나 이상 선택한 후 마우스 오른쪽 버튼을 클릭하여 [사용자 옵션]->[사용자 이동] 메뉴에서 이동할 그룹을 선택하면 해당 그룹으로 사용자가 이동 됩니다

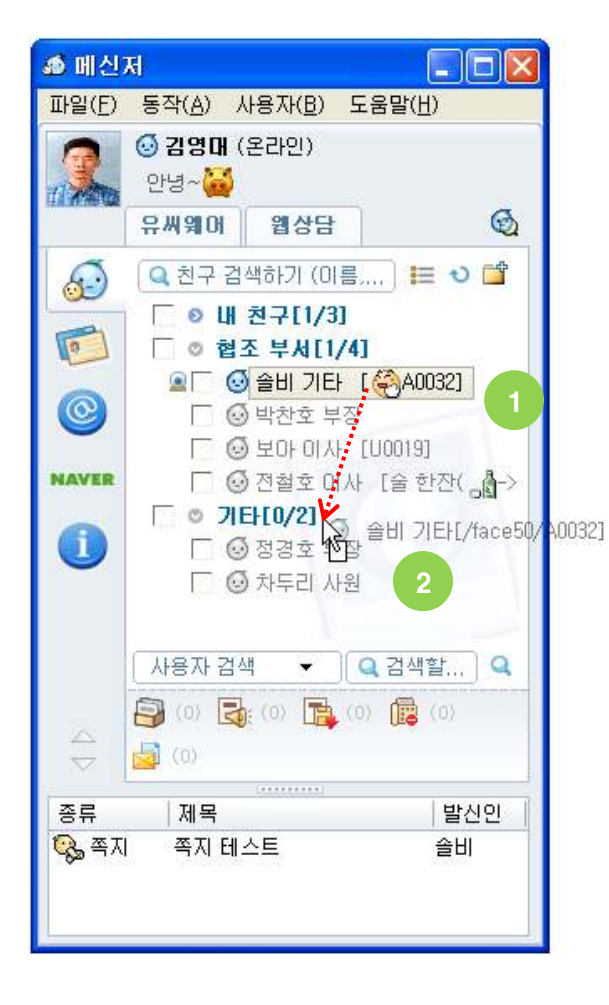

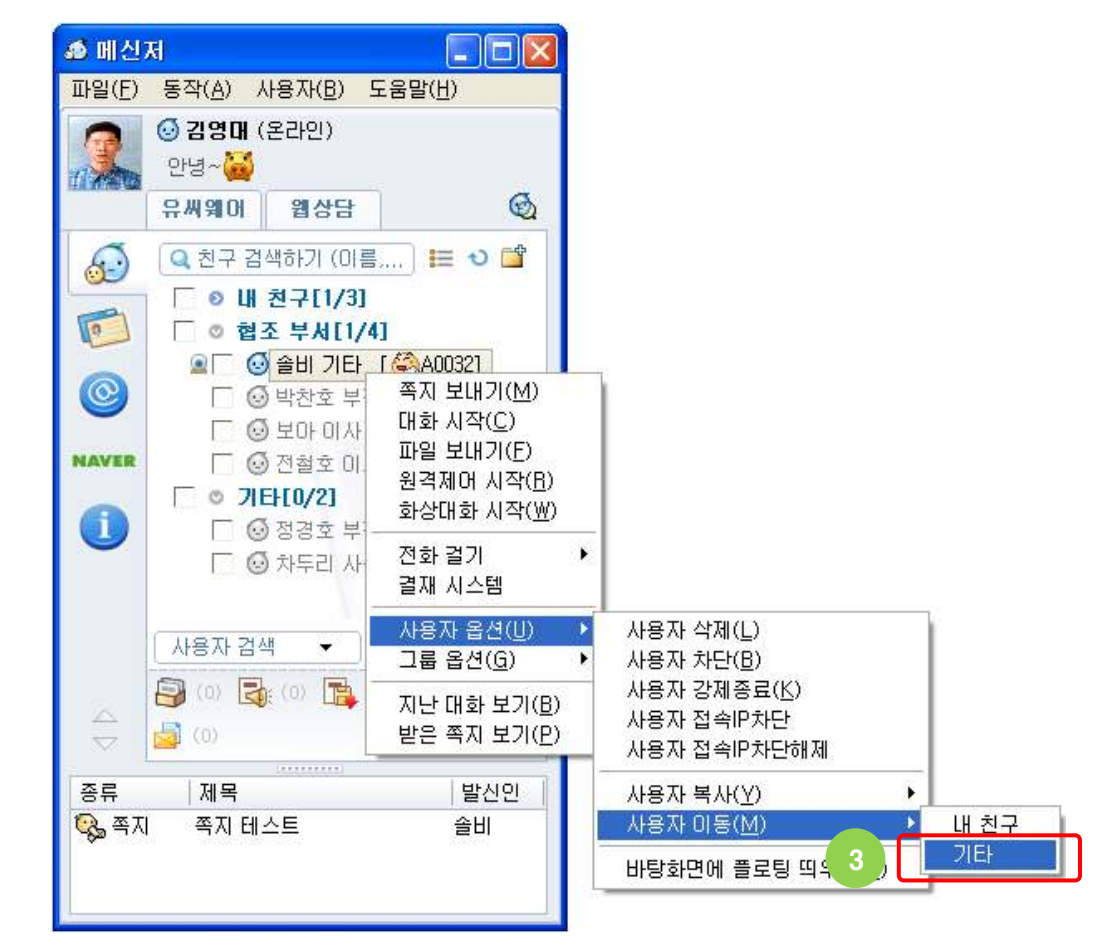

## 개인 주소록 - 사용자 삭제

- → 개인 주소록에 등록된 사용자를 삭제할 수 있습니다
- → 사용자를 삭제하는 방법은 아래와 같습니다
  - ① 주기능 버튼에서 "개인 주소록" 버튼을 클릭하여 개인 주소록을 화면에 표시합니다
  - ② 개인 주소록에서 삭제할 사용자를 선택하고 마우스 오른쪽 버튼을 클릭하여 "사용자 삭제" 메뉴를 클릭합니다
  - ③ 삭제된 사용자가 개인 주소록에서 사라졌는지 확인합니다 (삭제된 사용자는 다음 로그인시에도 나타나지 않습니다)

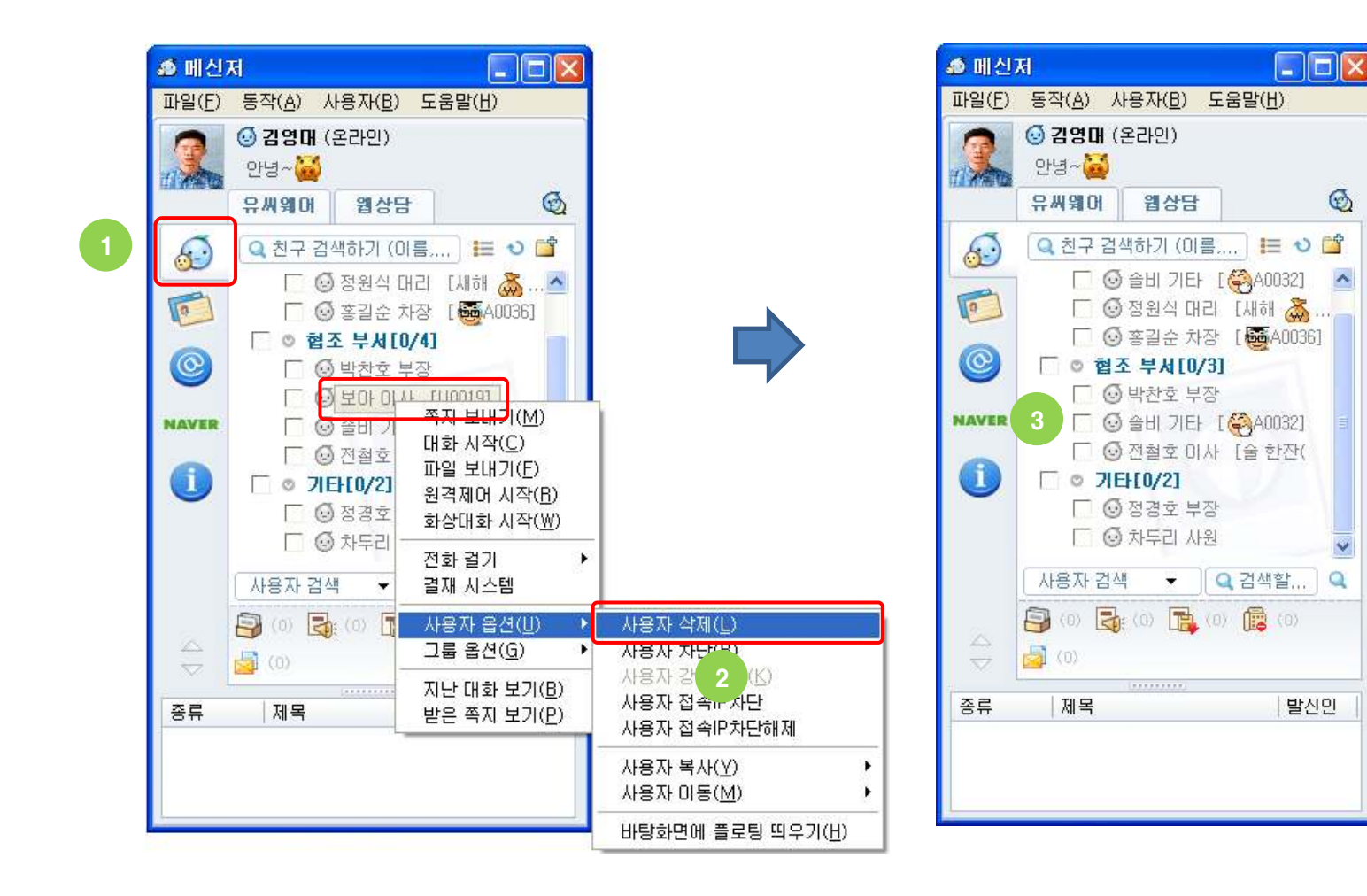

#### 개인 주소록 - 보기 방식1

- → 개인 주소록에 사용자를 표시할 때 직위,직책,직급,소속,대화명,전화 등의 사용자 부가 정보를 함께 볼 수 있습니다
- → 친구목록 보기 방식을 변경하는 방법은 아래와 같습니다
  - ① 주기능 버튼에서 "개인 주소록" 버튼을 클릭하여 개인 주소록을 화면에 표시합니다
  - ② 개인 주소록 상단 오른쪽의 "친구목록 보기 방식" 버튼을 클릭합니다
  - ③ 메뉴에는 선택 가능한 다양한 보기 방식이 나타나며 선택한 방식은 다음 로그인시에도 그대로 유지됩니다

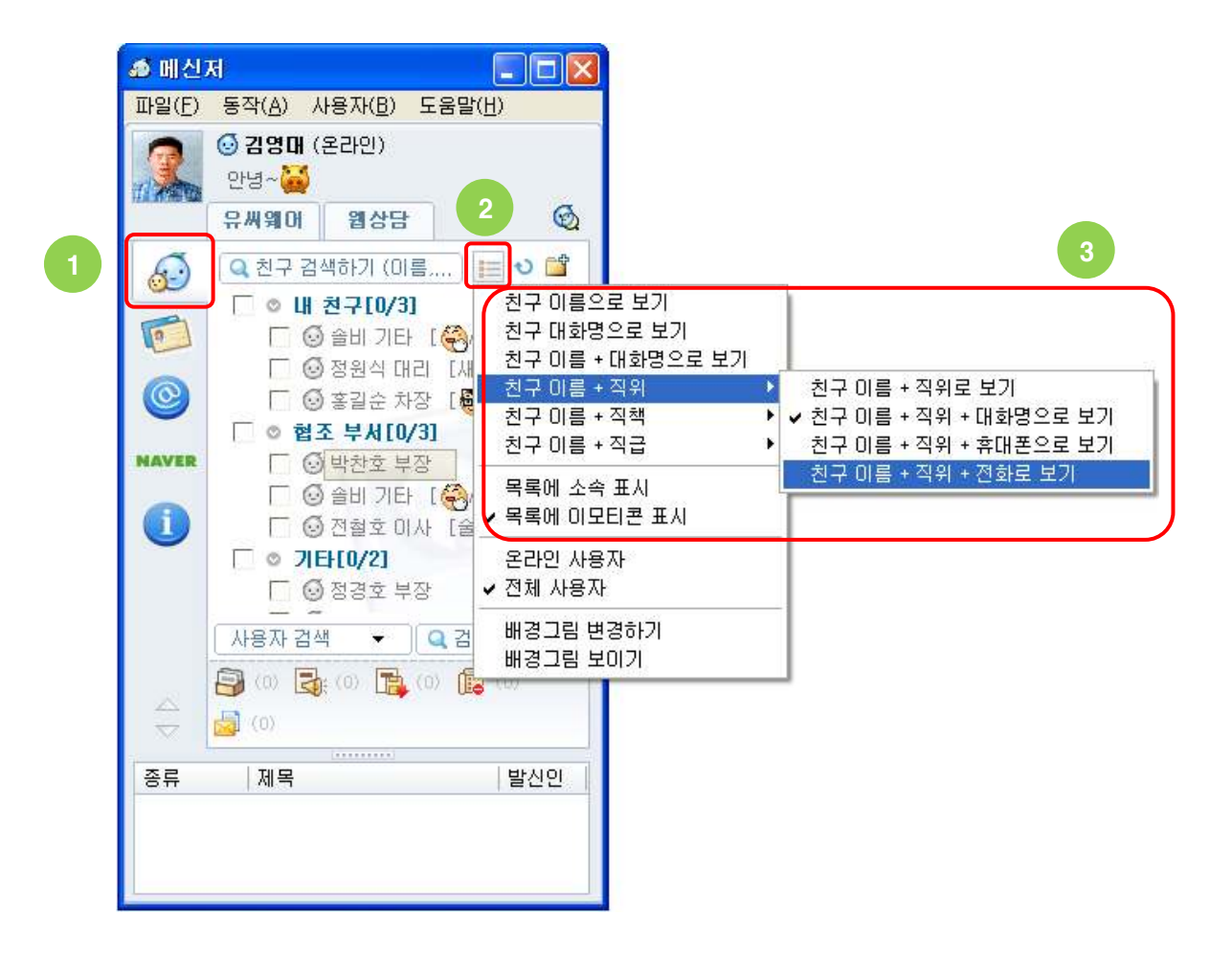

## 개인 주소록 - 보기 방식2

- → 개인 주소록에 사용자를 표시할 때 온라인/오프라인을 구분하여 볼 수 있습니다
- → 온라인/오프라인 보기 방식을 변경하는 방법은 아래와 같습니다
   ① 주기능 버튼에서 "개인 주소록" 버튼을 클릭하여 개인 주소록을 화면에 표시합니다
   ② 개인 주소록 상단 오른쪽의 "친구목록 보기 방식" 버튼을 클릭합니다
   ③ 메뉴에서 온라인/오프라인 전부 보려면 "전체 사용자"를 온라인만 보려면 "온라인 사용자"를 선택합니다
- ※ 온라인 사용자만 보면 오프라인된 사용자에게 쪽지 보내기 등을 할 수 없으므로 전체 사용자 보기 방식으로 변경하세요

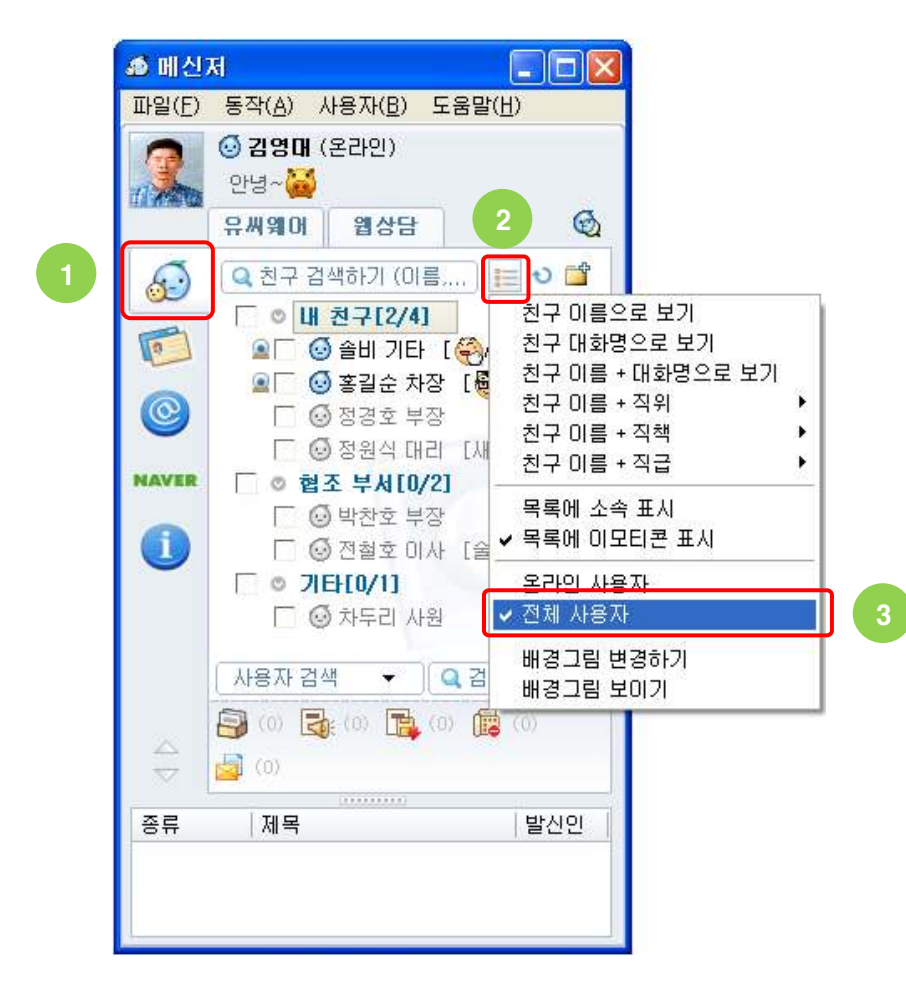

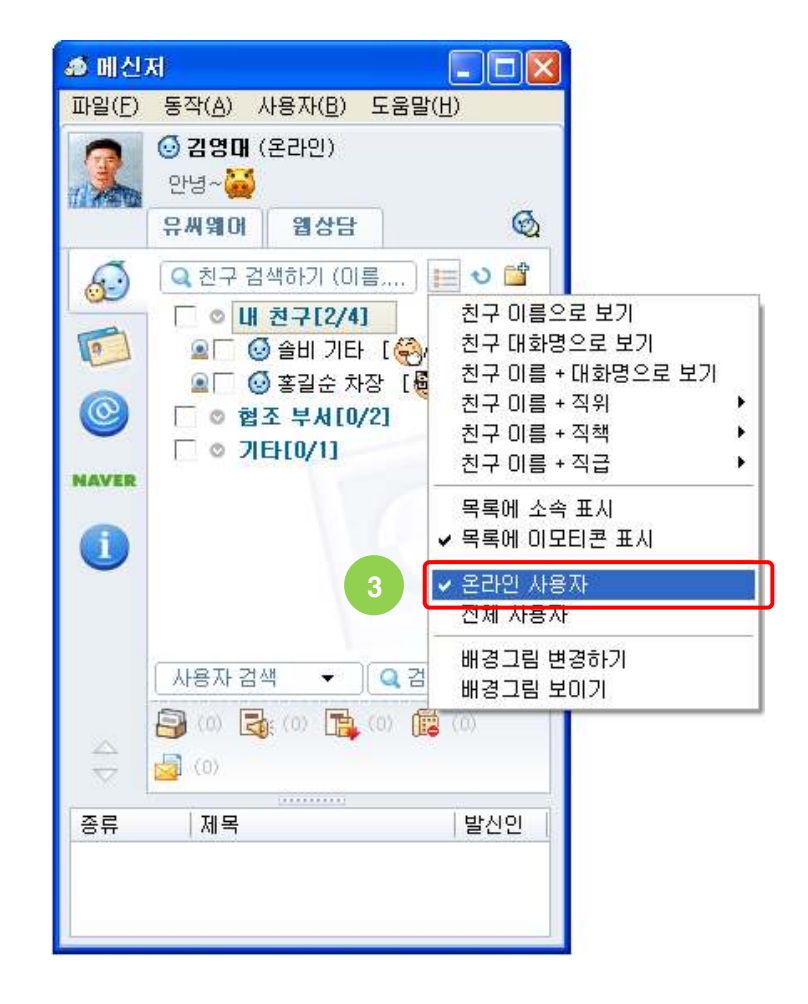

#### 개인 주소록 - 배경 그림

- → 개인 주소록의 바탕 화면에 이미지를 넣을 수 있습니다
- → 배경 이미지를 변경하는 방법은 아래와 같습니다 ① 주기능 버튼에서 "개인 주소록" 버튼을 클릭하여 개인 주소록을 화면에 표시합니다 ② 개인 주소록 상단 오른쪽의 "친구목록 보기 방식" 버튼을 클릭합니다
  - ③ 메뉴에서 "배경그림 변경하기"를 클릭하여 배경 이미지로 사용할 파일을 선택합니다

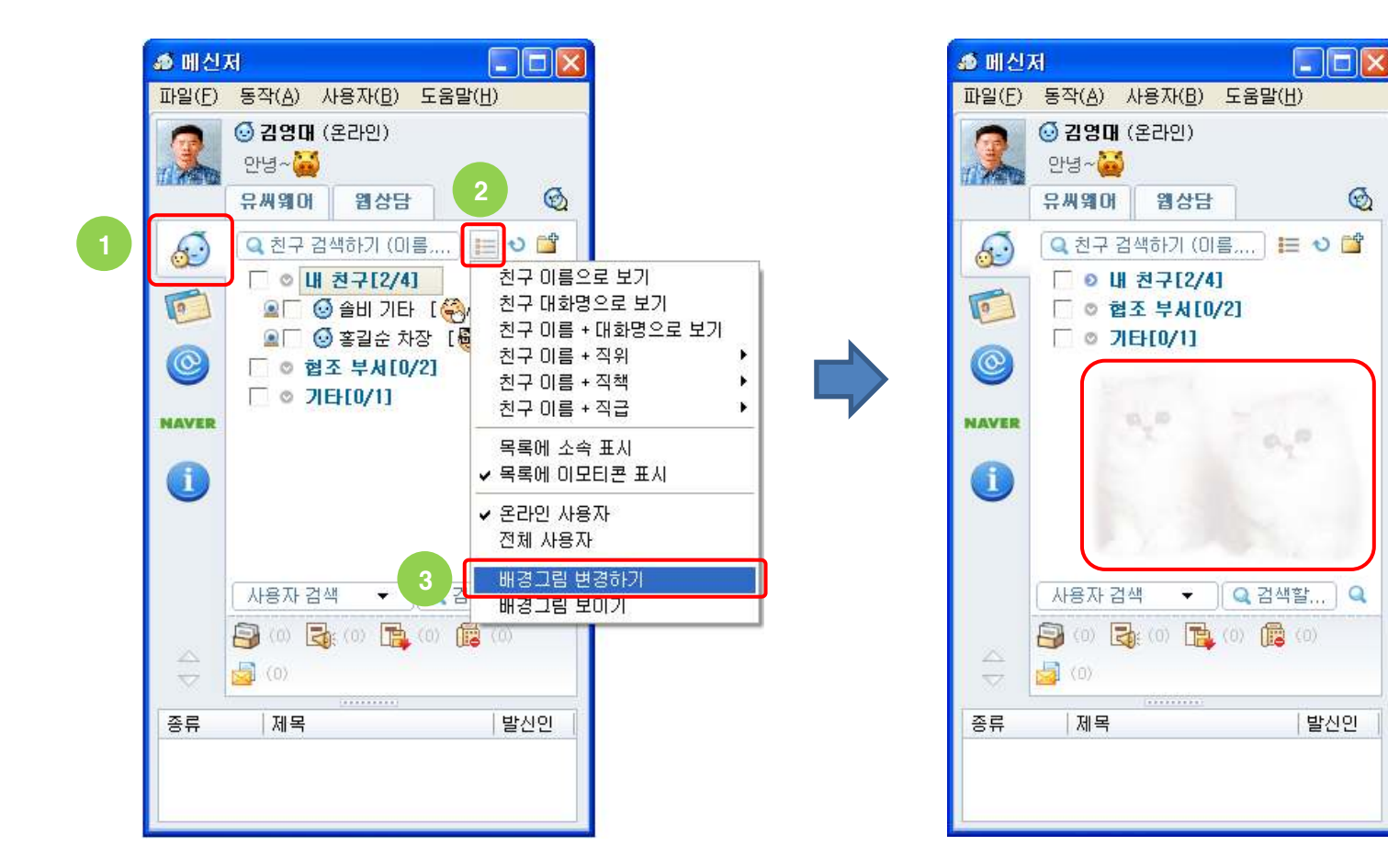

G

## 개인 주소록 - 빠른 검색

→ 개인 주소록에 등록된 사용자를 빠르게 찾을 수 있습니다 (전체 사용자를 검색하려면 "사용자 검색" 버튼을 이용하세요)

② 개인 주소록 상단의 "친구 검색하기"를 클릭하고 검색어로 이름,소속,직함(직위,직책,직급),전화 등을 입력합니다

→ 개인 주소록에서 사용자를 검색하는 방법은 아래와 같습니다

③ 검색어에 해당하는 사용자가 개인 주소록에 필터링되어 나타납니다

① 주기능 버튼에서 "개인 주소록" 버튼을 클릭하여 개인 주소록을 화면에 표시합니다

🔊 메신저 파일(F) 동작(A) 사용자(B) 도움말(H) 김영대 (온라인) 안녕~👪 유씨웨어 웹상담 G 8. 三 心 📬 Q 친구 검색하기 (미름, ̄ ◎ 내 친구[2/5] ~ 0 🖭 🗌 🕑 솔비 기타 [🚱 A0032] 🖭 🗌 🥺 홍길순 차장 [ 👼 A0036] 0 □ ④ 김사랑 대리 □ ⓒ 정경호 부장 🥅 🙆 정원식 대리 [새해 🚠 .. NAVER □ ◎ 협조 부서[0/4] A □ ④ 김하늘 주임 🗆 💽 김희선 사원 □ 🖸 박찬호 부장 Y 🖂 제처중 이내 [수중문자/ 사용자 검색 👻 🔍 겉색할... 🔍 (0) 🚮 (0) 🔂 (0) (0) 종류 제목 발신인

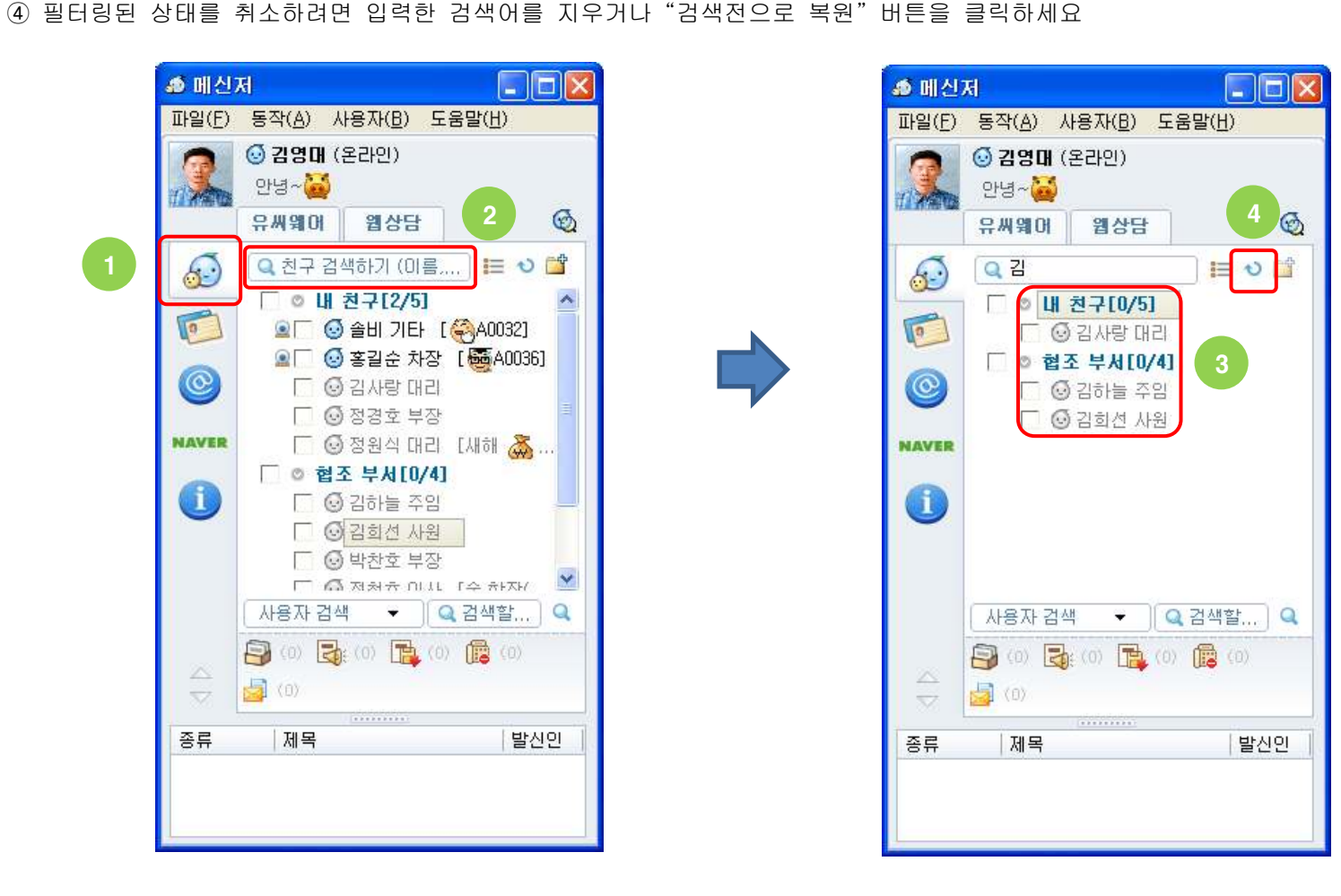

## 개인 주소록 - 저장/전송/불러오기

- → 개인 주소록을 내 PC에 파일(확장자 \*.ucw)로 저장하고 불러오거나 다른 사용들에게 전송하여 주소록을 공유할 수 있습니다
- → [개인 주소록 저장] : 메인 메뉴의 [사용자]->[개인 주소록 저장]을 클릭하고 저장할 그룹을 선택 후 저장하면 됩니다
- → [개인 주소록 불러오기] : 메인 메뉴의 [사용자]->[개인 주소록 불러오기]를 클릭하고 파일을 불러와 그룹을 주소록에 반영합니다
- → [개인 주소록 전송] : 개인 주소록을 파일로 저장하여 다른 사용자들에게 쪽지로 전송할 때 사용
  - ① 메인 메뉴의 [사용자]->[개인 주소록 전송] 클릭하면 그룹선택 화면이 나타납니다
  - ② 전송하고자 하는 그룹을 더블클릭하거나 드래그&드롭하여 "선택한 그룹"으로 이동시키고 확인버튼을 누릅니다
  - ③ 쪽지 보내기 창에 안내 메시지가 자동 입력되고 첨부파일에 주소록 파일이 자동으로 첨부됩니다. 그 후 대상자를 선택 하여 전송을 하면 개인주소록이 파일로 대상자에게 보내집니다 (이 쪽지를 받은 사용자는 첨부된 파일을 더블클릭하면 수신 받은 주소록을 곧바로 주소록에 반영할 수 있습니다)

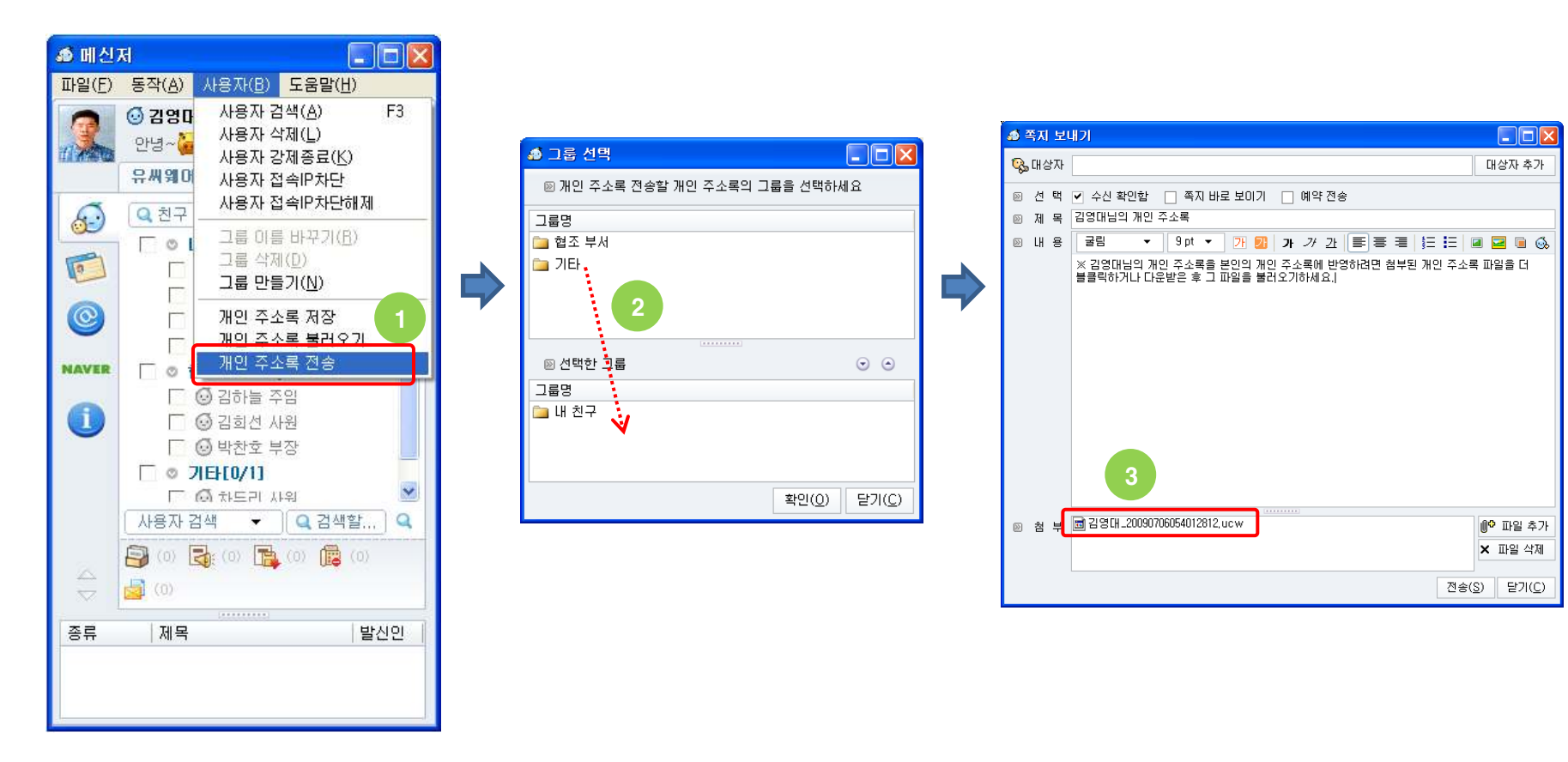

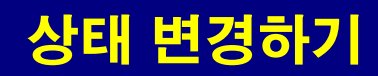

- → 다른 사용자에게 보여줄 메신저 사용자 상태를 사용자가 선택하여 변경할 수 있습니다
- ➔ 일정한 시간 동안 PC를 사용하지 않으면 자동으로 "자리비움" 상태로 설정하려면 환경 설정의 "일반" 탭에서 "다음 시간이 지나면 [자리비움] 상태로 표시"를 체크하고 시간을 분단위로 등록하면 됩니다. 또한 컴퓨터의 화면 보호기나 모니터 전원 끄기가 동작해도 자동으로 자리비움 상태로 변경됩니다
- → 메신저 사용자 상태를 방법은 아래와 같습니다
  - 메신저 메인창 좌측 상단에 본인의 이름과 상태가 표시되는 부분을 클릭하거나 메신저 트래이 아이콘에서 오른쪽 마우스를 클릭하여 "상태 바꾸기" 메뉴를 클릭합니다
  - ② 메뉴에 나타난 상태들 중 하나를 선택하여 상태를 바꾸면 됩니다

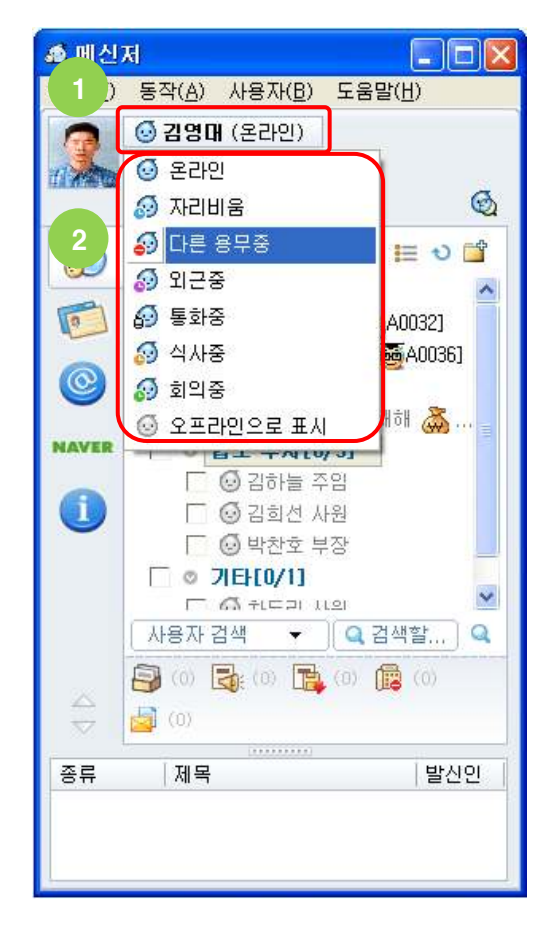

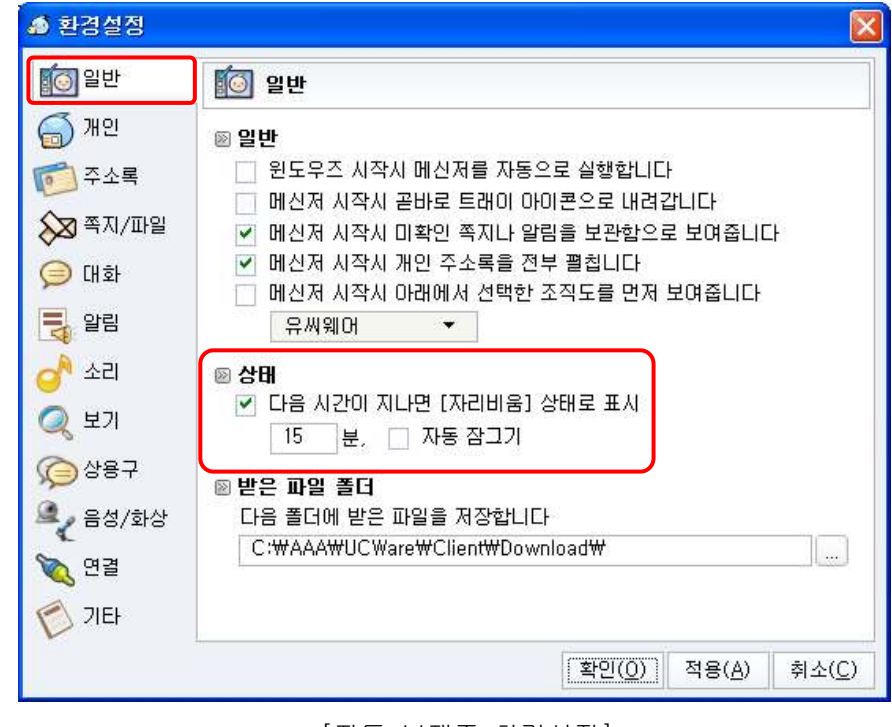

[자동 부재중 환경설정]

## 대화명 변경하기

- → 다른 사용자에게 보여줄 메신저 대화명을 변경할 수 있습니다
- → 메신저 대화명을 변경하는 방법은 아래와 같습니다

1) 메신저 메인창 좌측 상단에 본인의 이름이 표시되는 부분 바로 아래를 클릭하거나 환경 설정의 "개인" 탭에서 변경할 수 있습니다
 2) 대화명에 이모티콘 등을 이용하여 한글 50자 이내로 자유롭게 입력하면 됩니다

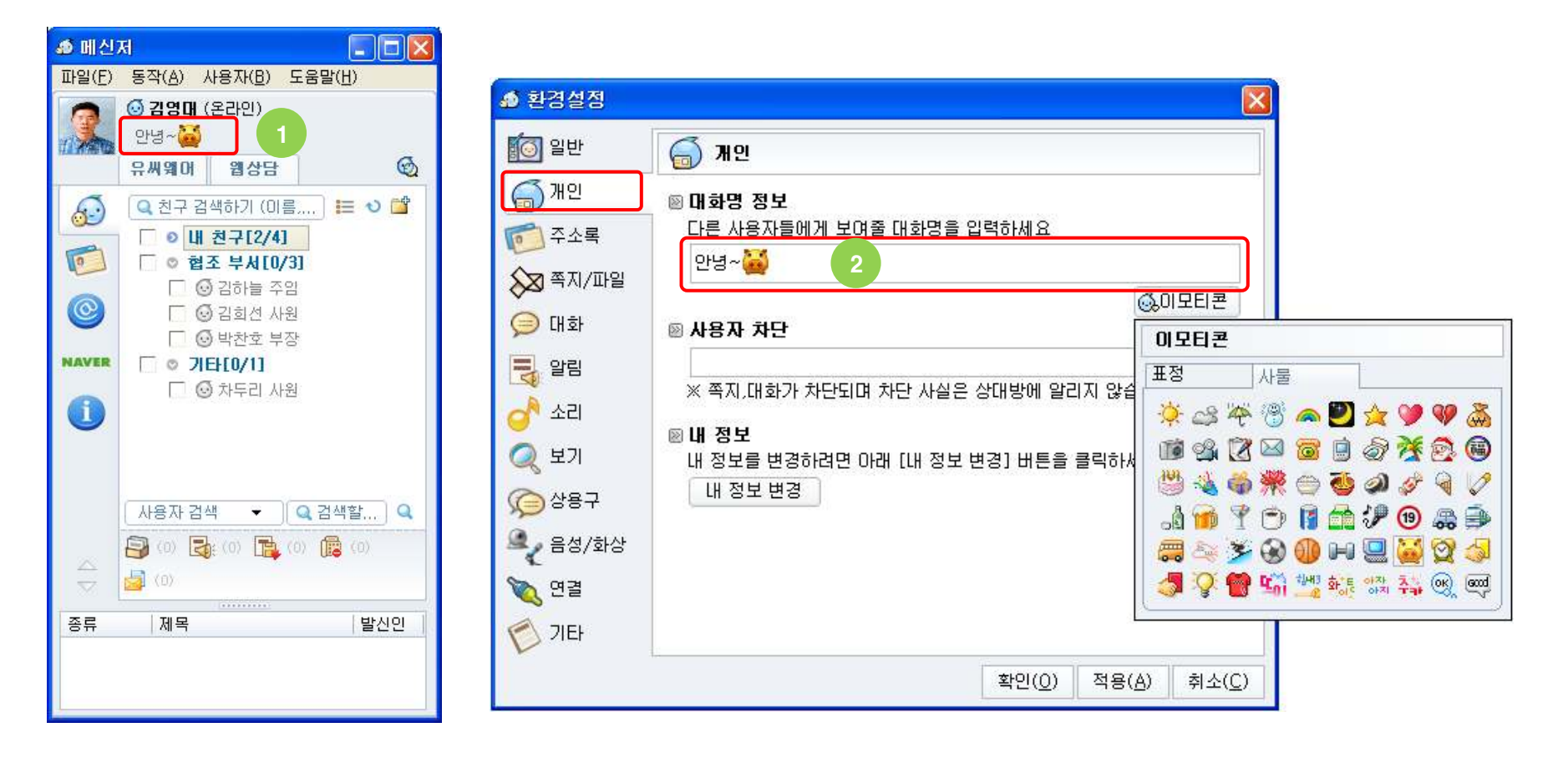

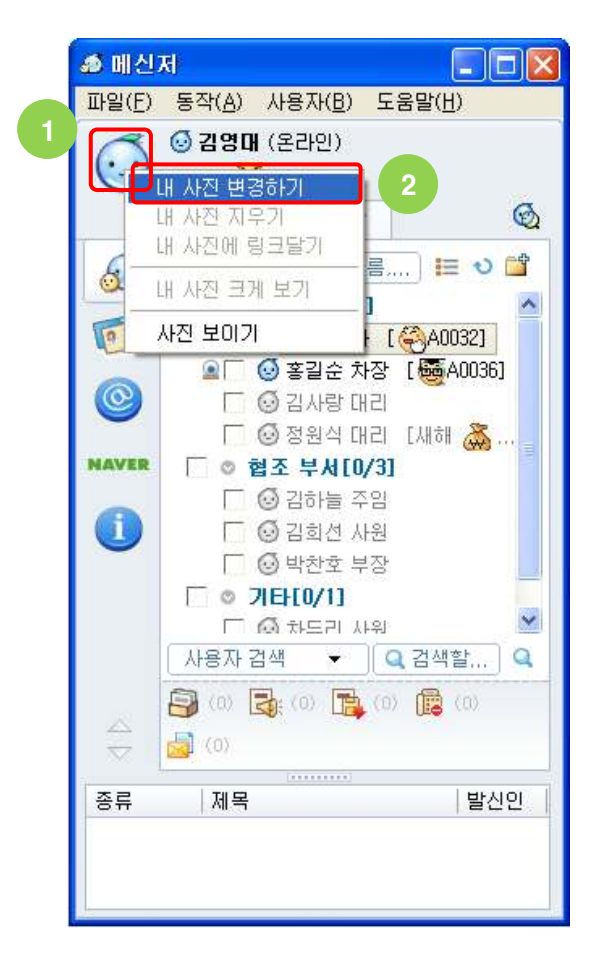

다른 사용자가 사진을 클릭하여 방문하게 합니다. [내 사진 크게 보기] 본인 사진을 원래 크기로 봅니다 [상대방 사진 크게 보기] 상대방 사진을 원래 크기로 봅니다 [사진 보이기] 등록된 사진을 화면에 보이거나 보이지 않게 합니다

| 도움 | 말                         |             |      |         |     |
|----|---------------------------|-------------|------|---------|-----|
|    |                           |             |      |         |     |
| 내  | 사진 변경하기] 본인의 사진을 등록합니다    |             |      |         |     |
| 내  | 사진 지우기] 등록된 사진을 지우며 다른 사용 | <b>용</b> 자도 | 보지 문 | <b></b> | 됩니디 |
| 내  | 사진에 링크달기] 본인 홈페이지등의 사이트   | URL을        | 사진에  | 덧붙(     | ਸ   |
|    |                           |             |      |         |     |

| ₩ 201 /ICF (U31-341-3070)           |                                                                         |        |
|-------------------------------------|-------------------------------------------------------------------------|--------|
| 파일(E) 동작( <u>A</u> ) 설정( <u>I</u> ) |                                                                         |        |
| 🤤 🖉 🥸 😡 🚱                           |                                                                         |        |
| 😚 솔비 기타 (031-341-9670)              | 🦗 🛯 😭 🦳                                                                 |        |
|                                     |                                                                         |        |
|                                     | 3<br>日本社 419 世纪的71                                                      |        |
|                                     | 3<br>3<br>내 사진 변경하기<br>내 사진 제우기<br>내 사진에 링크달기                           |        |
| <br>좋 글꼴 ፩,이모티콘 📸 저장 🏷 흔들기          | 3<br>내 사진 변경하기<br>내 사진 변경하기<br>내 사진에 링크달기<br>내 사진 크게 보기<br>상대방 사진 크게 보기 | <br>보기 |

→ 다른 사용자에게 보여줄 본인의 사진을 변경할 수 있습니다 (다른 사용자의 채팅 대화창에 본인 사진이 전송되어 나타납니다)

③ 또 다른 방식으로 채팅 대화창 하단의 "사진 설정"버튼을 클릭하여 마찬가지로 "내 사진 변경하기"메뉴를 클릭합니다

- ① 메신저 메인창 좌측 상단의 메신저 이미지 위에서 마우스 오른쪽 버튼을 클릭합니다

② 팝업 메뉴에서 "내 사진 변경하기"메뉴를 클릭합니다

- → 본인의 사진을 변경하는 방법은 아래와 같습니다
- 사진 변경하기

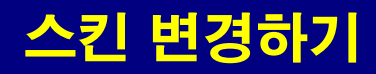

- → 메신저의 색상을 바꾸고 스킨 이미지을 변경할 수 있습니다
- → 메신저의 거의 모든 이미지는 스킨으로 변경되며 메신저 설치 폴더의 Skin 폴더 아래에 파일로 존재합니다
- → 스킨 이미지와 색상을 변경하는 방법은 아래와 같습니다
  - ① 메신저 메인 메뉴에서 [파일]->[환경 설정] 메뉴를 클릭하면 "환경 설정" 창이 나타나며 왼쪽 "기타" 탭을 클릭합니다
  - ② 모든 메신저 창의 배경 색상을 변경하려면 "색상 선택" 버튼을 클릭하여 색상을 선택합니다
  - ③ 이미지를 변경하려면 "스킨 이미지를 변경합니다" 아래에 변경 가능한 스킨 이미지가 목록으로 나타나며 그 중 하나를 선택합니다
  - ④ 메신저 스킨 이미지 변경하면 메신저 자체뿐만 아니라 바탕화면의 단축 아이콘도 함께 변경됩니다

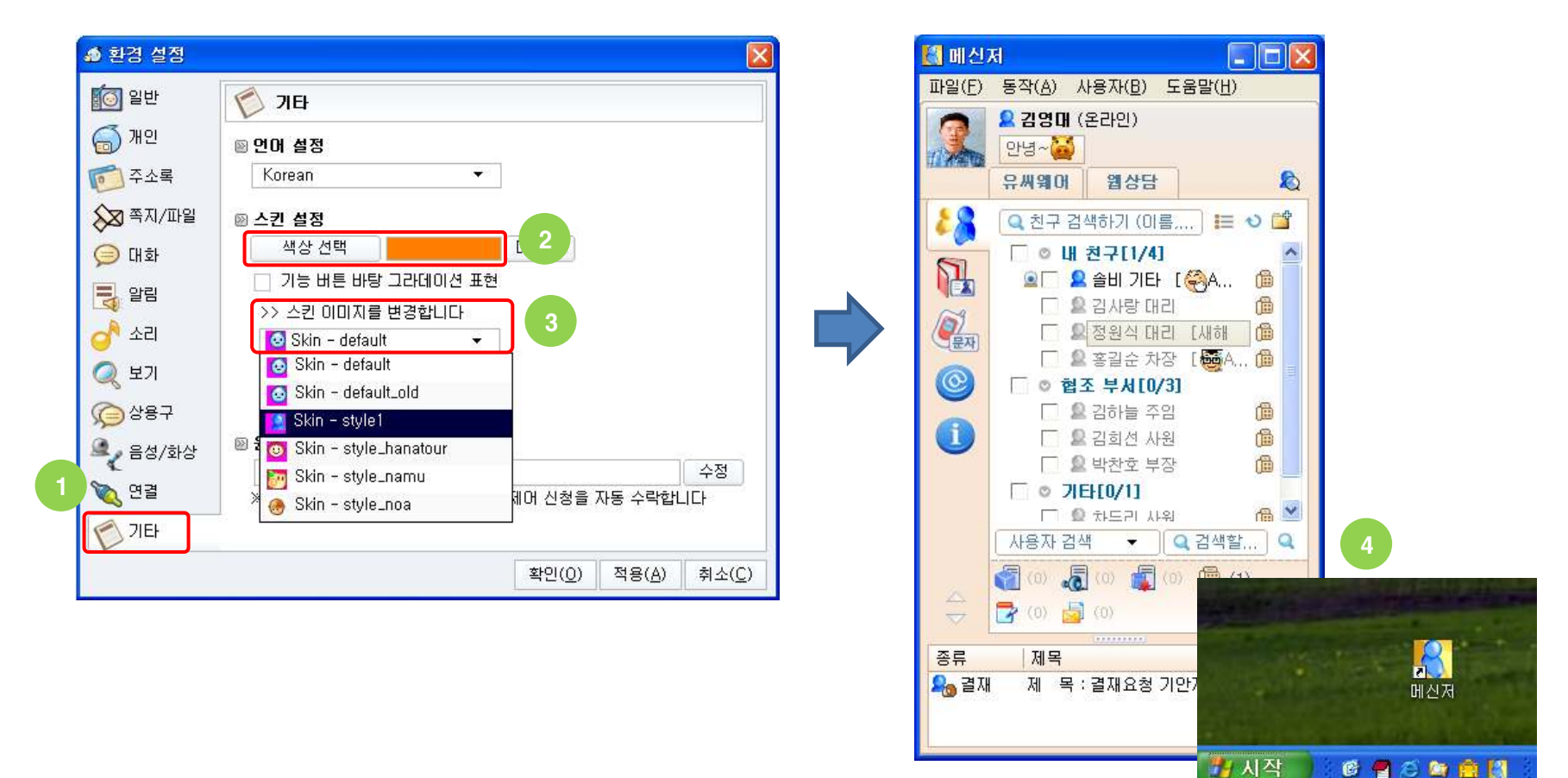

## 내 정보 변경하기

- → 메신저 서버에 등록된 본인의 정보를 클라이언트에서 직접 변경하여 메신저 서버에 반영합니다
- → 만약 인사계 시스템과 연동하여 일일 자동으로 사용자 정보를 메신저 서버에 반영할 경우 이 기능은 제공되지 않습니다
- → 만약 사용자 정보를 변경할 수 있는 인사계 웹 페이지를 연동하였을 경우 화면과 같은 창이 뜨지 않고 해당 웹 페이지가 뜹니다
- → 내 정보를 변경하는 방법은 아래와 같습니다
  - ① 메신저 메인 메뉴에서 [파일]->[환경 설정] 메뉴를 클릭하면 "환경 설정" 창이 나타나며 왼쪽 "개인" 탭을 클릭합니다
  - ② "내 정보 변경" 버튼을 클릭하면 사용자 정보를 변경할 수 있는 창이 뜹니다
  - ③ 입력 화면에서 정보를 입력하고 저장하면 수정이 완료됩니다 (연동 방식에 따라 다른 화면이 제공될 수 있습니다)

| ♠ 환경 설정                          |                                           |                           |                     |             |      |
|----------------------------------|-------------------------------------------|---------------------------|---------------------|-------------|------|
| [] 일반                            | 🍯 <b>୷</b> ପ                              |                           |                     |             |      |
| 1 (중) 개인<br>(중) 주소록<br>(중) 쪽지/파일 | ▷ 대화명 정보<br>다른 사용자들에게 보여줄 대화명을 입력하<br>안녕~ | 🄊 사용자 등록 정보<br>🅤 메신저 사용자의 | 2<br>니 기본 정보를 변경합니다 | 1           |      |
| 📁 대화                             | 🖻 사용자 차단                                  | ⊖ 0ŀ0 E                   | A0010               | ◎ 이름(*)     | 김영대  |
| 말림                               | ※ 쪼지 대하가 차다되며 차다 사실은 산대비                  | ⊖ 비밀번호(*)                 | ••••                | _ ⊖ 비밀번호 확인 | •••• |
| 👌 소리                             |                                           | ⊖ 소속                      | (주)유씨웨어             |             |      |
| 🥥 보기                             | ◎ 내 정보<br>내 정보를 변경하려면 아래 [내 정보 변경]        | ⊜ 직위                      | 기반기술총괄              |             |      |
| AR2 2                            | 내 정보 변경                                   | ⊖ 직책                      | 팀장                  |             |      |
|                                  |                                           | ⊖ 직급                      | 대표                  | 3           |      |
| ▲ 음성/화상                          |                                           | ⊖ 전화                      | 031-341-9670        |             |      |
| 📉 연결                             |                                           | ⊖ 내선번호                    |                     |             |      |
| 🔊 기타                             |                                           | ⊖ 휴대폰                     | 016-239-1728        |             |      |
|                                  | <br>확                                     | ⊖ 팩스                      |                     |             |      |
|                                  |                                           | ⊜ 집전화                     | 031-341-9670        |             |      |
|                                  |                                           | 🛛 E-mail                  | cozy@ucware,net     |             |      |
|                                  |                                           |                           | 저장( <u>S</u> )      | 닫기          |      |

25

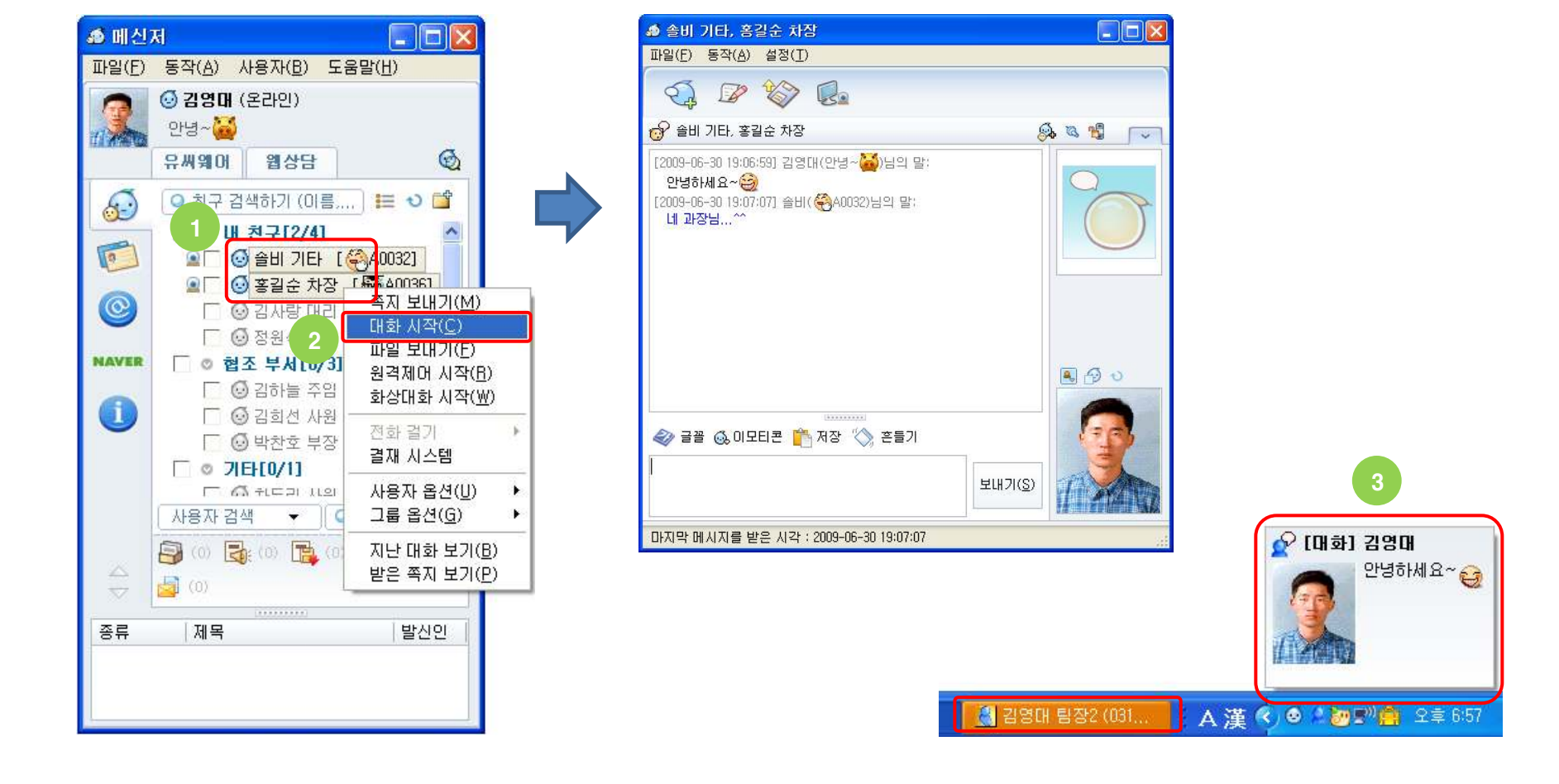

② 마우스 오른쪽 버튼을 클릭하여 팝업 메뉴를 띄우고 "대화 시작"메뉴를 클릭하면 채팅 대화 화면이 나타납니다 (환경 설정의 "사용자 더블클릭시"를 "대화 시작"으로 설정하면 사용자 이름에서 마우스 더블클릭시 채팅을 시작할 수 있습니다)

→ 채팅 대화의 사용법은 MSN, 네이트온 메신저와 유사하며 여러 개인 또는 그룹의 사용자들과 채팅을 할 수 있습니다

① 개인 주소록, 회사 조직도 또는 사용자 검색창에서 채팅할 여러 사용자 또는 그룹을 선택합니다

- ③ 채팅 대화창에 내용을 입력하면 대상자에게 그림과 같이 알림 스크롤 팝업창이 뜨며 창을 클릭하면 채팅 대화 화면이 나타납니다

대화 - 시작하기

→ 채팅 대화를 시작하는 방법은 아래와 같습니다

#### 대화 - 추가로 초대하기

- → 채팅 대화 도중 다른 사용자를 대화에 추가적으로 초대할 수 있습니다
- → 사용자를 추가하는 방법은 드래그&드롭과 추가 초대 버튼을 이용하는 방식 두 가지가 있으며 실행 방법은 아래와 같습니다 ① 개인 주소록, 회사 조직도 또는 사용자 검색창에서 초대할 사용자 또는 그룹을 선택합니다
  - ② 선택된 사용자를 마우스로 드래그하여 채팅 대화창위에 드록하면 초대가 됩니다
  - ③ 또 다른 방식으로 채팅 대화창 상단의 "대화자 추가로 초대하기" 버튼을 클릭합니다
  - ④ 대상자 추가화면에서 검색어로 아이디,이름,소속,직함(직위,직책,직급),전화,E-mail 등을 입력하여 초대할 사용자를 검색합니다
  - ⑤ 검색된 사용자를 더블클릭하거나 마우스로 드래그하여 하단의 "대상자" 영역에 드롭하고 "확인" 버튼을 누르면 초대가 됩니다

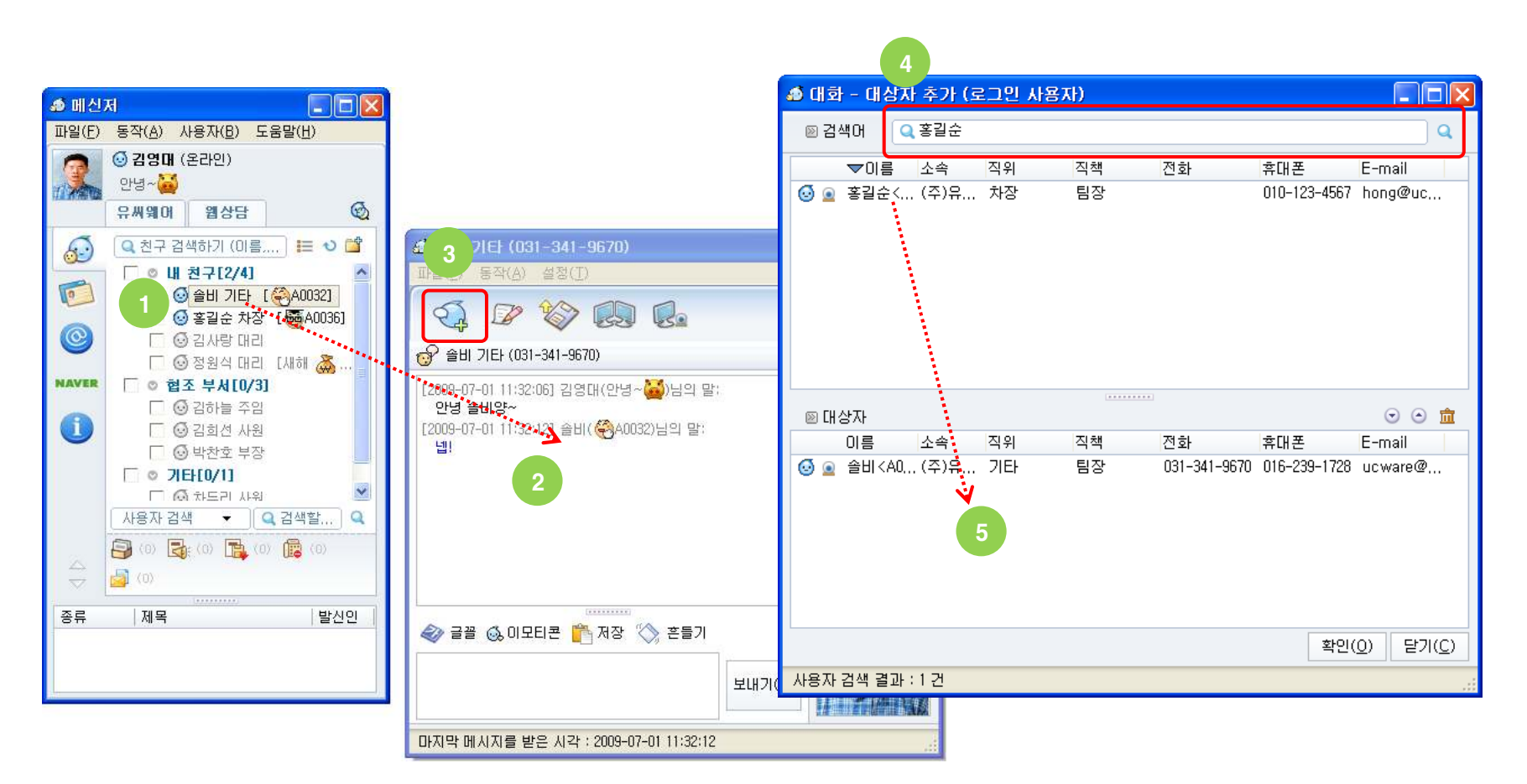

## 대화 - 화면 구성

→ 채팅 대화창의 주요 구성은 다음과 같습니다
① 주 기능 버튼
[대화자 추가로 초대하기] 채팅 대화중 다른 사용자를 추가로 초대합니다
[쪽지 보내기] 채팅중인 사용자(들)에게 쪽지를 보냅니다
[파일 보내기] 채팅중인 사용자(들)에게 파일을 보냅니다
[원격제어] 채팅중인 상대방 컴퓨터를 원격으로 제어할 수 있도록 요청합니다
[환상대화] 채팅중인 상대방 사용자(들)과 화상대화를 할 수 있도록 요청합니다
② 보조 기능 버튼
[글꼴] 본인의 채팅 글꼴을 바꿉니다
[이모티콘] 채팅 내용에 미리 정의된 이모티콘을 삽입합니다
[저장] 채팅 내용을 서식있는 문자열(rtf) 파일로 저장합니다
[흔들기] 채팅 대상자 화면을 흔드는 기능입니다

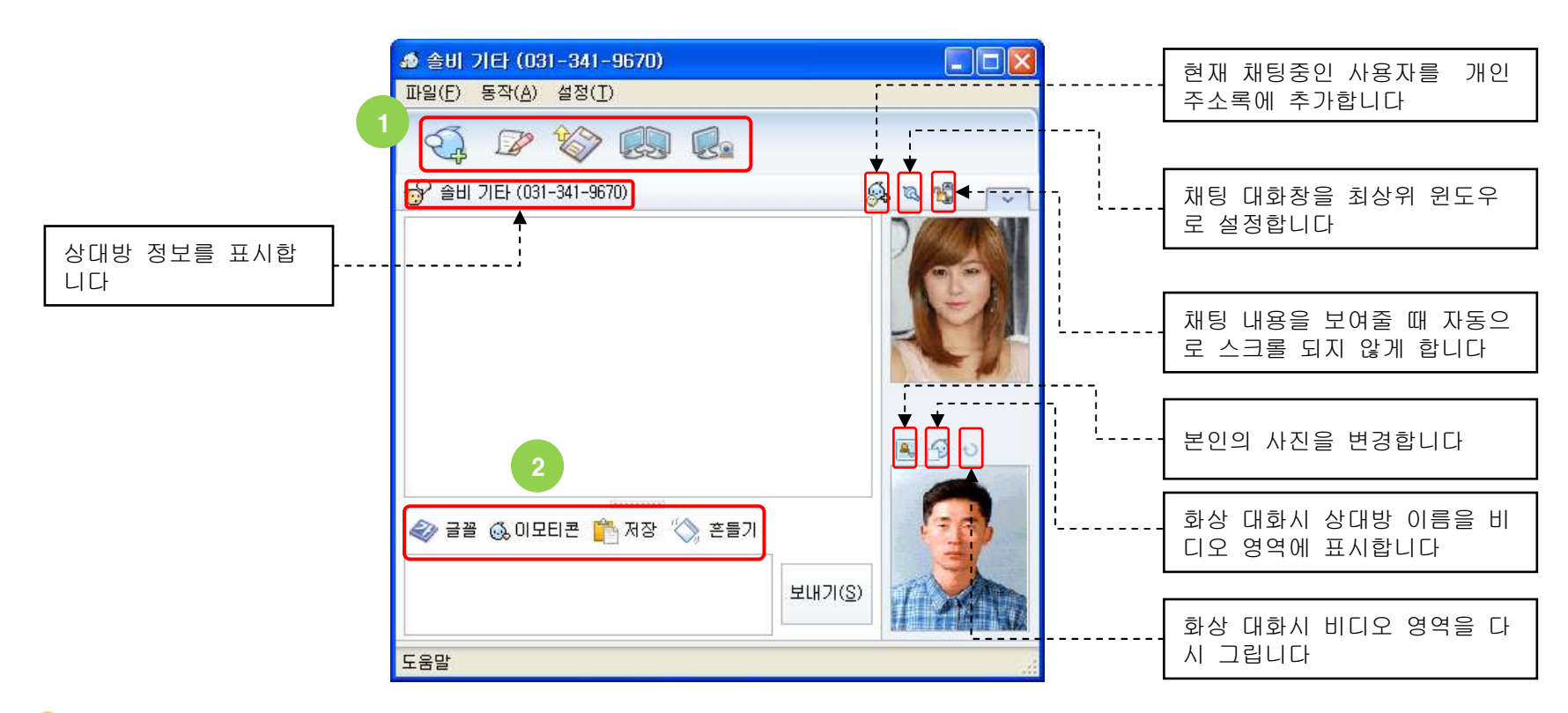

🖖 관리자의 권한 설정에 따라 주 기능 버튼 중 일부가 보이지 않을 수 있습니다

## 대화 - 지난 대화 보기

- → 특정 사용자와 나누었던 지난 채팅 대화를 대화함에서 빠르게 찾아볼 수 있습니다
- → 지난 대화 내용을 찾는 방법은 아래와 같습니다
   ① 개인 주소록, 회사 조직도 또는 사용자 검색창에서 지난 대화를 보고 싶은 사용자 또는 그룹을 선택합니다
   ② 마우스 오른쪽 버튼을 클릭하여 "지난 대화 보기"메뉴를 클릭하면 대화함에서 해당 사용자의 지난 대화가 검색되어 나타납니다
   ③ 또 다른 방식으로 채팅 대화창의 "지난 대화 보기"메뉴를 클릭하면 동일하게 지난 대화를 볼 수 있습니다

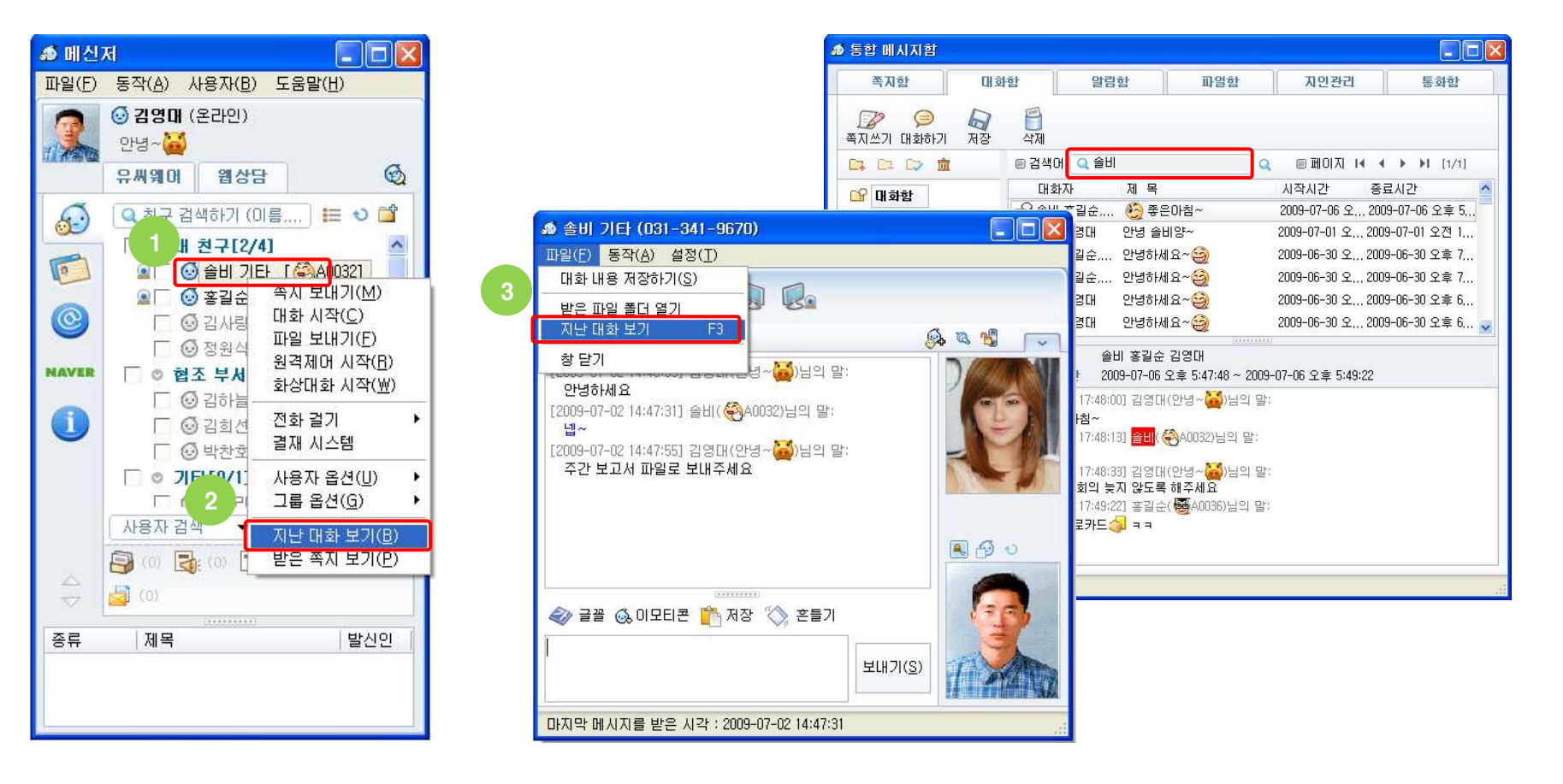

## 대화 - 화상대화

- → 채팅 중 상대방과 음성/화상 대화를 최대 1:4까지 할 수 있습니다
- → USB 카메라를 사용한다면 반드시 화상대화 시작 전에 카메라를 플러그인 시켜야 합니다
- → 카메라가 없어도 화상대화에 참여할 수 있습니다. 이 때는 PC 마이크를 통하여 음성만 전달됩니다
- → 한 명이 서로 다른 채팅 대화창에서 화상대화를 동시에 진행할 수 있습니다
- → 화상대화를 시작하는 방법은 아래와 같습니다
  - ① 채팅 대화창 상단의 "화상대화" 버튼을 클릭하여 채팅 참여자를 화상대화에 초대합니다
  - ② 화상대화 초대를 받은 상대방에게 수락여부 화면이 나타나며 수락하였을 경우 화상대화가 진행됩니다
- ※ 화상대화 중 추가로 초대한 사용자에게도 동일한 방법으로 화상대화에 초대할 수 있습니다

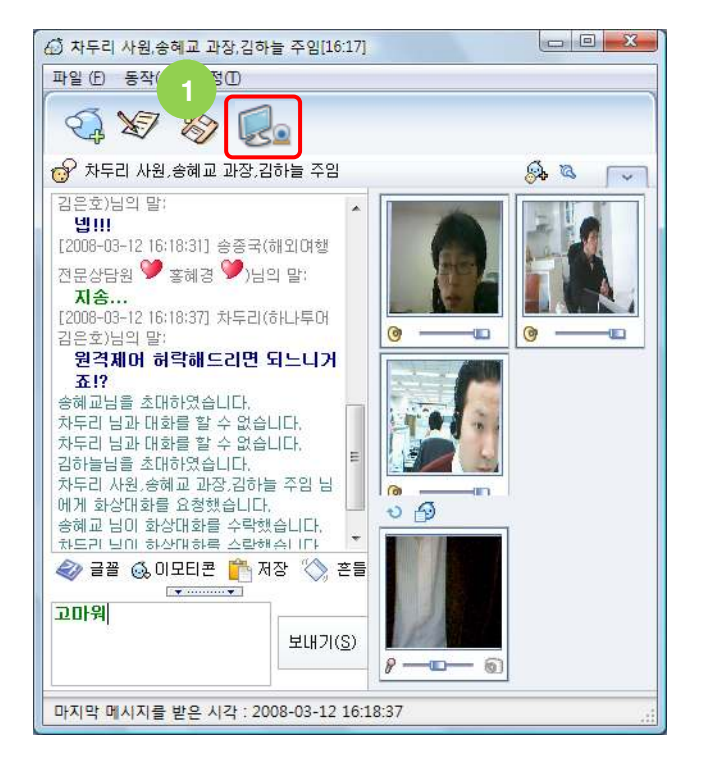

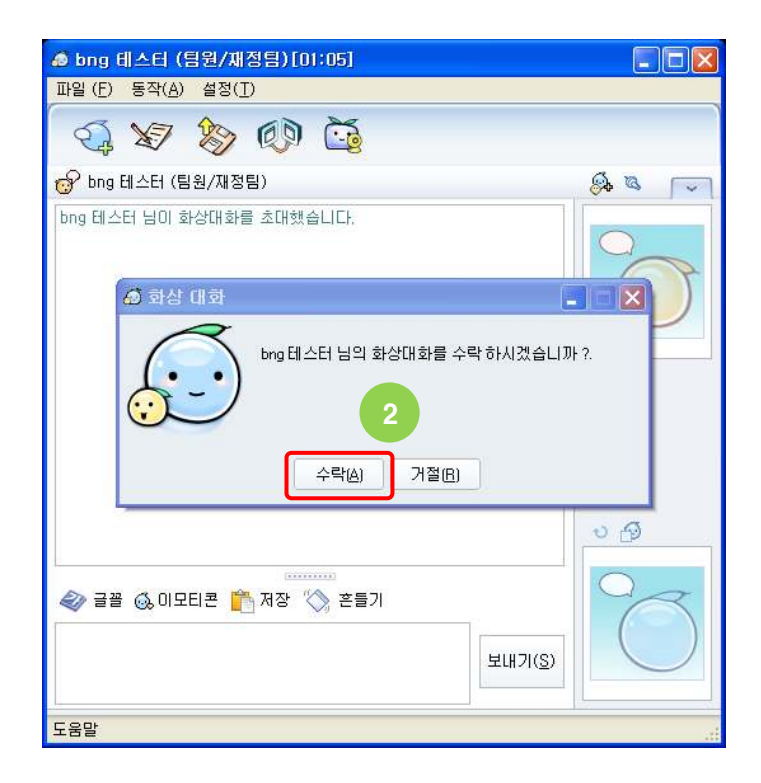

#### 대화 - 원격제어

- → 채팅 중 상대방 PC의 바탕화면을 보면서 원격 작업을 할 수 있으며 파일을 전송할 수 있습니다
- → 원격제어는 채팅 대화가 1:1 일 때만 시작할 수 있습니다
- → 한 명이 서로 다른 채팅 대화창에서 원격제어를 초대하여 한 명이 동시에 여러 PC를 제어할 수 있습니다
- → 서로 다른 채팅 대화창에서 원격제어를 수락하여 본인의 PC를 여러 사용자가 동시에 제어하여 공동 작업을 수행할 수 있습니다
- → 원격제어를 시작하는 방법은 아래와 같습니다
  - ① 채팅 대화창 상단의 "원격제어" 버튼을 클릭하여 상대방을 원격제어에 초대합니다
  - ② 원격제어 초대를 받은 상대방에게 수락여부 화면이 나타나며 수락하였을 경우 상대방을 원격제어할 수 있습니다

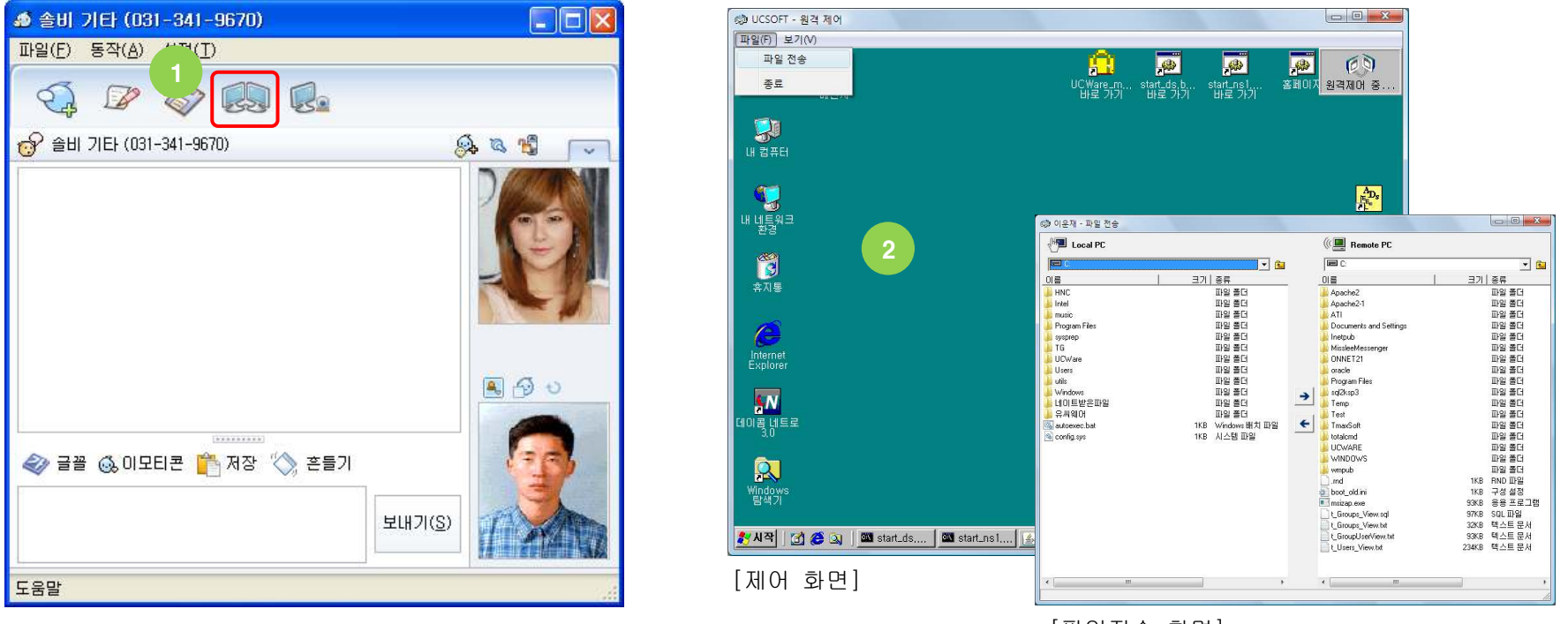

[파일전송 화면]

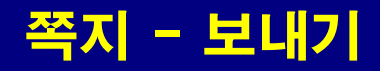

- → 여러 개인 또는 그룹에 쪽지를 전송할 수 있으며 파일도 첨부하여 보낼 수 있습니다
- → 수신 대상자가 메신저에 접속하지 않아 오프라인 상태여도 전송이 가능하며 부재중 쪽지는 로그인시 확인이 가능합니다
- → 첨부 파일의 개수에는 제한이 없지만 크기는 메신저 서버 관리자에 의해 설정됩니다
- → 쪽지를 전송하는 방법은 아래와 같습니다
  - ① 개인 주소록, 회사 조직도 또는 사용자 검색창에서 쪽지를 받을 사용자 또는 그룹을 선택합니다
  - ② 선택한 사용자 위에서 마우스 오른쪽 버튼을 클릭하여 "쪽지 보내기"에뉴를 클릭하면 쪽지 보내기 화면이 뜹니다
  - ③ 쪽지 보내기 화면에서 제목, 내용을 입력하고 수신확인이 필요한 경우 "수신 확인함"을 체크합니다
  - ④ "파일 추가" 버튼을 클릭하여 첨부할 파일을 추가합니다.
    - 또는 원도우 탐색기의 파일을 드래그하고 첨부 파일 목록 영역에 드롭하여 파일을 추가합니다.
    - 또는 원도우 탐색기의 파일을 복사(Ctrl+C)하여 첨부 파일 목록 영역에 붙여넣기(Ctrl+V) 하여 파일을 추가합니다
  - ⑤ "전송" 버튼을 클릭하여 쪽지를 전송합니다

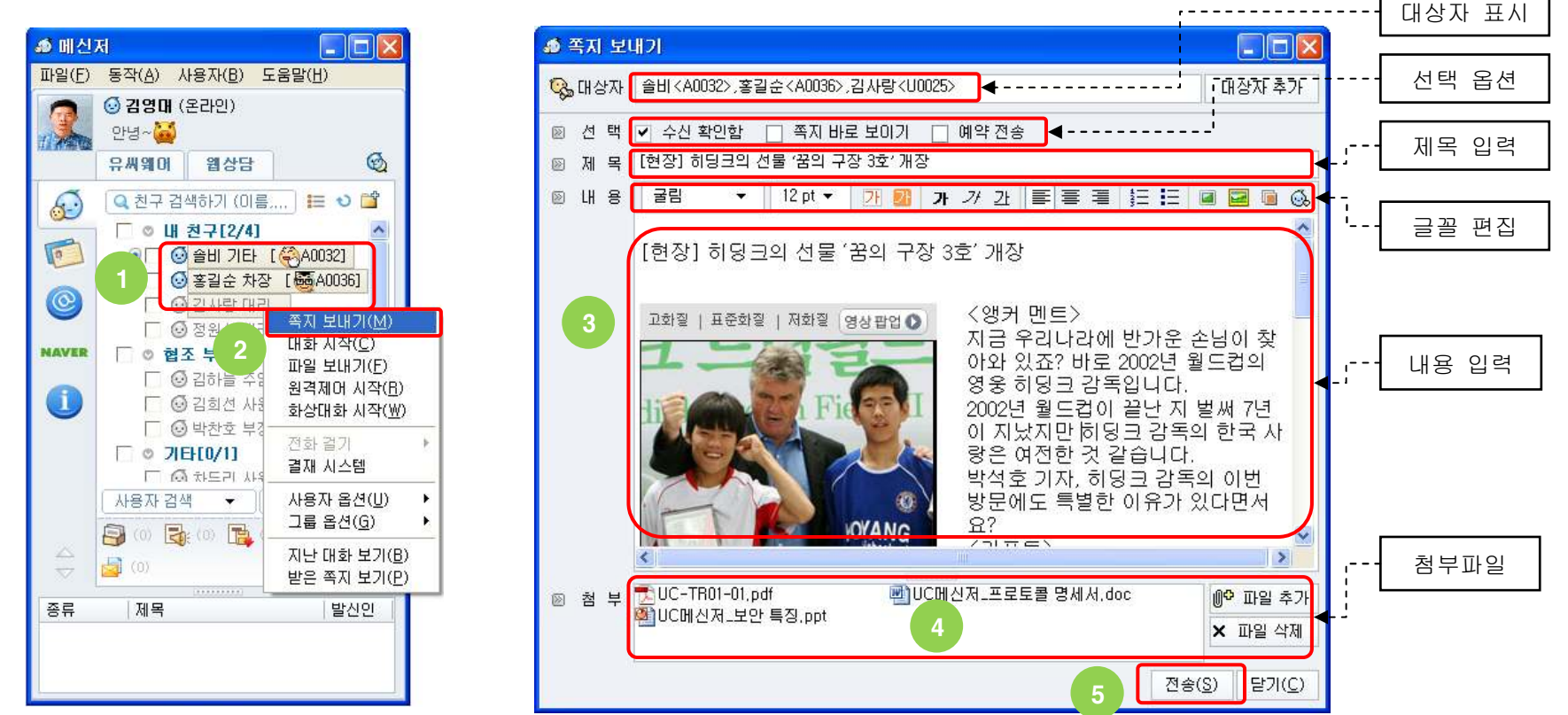

❶ 관리자의 권한 설정에 따라 "쪽지 바로 보이기", "예약 전송"선택 항목이 나타나지 않을 수 있습니다

#### 쪽지 - 수신 대상자 추가

- → 쪽지 보내기 창에서 쪽지 수신 대상자를 추가할 수 있습니다
- → 사용자를 추가하는 방법은 드래그&드롭과 대상자 추가 버튼을 이용하는 방식 두 가지가 있으며 실행 방법은 아래와 같습니다
   ① 개인 주소록, 회사 조직도 또는 사용자 검색창에서 추가할 사용자 또는 그룹을 선택합니다
  - ② 선택된 사용자를 마우스로 드래그하여 쪽지 보내기창 위에 드롭하면 추가 됩니다
  - ③ 또 다른 방식으로 쪽지 보내기창 상단의 "대상자 추가" 버튼을 클릭합니다
  - ④ 대상자 추가화면에서 검색어로 아이디,이름,소속,직함(직위,직책,직급),전화,E-mail 등을 입력하여 추가할 사용자를 검색합니다
  - ⑤ 검색된 사용자를 더블클릭하거나 마우스로 드래그하여 하단의 "대상자" 영역에 드롭하고 "확인" 버튼을 누르면 추가 됩니다

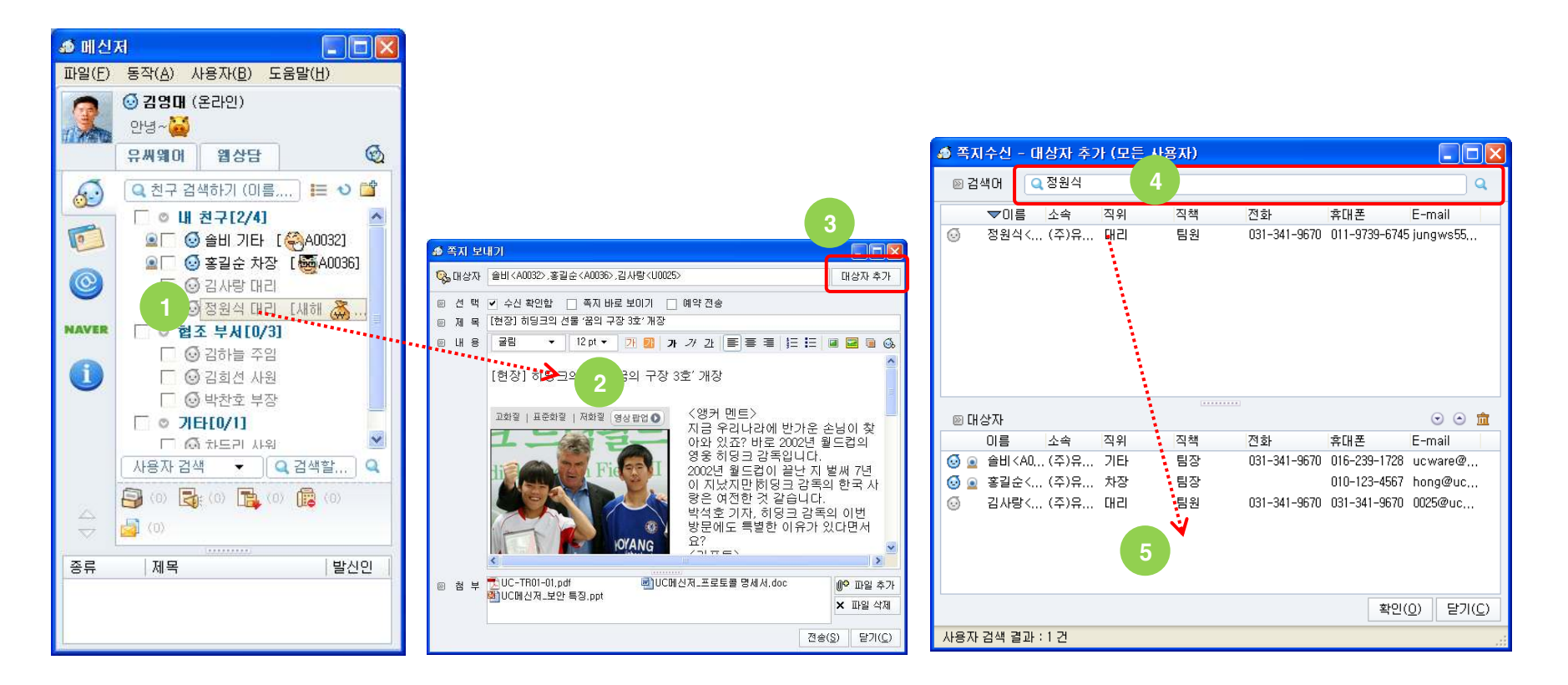

#### 쪽지 - 선택: 수신 확인함

- → 쪽지 전송 후 어떤 사용자가 쪽지를 읽었는지 확인할 수 있도록 옵션을 선택하여 전송할 수 있습니다
- → 쪽지 전송 시 "수신 확인함"을 선택하고 수신 확인하는 방법은 아래와 같습니다
  - ① 쪽지 보내기 창에서 "수신 확인함"을 체크한 상태로 쪽지를 전송합니다 (체크하지 않고 보내면 수신 확인을 할 수 없습니다)
  - ② 메신저 메인창 하단 건수 표시 영역의 "통합 메시지함" 버튼을 클릭합니다
  - ③ 통합 메시지함의 [쪽지함]->[보낸 쪽지함] 에서 확인할 쪽지를 목록에서 선택합니다
  - ④ 쪽지 내용이 나타나는 부분 오른쪽에 쪽지를 수신한 각각의 사용자가 언제 쪽지를 읽었는지 일시를 확인할 수 있습니다
- ※ 쪽지 보내기 시 항상 수신 확인을 체크 상태로 하려면 환경 설정의 "쪽지/파일"탭에서 "쪽지 전송시 수신확인을 기본으로 사용합니다" 를 체크 상태로 설정해야 합니다

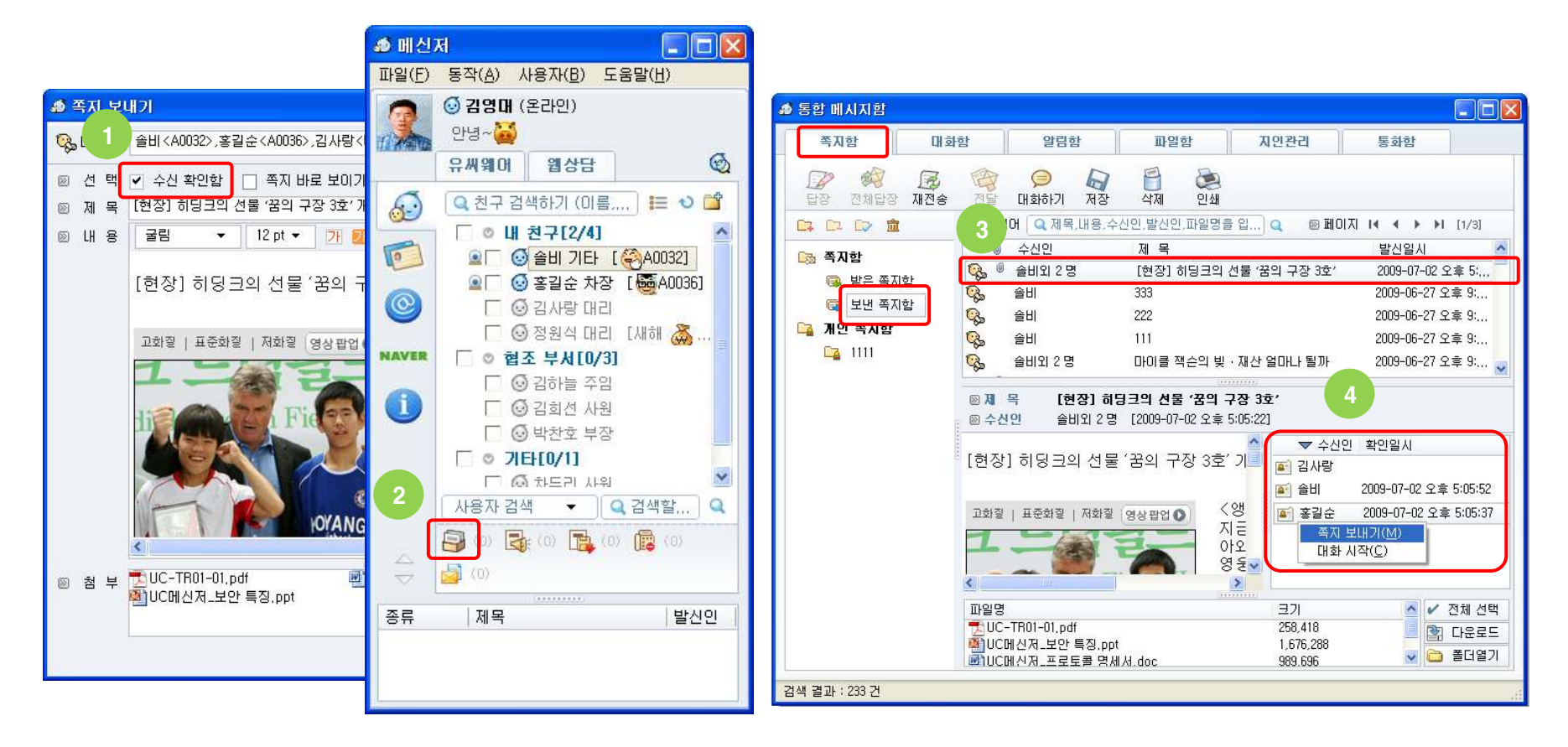

#### 쪽지 - 선택: 쪽지 바로 보이기

- → 쪽지 전송 시 쪽지 내용이 수신자 바탕화면에 즉시 보이도록 옵션을 선택하여 전송할 수 있습니다
- → 긴급 공지성 쪽지의 경우 이 옵션을 사용하여 보내면 쪽지 노출율이 높아지는 효과가 있습니다
- → 쪽지 전송 시 "쪽지 바로 보이기"를 선택하고 확인하는 방법은 아래와 같습니다
  - ① 쪽지 보내기 창에서 "쪽지 바로 보이기"를 체크한 상태로 쪽지를 전송합니다
  - ② 쪽지를 받은 사용자의 바탕화면에 즉시 "받은 쪽지" 창이 뜨며 "OK" 버튼을 클릭하면 됩니다. 버튼을 클릭하는 순간 쪽지를 읽었다는 알림이 쪽지 전송자에게 전송됩니다

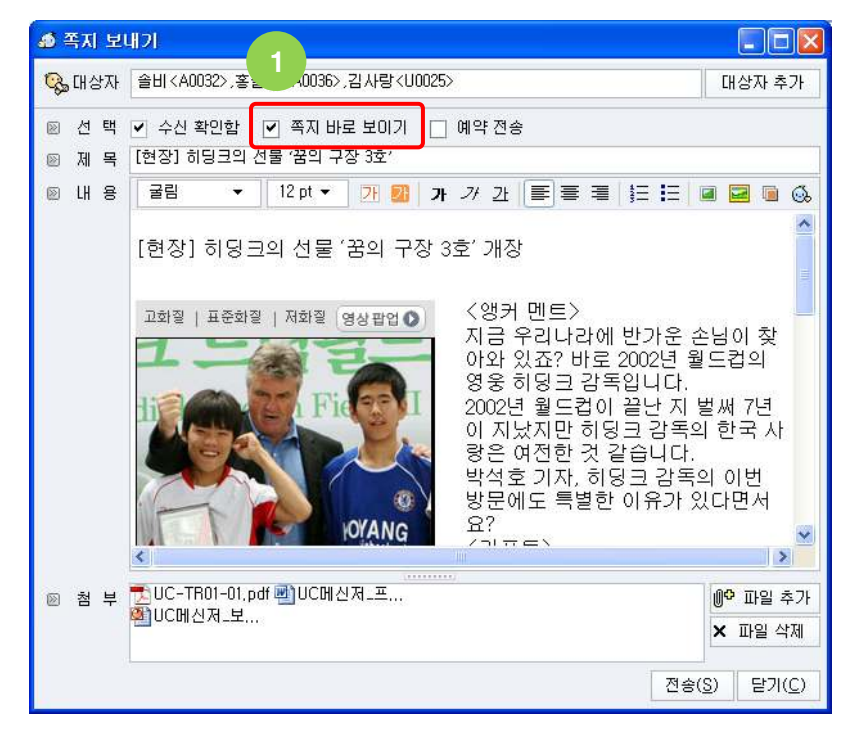

di A **타**장 인쇄 전체답장 대화하기 저장 삭제 > 제 목 [현장] 히딩크의 선물 '꿈의 구장 3호' ◎ 발신인 김영태<A0010> [2009-07-02 오후 8:03:48] 金HI<A0032> ◎ 수신인 [현장] 히딩크의 선물 '꿈의 구장 3호' 개장 Information 고화질 | 표준화질 찾아와 있 ※ 공지 쪽지입니다 (쪽지 내용이 바로 보입니다) 아래 OK 버튼을 클릭하면 수신확인을 통보합니다 히딩크 감 7년이 지났 ÖK 은 여전한 것 박석호 기자, 히딩크 감독의 이번 방문에도 특별한 이유가 있다면서요? <리포트> WANG 네. 1년 전 약속을 지키기 위해서입니다. 장 애인들이 마음 놓고 축구를 할 수 있는 꿈 의 구장, 드림핗드 개장이 바로 그 약속입니다. 함께 보세죠 파일명 371 🔺 🖌 전체 선택 UC-TR01-01.pdf 258.418 🔄 다운로드 🗿 UC메신저\_보안 특징.ppt 1,676,288 ₩UC메신저\_프로토콜 명세서.doc 🗸 🚞 폴더열기 989,696

N 받은 쪽지 [[현장] 히딩크의 선물 '꿈의 구장 3호']

[쪽지 전송자 화면]

[쪽지 수신자 화면]

- 🗆 🗙

#### 쪽지 - 선택: 예약 전송

- → 쪽지 전송 시 특정 시간에 쪽지가 전달되도록 옵션을 선택하여 전송할 수 있습니다
- → 전송된 예약 쪽지는 메신저 서버에 보관되고 해당 시간에 수신자에게 발송합니다 (서버 메모리에 암호화되어 보관되므로 보안상 안전합니다)
- → 쪽지 전송 시 "예약 전송"을 선택하고 확인하는 방법은 아래와 같습니다
  - ① 쪽지 보내기 창에서 "예약 전송"을 체크하고 예약 할 시간을 입력합니다
  - ② 만약 자주 사용하는 예약시간 상용구가 있거나 새로 추가하려면 오른쪽 "예약시간" 버튼을 클릭합니다
  - ③ 등록된 예약시간 상용구가 없다면 "상용구 추가" 메뉴를 클릭하여 환경 설정에서 상용구를 등록하고, 이미 등록된 예약시간 상용구가 있다면 그 중 하나를 선택하여 시간을 설정합니다

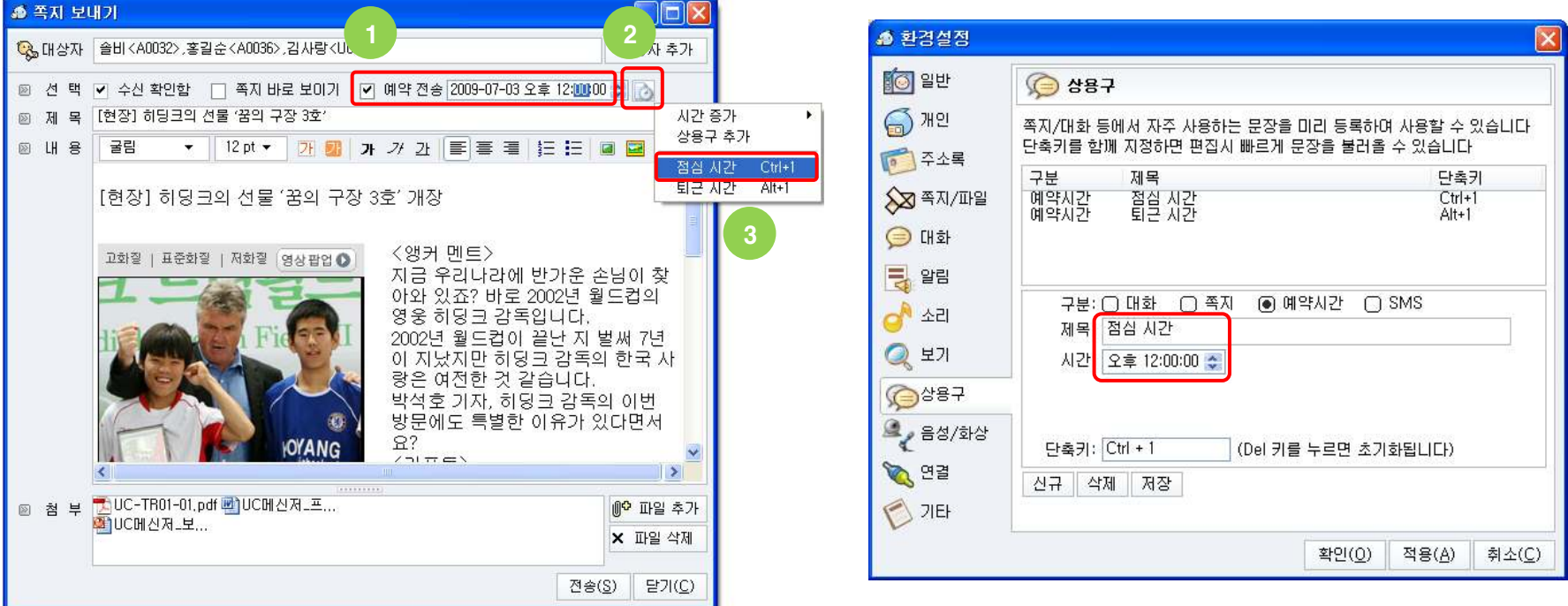

[상용구 추가 화면]
#### 쪽지 - 서식 편집

- → 쪽지 보내기 창에서 내용 편집시 인터넷 HTML 편집기를 사용하여 다양한 문장 효과를 줄 수 있습니다
- → 쪽지 내용을 HTML 방식으로 표현하므로 다양한 문장 표현이 가능하며 더욱이 웹 브라우저로 인터넷 서핑을 하다 보내고 싶은 내용이 있을 경우 웹 페이지를 그대로 복사하여 쪽지 내용에 붙여넣기 할 수 있습니다
- → 쪽지의 기본 글꼴을 변경하려면 환경 설정의 "쪽지/파일" 탭에서 "쪽지 기본 글꼴"에서 변경하면 됩니다
- → 일반적인 서식 편집기와 사용법은 동일하며 확장된 기능은 아래와 같습니다
  - ① [그림 추가하기] PC의 특정 그림파일을 쪽지 내용 중간이 삽입합니다
  - ② [배경 그림 넣기] PC의 특정 그림파일을 쪽지 내용의 배경 이미지로 사용합니다
  - ③ [이모티콘 추가하기] 쪽지 내용 중간에 미리 정의된 이모티콘 그림을 삽입합니다

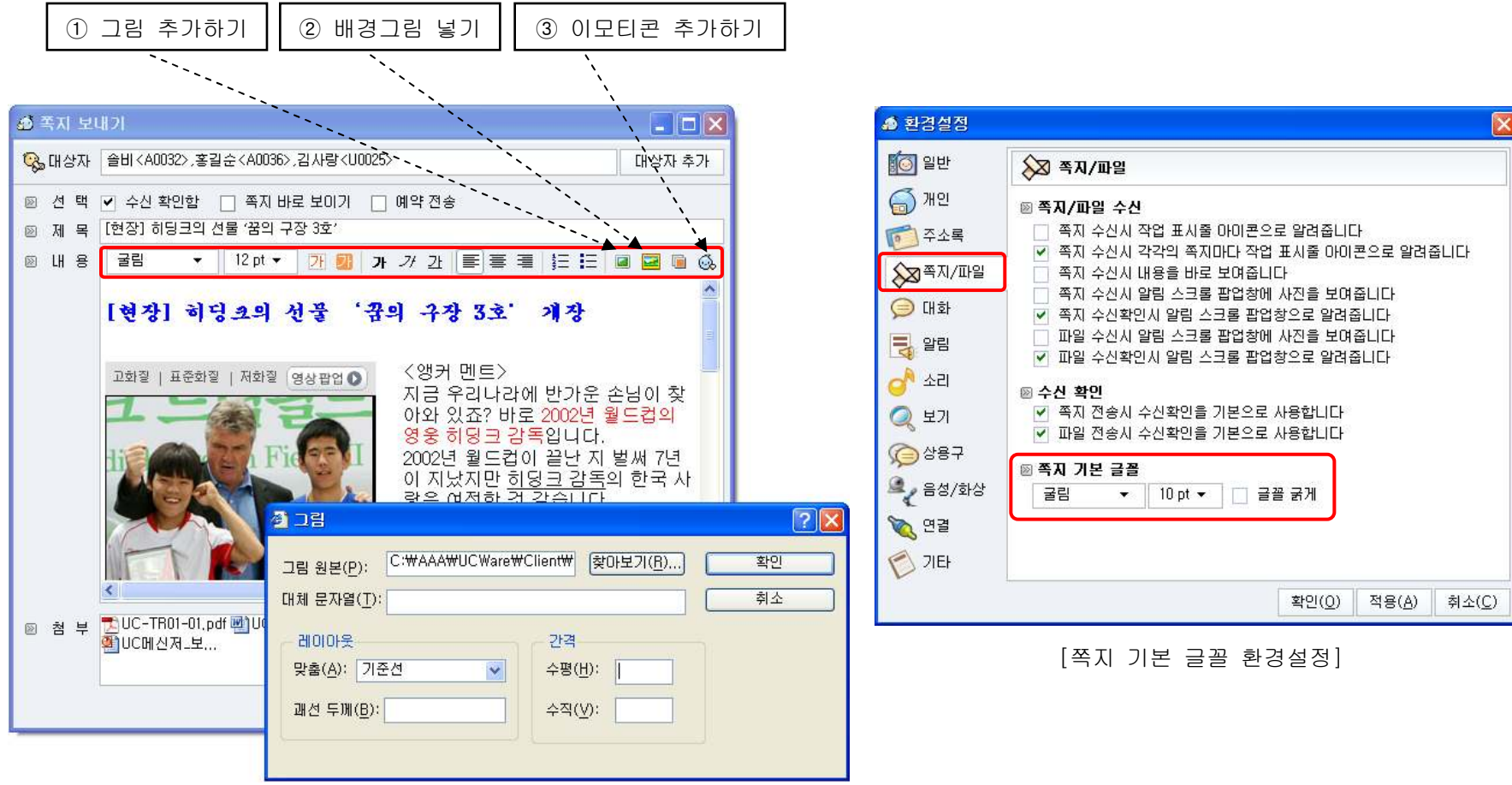

38

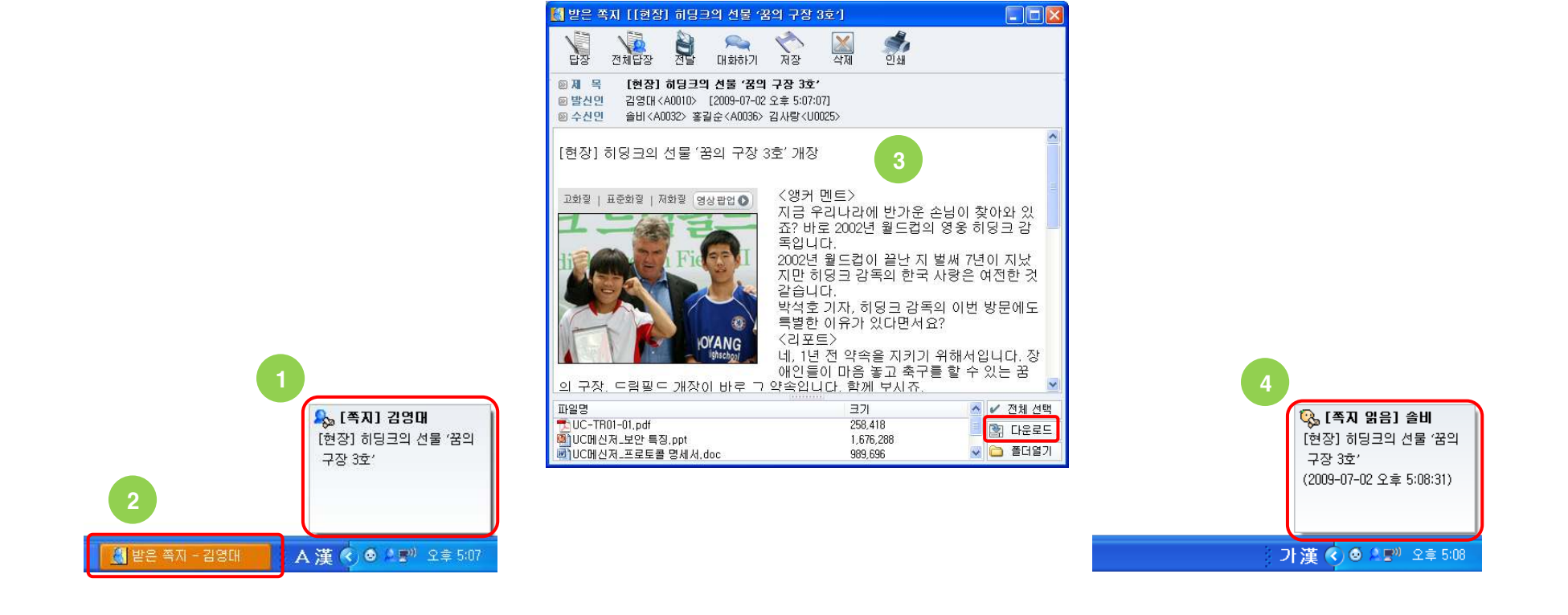

- ③ 위 알림을 클릭하면 "받은 쪽지" 화면이 뜨며 쪽지 내용을 확인하고 첨부파일을 다운로드 받을 수 있습니다 ④ "받은 쪽지" 창이 화면에 뜨면 쪽지를 읽은 것이므로 쪽지를 보낸 사용자에게 그림과 같이 쪽지를 읽었다는 알림이 전송됩니다 (환경 설정의 "쪽지/파일"탭에서 "쪽지 수신확인시 알림 스크롤 팝업창으로 알려줍니다"를 체크해야 알림이 뜹니다)
- (환경 설정의 "쪽지/파일"탭에서 "쪽지 수신시 각각의 쪽지마다 작업 표시줄 아이콘으로 알려줍니다"또는 "쪽지 수신시 작업 표시줄 아이콘으로 알려줍니다"를 체크해야 작업 표시줄 알림이 뜹니다)
- ② 또한 쪽지가 도착하면 바탕화면 작업 표시줄에 쪽지 수신 알림이 뜹니다. 이 알림을 클릭하면 "받은 쪽지" 창이 뜹니다
- ① 쪽지가 도착하면 바탕화면 하단 오른쪽에 쪽지 수신 알림 스크롤 팝업창이 뜹니다. 이 알림을 클릭하면 "받은 쪽지" 창이 뜹니다
- → 쪽지 수신 알림부터 쪽지 읽음 알림까지 흐름은 아래와 같습니다
- → 쪽지가 도착하면 바탕화면에 쪽지 수신 알림이 나타납니다

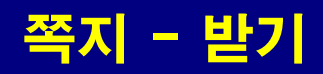

#### 쪽지 - 받은 쪽지 화면 구성

→ 받은 쪽지창의 주요 구성은 다음과 같습니다

① 주 기능 버튼

[답장] 쪽지 내용 원문을 포함하여 쪽지를 보낸 사용자에게 답장 쪽지를 작성합니다 [전체 답장] 쪽지 내용 원문을 포함하여 쪽지를 보낸 사용자와 쪽지를 함께 받은 사용자에게 답장 쪽지를 작성합니다 [전달] 쪽지 내용 원문을 포함하여 다른 사용자에게 전달 쪽지를 작성합니다 [대화하기] 쪽지를 보낸 사용자에게 채팅 대화를 시도합니다 [저장] 쪽지 원문을 HTML 파일로 저장합니다 [삭제] 쪽지를 삭제합니다 [인쇄] 쪽지를 프린터로 인쇄합니다 ② 첨부파일 다운로드 버튼 [전체 선택] 첨부 파일을 모두 선택상태로 만듭니다

- [다운로드] 첨부 파일 중 선택한 파일(들)을 서버로 부터 다운로드 받습니다
- [폴더열기] 첨부 파일을 다운로드 받은 폴더를 탐색기로 엽니다

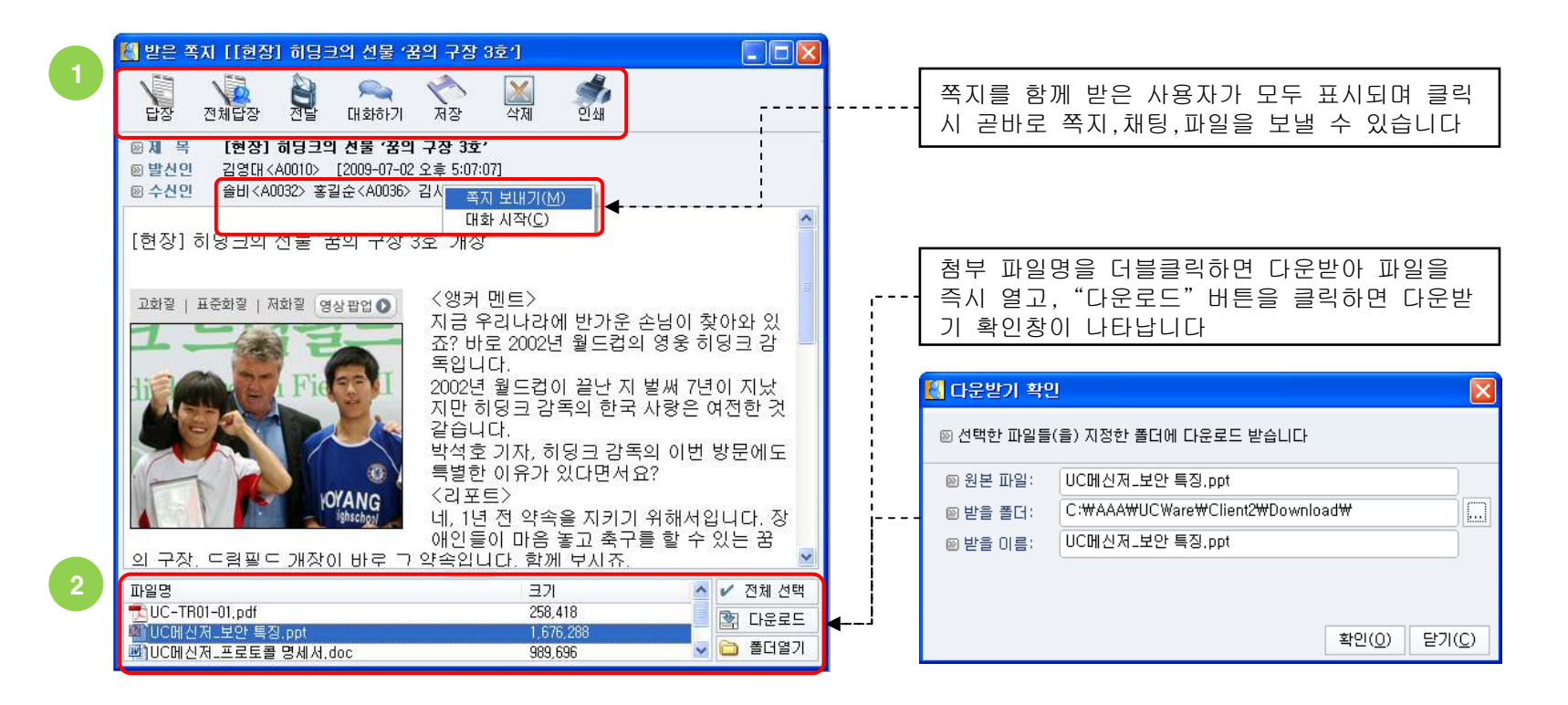

## 쪽지 - 받은 쪽지 보기

- → 특정 사용자로부터 받은 쪽지를 빠르게 찾아볼 수 있습니다
- → 받은 쪽지를 찾는 방법은 아래와 같습니다

① 개인 주소록, 회사 조직도 또는 사용자 검색창에서 쪽지를 전송한 사용자 또는 그룹을 선택합니다

② 마우스 오른쪽 버튼을 클릭하여 "받은 쪽지 보기"메뉴를 클릭하면 쪽지함에서 해당 사용자가 전송한 쪽지가 검색되어 나타납니다

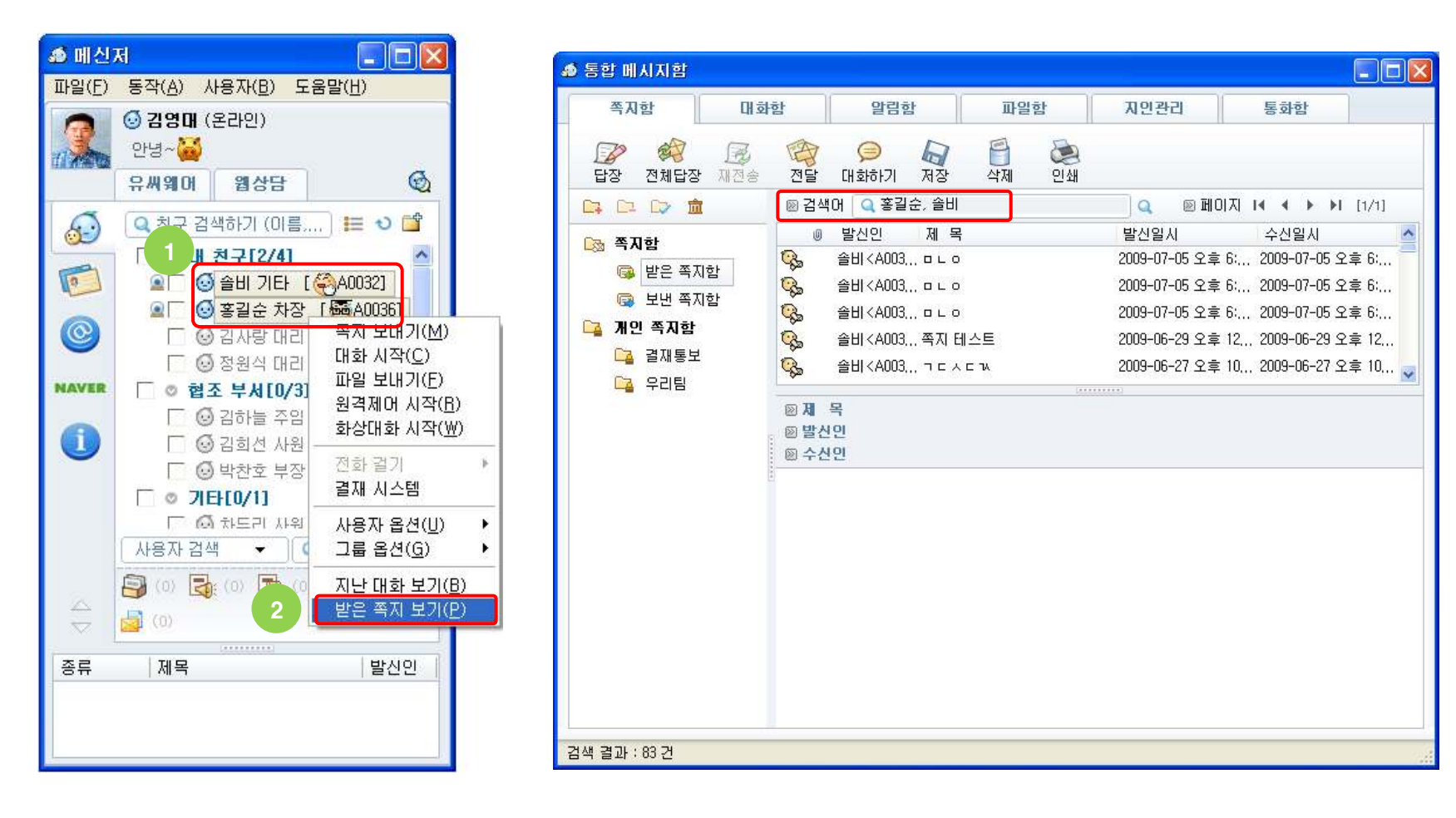

#### 파일 - 보내기

- → 여러 개인 또는 그룹에 파일을 보낼 수 있습니다
- → 파일 보내기는 온라인 사용자에게만 파일을 보낼 수 있습니다 (쪽지의 첨부파일은 오프라인 사용자에게 전송할 수 있습니다)
- → 전송되는 파일의 개수에는 제한이 없지만 파일의 크기는 서버 관리자에 의해 설정됩니다
- → 파일을 전송하는 방법은 아래와 같습니다
  - ① 개인 주소록, 회사 조직도 또는 사용자 검색창에서 파일을 받을 사용자 또는 그룹을 선택합니다
  - ② 선택한 사용자 위에서 마우스 오른쪽 버튼을 클릭하여 "파일 보내기"에뉴를 클릭하면 파일 보내기 화면이 뜹니다
  - ③ 파일 보내기 화면에서 제목을 입력하고 수신확인이 필요한 경우 "수신 확인함"을 체크합니다
  - ④ "파일 추가" 버튼을 클릭하여 파일을 추가합니다.
    - 또는 원도우 탐색기의 파일을 드래그하고 파일 보내기창에 드롭하여 파일을 추가합니다.
    - 또는 원도우 탐색기의 파일을 복사(Ctrl+C)하여 파일 목록 영역에 붙여넣기(Ctrl+V) 하여 파일을 추가합니다
  - ⑤ "파일 전송" 버튼을 클릭하여 파일을 전송합니다

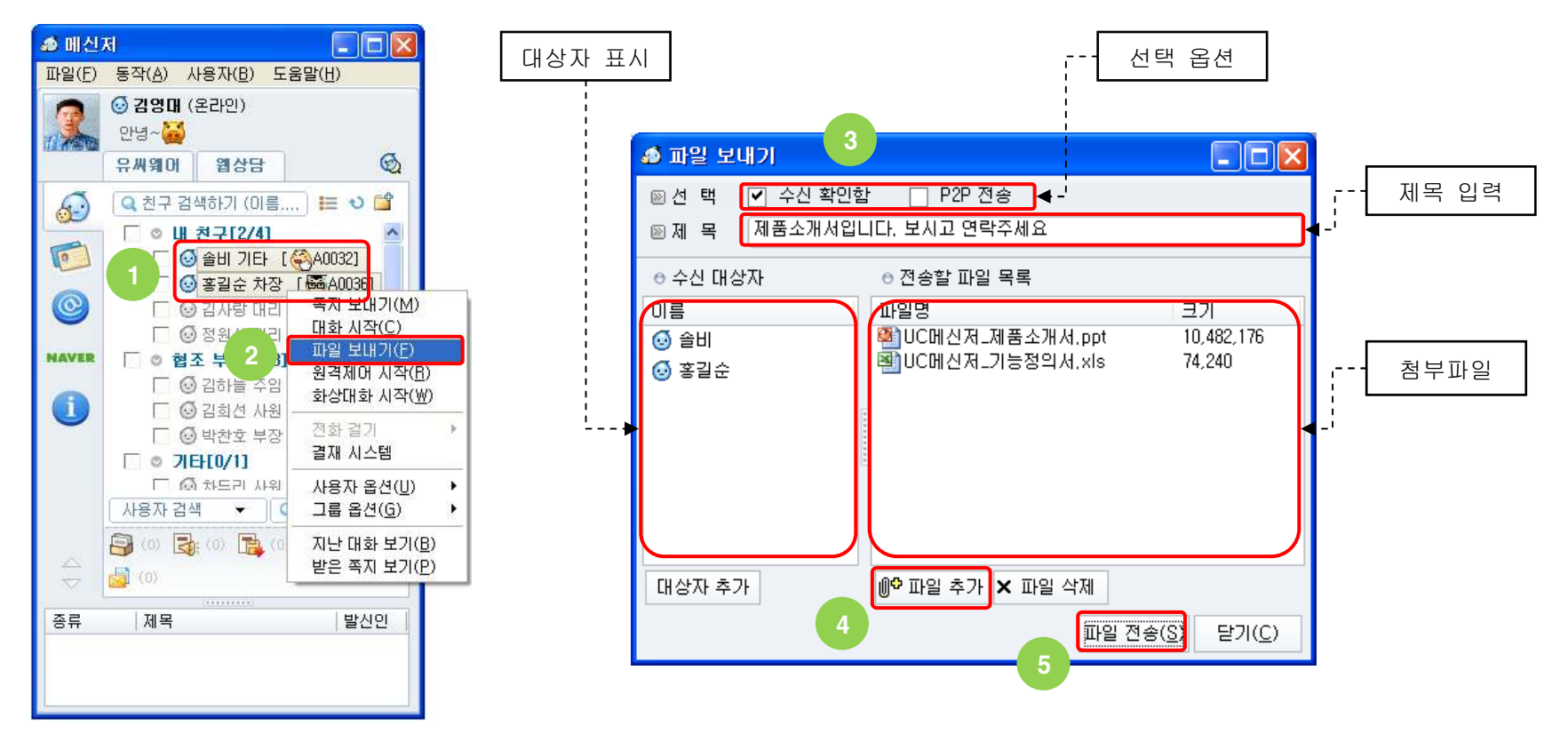

#### 파일 - 수신 대상자 추가

- → 파일 보내기 창에서 파일 수신 대상자를 추가할 수 있습니다
- → 사용자를 추가하는 방법은 드래그&드롭과 대상자 추가 버튼을 이용하는 방식 두 가지가 있으며 실행 방법은 아래와 같습니다
   ① 개인 주소록, 회사 조직도 또는 사용자 검색창에서 추가할 사용자 또는 그룹을 선택합니다
  - ② 선택된 사용자를 마우스로 드래그하여 파일 보내기창 위에 드롭하면 추가 됩니다
  - ③ 또 다른 방식으로 파일 보내기창 하단 왼쪽의 "대상자 추가" 버튼을 클릭합니다
  - ④ 대상자 추가화면에서 검색어로 아이디,이름,소속,직함(직위,직책,직급),전화,E-mail 등을 입력하여 추가할 사용자를 검색합니다
  - ⑤ 검색된 사용자를 더블클릭하거나 마우스로 드래그하여 하단의 "대상자" 영역에 드롭하고" 확인" 버튼을 누르면 추가 됩니다

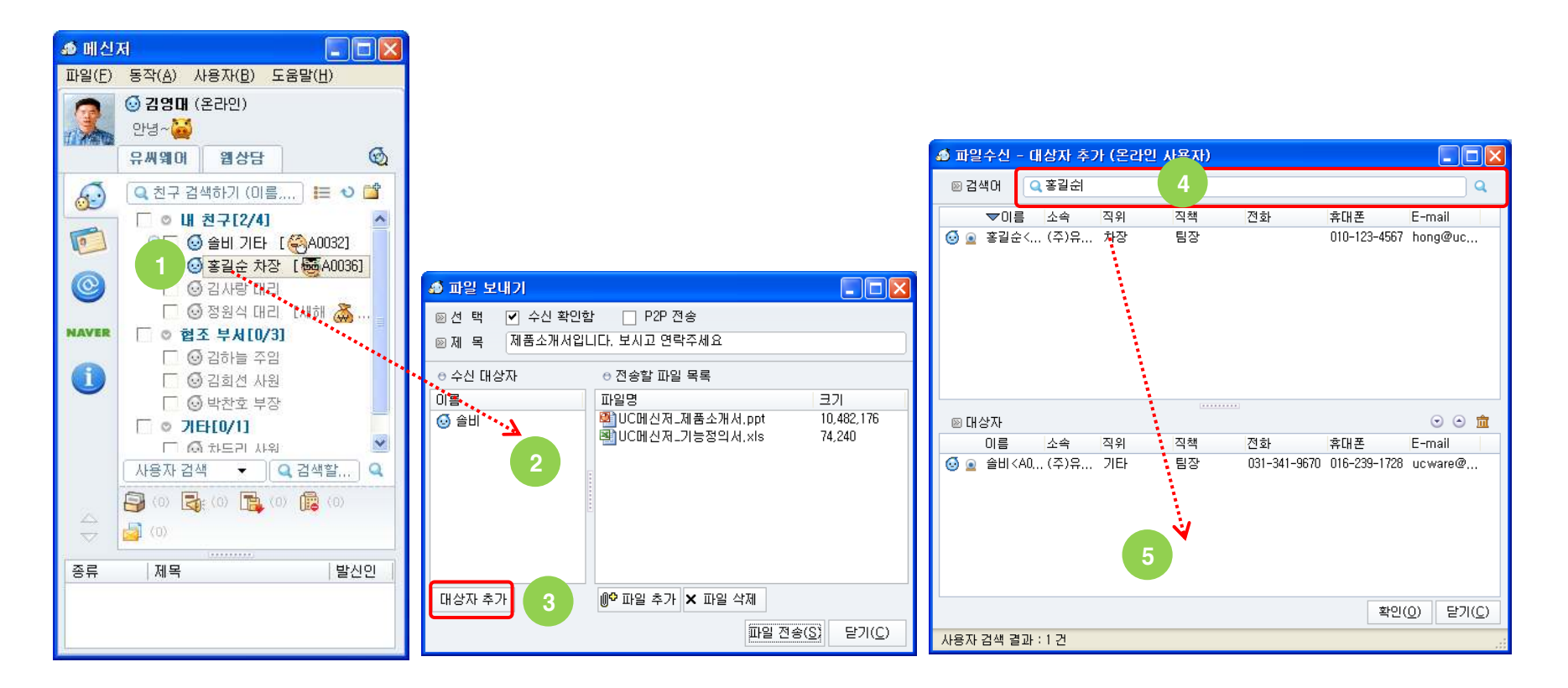

#### 파일 - 선택: 수신 확인함

- → 파일 전송 후 어떤 사용자가 파일을 실제로 다운받았는지 확인할 수 있도록 옵션을 선택하여 전송할 수 있습니다
- → 파일 전송 시 "수신 확인함"을 선택하고 수신 확인하는 방법은 아래와 같습니다
  - ① 파일 보내기 창에서 "수신 확인함"을 체크한 상태로 파일을 전송합니다 (체크하지 않고 보내면 수신 확인을 할 수 없습니다)
  - ② 메신저 메인창 하단 건수 표시 영역의 "파일함" 버튼을 클릭합니다
  - ③ 통합 메시지함의 [파일함]->[보낸 파일함] 에서 확인할 파일을 목록에서 선택합니다
  - ④ 하단에 파일을 수신한 각각의 사용자가 언제 파일을 다운로드 받았는지 일시를 확인할 수 있습니다
- ※ 파일 보내기 시 항상 수신 확인을 체크 상태로 하려면 환경 설정의 "쪽지/파일"탭에서 "파일 전송시 수신확인을 기본으로 사용합니다" 를 체크 상태로 설정해야 합니다

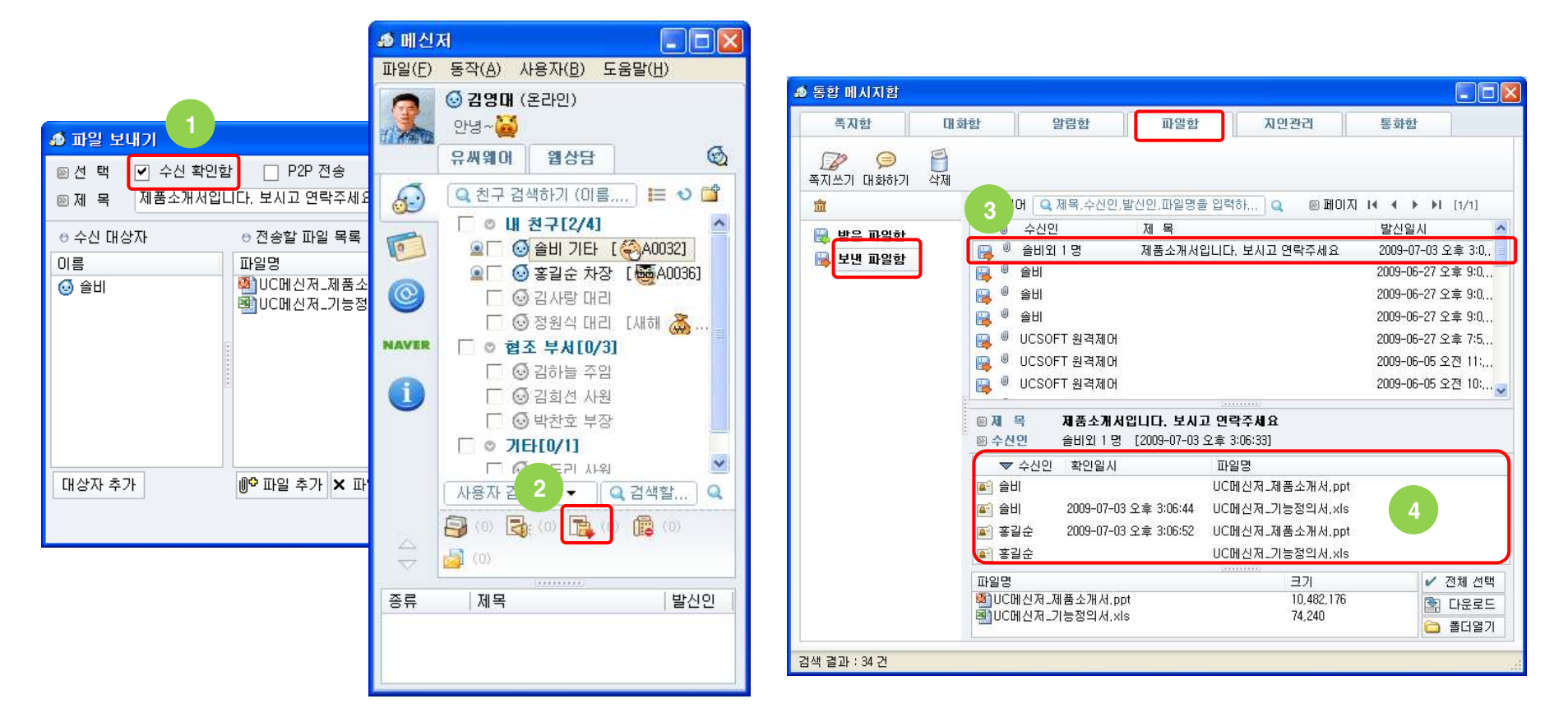

#### 파일 - 선택: P2P 전송

→ P2P 전송은 메신저 파일 서버를 경유하지 않고 송신자 PC에서 직접 수신자 PC로 전송됩니다
 → P2P로 수신한 파일을 다운받는 시점에서 송신자 PC는 온라인 상태여야 하고 또한 송신자 PC에 해당 파일이 있어야 합니다
 → 그리고 P2P의 특성상 두 사용자 PC간에 네트워크로 직접 연결이 가능해야 하고 사용자의 개인 방화벽 등으로 차단되지 말아야 합니다
 → P2P 전송 포트 번호는 12540 이므로 수신자 PC에 개인 방화벽이 있다면 이 TCP 포트 번호를 예외로 해야 합니다

\* "P2P 전송" 옵션을 선택하지 않고 파일을 전송하면 메신저 파일 서버를 경유하여 상대방에게 전달됩니다. 파일 서버를 경유할 때 파일은 암호화되어 관리자가 설정한 기간 동안 메신저 서버 폴더에 보관됩니다

| 🧔 파일 보내기                                                                                                    |                                           |                                     |
|----------------------------------------------------------------------------------------------------|-------------------------------------------|-------------------------------------|
| <ul> <li>&gt;&gt;&gt;&gt;&gt;&gt;&gt;&gt;&gt;&gt;&gt;&gt;&gt;&gt;&gt;&gt;&gt;&gt;&gt;&gt;&gt;&gt;&gt;&gt;&gt;&gt;&gt;&gt;&gt;&gt;&gt;&gt;</li></ul> | 함 ♥ P2P 전송<br>니다. 보시고 연락주세요               |                                     |
| ● 수신 대상자                                                                                                    | ⊖ 전송할 파일 목록                               |                                     |
| 이름<br>③ 솔비                                                                                                    | 파일명<br>UC메신저_제품소개서.ppt<br>UC메신저_기능정의서.xls | <u>∃</u> 7 <br>10,482,176<br>74,240 |
| 대상자 추가                                                                                                    | ● 파일 추가 🗙 파일 삭제                           |                                     |
|                                                                                                    | 파일 전송(                                    | <u>양</u> 닫기( <u>C</u> )             |

#### ❶ 서버를 경유하는 파일은 관리자가 설정한 기간 동안 보관되므로 기간이 지난 파일은 다운로드 받을 수 없습니다.

| 2<br>중 파일 수신<br>፼ 발신인 김영대 <a0010><br/>፼ 제 목 제품소개서입니다</a0010> | <b>그 그 X</b><br>보시고 연락주세요                                                                                                    |                                                                  |
|--------------------------------------------------------------|----------------------------------------------------------------------------------------------------|------------------------------------------------------------------|
| 파일명<br>핵)UC메신저_제품소개서.ppt<br>噚)UC메신저_기능정의서.xls                | 코기<br>10,482,176<br>74,240                                                                                                    |                                                                  |
| 3<br>✔ 전체 선택 🛐 다운로드                                          | ▲ 다운받기 확인 >>>>>>>>>>>>>>>>>>>>>>>>>>>>>>>>                                                                                                    |                                                                  |
| 1                                                            | >>       >>         >>       >>         >>       >>         >>       >>         >>       >>         >>       >>         >>       >>         >>       >>         >>       >>         >>       >>         >>       >>         >>       >>         >>       >>         >>       >>         >>       >>         >>       >>         >>       >>         >>       >>         >>       >>         >>       >>         >>       >>         >>       >>         >>       >>         >>       >>         >>       >>         >>       >>         >>       >>         >>       >>         >>       >>         >>       >>         >>       >>         >>       >>         >>       >>         >>       >>         >>       >>         >>       >>         >>       >> <td>4</td> | 4                                                                |
| <b>[파일 수신] 김영대</b><br>UC메신저_제품소개서.ppt                        | 확인( <u>0</u> ) 달기( <u>C</u> )                                                                                                    | [ <b>파일 받음] 솔비</b><br>UC메신저_제품소개서.ppt<br>(2009-07-03 오후 3:04:51) |
| 🔣 파일 수신 💦 🌾 💿 👁 🔺 📶 🖓 🎱 오후 3:02                              |                                                                                                    | A 🔍 🌢 🙆 🎽 🏧 🔊 🎱 오후 3:04                                          |

- ② 이 알림을 클릭하면 "파일 수신" 창이 뜹니다 ③ 파일 수신 창의 파일 목록에서 다운받을 파일을 선택하고 "다운로드" 버튼을 클릭하면 다운로드 받을 수 있습니다
- ④ 파일 수신 창에서 파일을 다운로드 하면 파일을 보낸 사용자에게 그림과 같이 파일을 받았다는 알림이 전송됩니다
  - (환경 설정의 "쪽지/파일"탭에서 "파일 수신확인시 알림 스크롤 팝업창으로 알려줍니다"를 체크해야 알림이 뜹니다)

→ 파일이 도착하면 바탕화면에 파일 수신 알림이 나타납니다

파일 - 받기

45

## 파일 - 받은 파일 폴더 열기

- → 파일을 다운로드 받게 되면 PC의 특정 폴더에 보관되게 됩니다
- → 폴더를 원도우즈 탐색기로 여는 방법은 아래와 같습니다
  - ① 메신저 메인 메뉴에서 [파일]->[받은 파일 펄더 열기] 메뉴를 클릭하면 폴더가 열립니다
  - ② 또는 파일 수신창 하단의 "폴더열기" 버튼을 클릭하면 폴더가 열립니다
  - ③ 또는 받은 쪽지창 하단의 "폴더열기" 버튼을 클릭하면 폴더가 열립니다
  - ④ 또는 통합 메시지함의 쪽지함이나 파일함 하단의 "폴더열기" 버튼을 클릭하면 폴더가 열립니다
  - ⑤ 또는 트래이 아이콘에서 오른쪽 마우스를 클릭하여 "받은 파일 폴더 열기"메뉴를 클릭하면 폴더가 열립니다

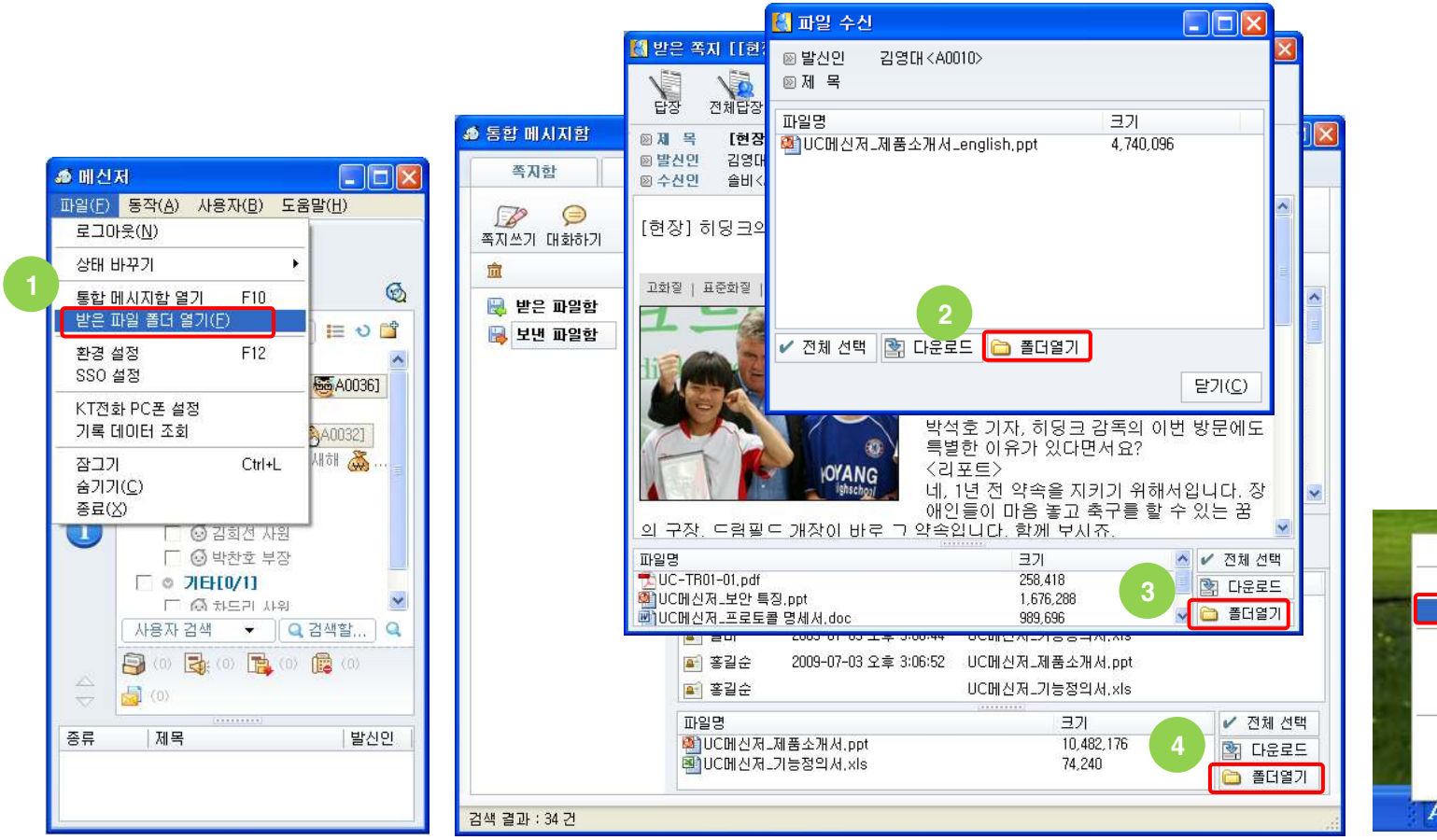

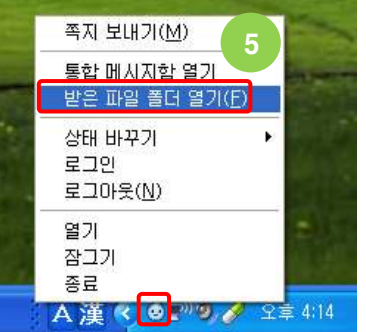

# 파일 - 받은 파일 폴더 변경

- → 파일을 다운로드 받아 보관할 폴더를 변경할 수 있습니다
- → 받은 파일 폴더를 변경하는 방법은 아래와 같습니다

① 메신저 메인 메뉴에서 [파일]->[환경 설정] 메뉴를 클릭하면 "환경 설정" 창이 나타나며 왼쪽 "일반" 탭을 클릭합니다

- ② "받은 파일 폴더"에서 폴더 선택버튼을 클릭하여 폴더를 변경하면 됩니다
- ③ 또는 파일을 다운로드 받을 때 나타나는 "다운받기 확인" 창에서 폴더 선택버튼을 클릭하여 폴더를 변경하면 됩니다

|                                                                                 |                                                                                                    | (4) 파일 수신                 | !                                |                                             | _ 🗆 🛛                        | Ĩ                  |                |
|---------------------------------------------------------------------------------|----------------------------------------------------------------------------------------------------|---------------------------|----------------------------------|---------------------------------------------|------------------------------|--------------------|----------------|
|                                                                                 |                                                                                                    | ☑ 발신인 ☑ 제 목               | 김영대 <a0010><br/>제품소개서입니디</a0010> | . 보시고 연락주세                                  | 8                            |                    |                |
|                                                                                 |                                                                                                    | 파일명<br>행 UC메신저<br>로 UC메신저 | _제품소개서.ppt<br>_기능정의서.xls         | ⊟<br>11<br>7,                               | 17)<br>0,482,176<br>4,240    |                    |                |
| ▲ 환경설정                                                                          | <b>(</b> ) 20世                                                                                                    |                           |                                  |                                             |                              |                    |                |
| <br>중 개인                                                                        | <ul> <li>▶ 일반</li> <li>▶ 윈도우즈 시작시 메신저를 자동으로 실행합니다</li> </ul>                                                                                                    | <ul> <li>전체 선택</li> </ul> | 🛐 다운로드                           | ○ 선택한 파일들                                   | 원<br>(을) 지정한 폴더에 다           | 운로드 받습니다           |                |
| ★ 조직 ★ 조직/파일                                                                    | <ul> <li>메신저 시작시 곧바로 트래이 아이콘으로 내려갑니다</li> <li>☞ 메신저 시작시 미확인 쪽지나 알림을 보관함으로 보여줍니다</li> <li>☞ 메신지 시작시 개인 주소로운 정보 펼쳐지다.</li> </ul>                                                                                                    |                           |                                  | <ul><li>▶ 원본 파일:</li><li>▶ 받을 폴더:</li></ul> | <원본파일과 동일><br>C:₩AAA₩UCWare₩ | #Client2₩Download₩ |                |
| (美) 대화                                                                          | <ul> <li>메신저 시작시 아라에서 선택한 조직도를 먼저 보여줍니다</li> <li>유씨웨어</li> </ul>                                                                                                    |                           |                                  | ≥ 받을 이름:                                    | 〈원본파일과 동일〉                   |                    | )              |
| 소리                                                                              | <ul> <li>※ 상태</li> <li>✓ 다음 시간이 지나면 [자리비움] 상태로 표시</li> </ul>                                                                                                    |                           |                                  | _                                           |                              | 확인( <u>0</u> )     | 달기( <u>C</u> ) |
| ()<br>()<br>()<br>()<br>()<br>()<br>()<br>()<br>()<br>()<br>()<br>()<br>()<br>( | □3     문.     □     ▲     ▲     ▲     ▲     ▲     ▲     ▲     ▲     ▲     ▲     ▲     ▲     ▲     ▲     ▲     ▲     ▲     ▲     ▲     ▲     ▲     ▲     ▲     ▲     ▲     ▲     ▲     ▲     ▲     ▲     ▲     ▲     ▲     ▲     ▲     ▲     ▲     ▲     ▲     ▲     ▲     ▲     ▲     ▲     ▲     ▲     ▲     ▲     ▲     ▲     ▲     ▲     ▲     ▲     ▲     ▲     ▲     ▲     ▲     ▲     ▲     ▲     ▲     ▲     ▲     ▲     ▲     ▲     ▲     ▲     ▲     ▲     ▲     ▲     ▲     ▲     ▲     ▲     ▲     ▲     ▲     ▲     ▲     ▲     ▲     ▲     ▲     ▲     ▲     ▲     ▲     ▲     ▲     ▲     ▲     ▲     ▲     ▲     ▲     ▲     ▲     ▲     ▲     ▲     ▲     ▲     ▲     ▲     ▲     ▲     ▲     ▲     ▲     ▲     ▲     ▲     ▲     ▲     ▲     ▲     ▲     ▲     ▲     ▲     ▲     ▲     ▲     ▲     ▲     ▲     ▲     ▲ |                           |                                  |                                             |                              |                    |                |
| 🔌 연결                                                                            | C:₩AAA₩UCWare₩Client₩Download₩                                                                                                    |                           |                                  |                                             |                              |                    |                |
| V                                                                               | [확인( <u>0</u> )] 적용( <u>A</u> ) 취소                                                                                                    | ٤( <u>C)</u>              |                                  |                                             |                              |                    |                |

## 전화 - 전화 걸기

- → 메신저와 전화를 연동하였을 경우(UC 환경) 메신저로 전화를 걸 수 있습니다 (Click-to-call)
- → 전화를 거는 방법은 아래와 같습니다
  - ① 개인 주소록, 회사 조직도 또는 사용자 검색창에서 전화를 걸 사용자를 선택합니다
  - ② 선택한 사용자 위에서 마우스 오른쪽 버튼을 클릭하여 "전화 걸기"에뉴에서 전화를 걸 전화기의 종류를 클릭합니다 또는 주소록, 회사 조직도의 경우 사용자 이름 오른쪽에 전화기 모양의 작은 아이콘을 클릭하면 동일한 메뉴가 나타납니다
     ③ "전화 걸기" 화면이 나타나며 연결 표시가 나오면 수화기를 들고 통화를 하면 됩니다

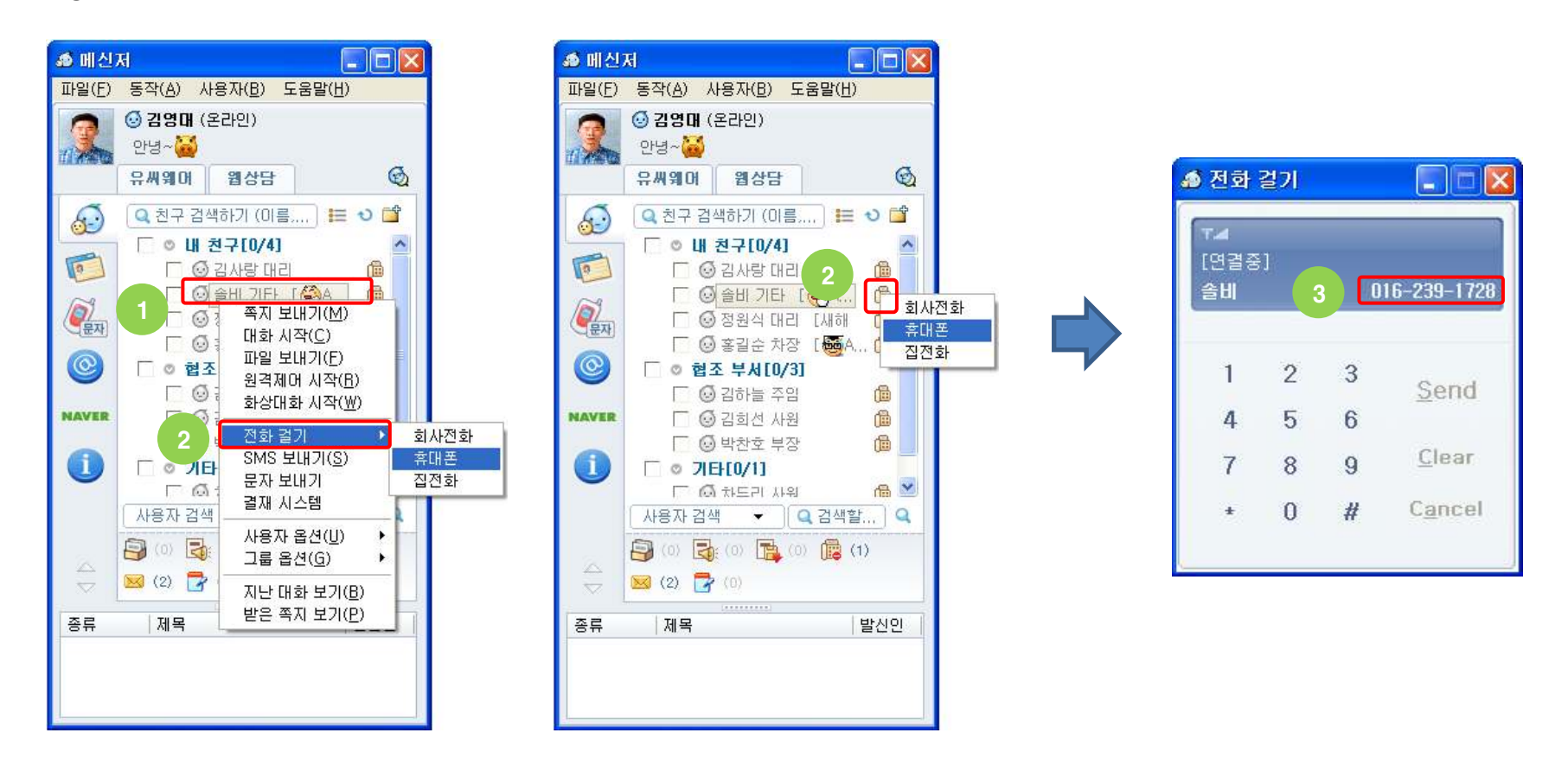

## 전화 - 전화 받기

- → 메신저와 전화를 연동하였을 경우(UC 환경) 전화가 걸려오면 바탕화면에 전화 수신 알림이 나타납니다
- → 알림 내용에는 전화를 건 사용자의 전화번호(CID)가 표시되며 개인 주소록이나 지인 관리에 등록된 사용자인 경우 이름이 표시됩니다
- → 전화 수신 알림시 흐름은 아래와 같습니다
  - ① 전화가 걸려 오면 바탕화면 하단 오른쪽에 전화 수신 알림 스크롤 팝업창이 뜹니다
  - ② 이 알림을 클릭하면 보낸 사용자 정보가 뜨거나 특정 웹 페이지가 뜹니다
    - (메신저 서버 관리자의 설정에 따라 클릭시 동작하는 방식은 다릅니다)

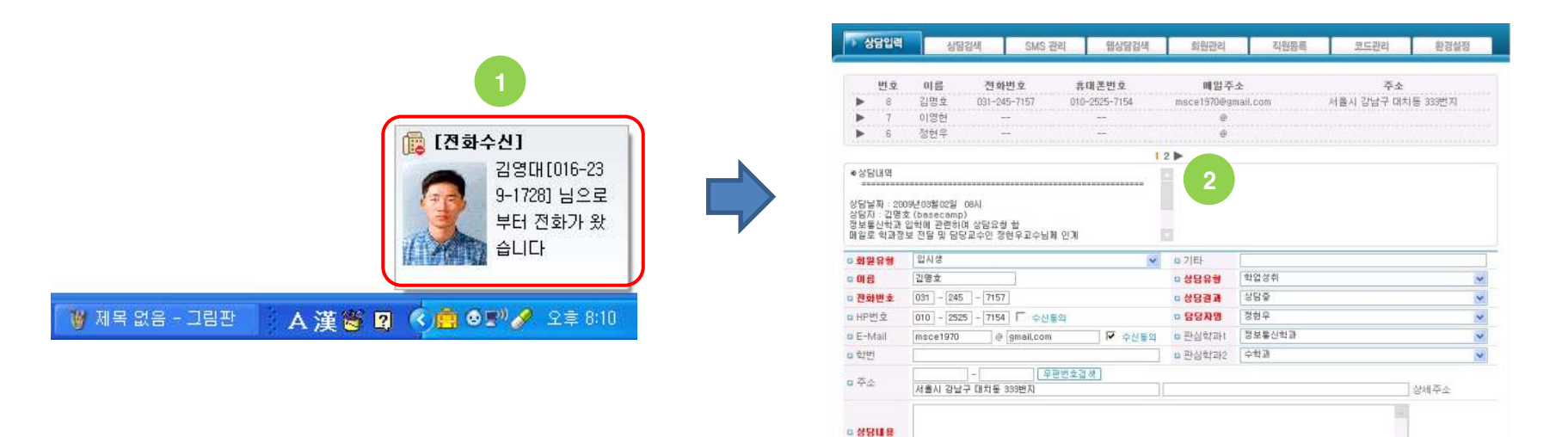

✔ 등록 🖌 취소

# 통합 메시지함 - 화면 구성

→ 통합 메시지함은 지금까지 다른 사용자와 주고 받은 다양한 메시지를 한 화면에서 확인할 수 있는 보관함입니다
 → 통합 메시지함에 보관된 메시지는 모두 각 개인의 PC에 저장된 것으로 메신저 서버에는 저장되어 있지 않습니다
 → 각각의 메시지함 화면은 메시지 내용에 따라 조금씩 차이는 있지만 일관되게 화면이 구성되어 있습니다

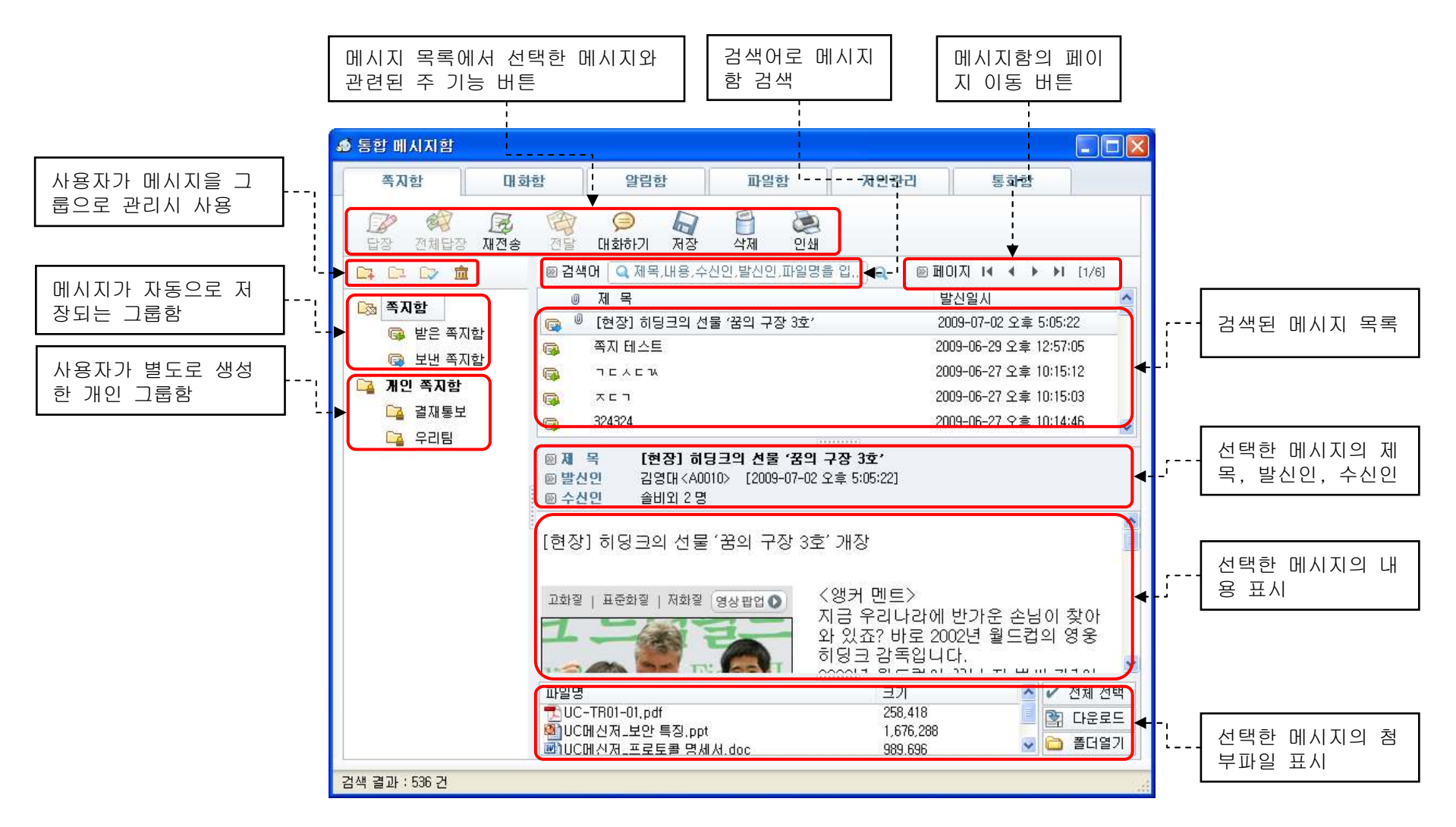

## 통합 메시지함 - 검색 (공통)

- → 통합 메시지함의 각 메시지함에는 공통적으로 검색어를 입력하여 관련 메시지를 찾아주는 검색기능이 상단에 있습니다
- → 검색어로는 제목,내용,발신인,수신인,파일명 등으로 검색할 수 있습니다
- → 쪽지함과 대화함의 경우 검색된 내용에서 해당 검색어를 빨간색으로 표시하여 단어의 위치를 표시해 줍니다
- → 검색 입력창 옆에는 검색된 데이터가 많을 경우 이동을 쉽게 해주는 페이지 이동 버튼이 있습니다 (한 페이지에 100개식 표시)

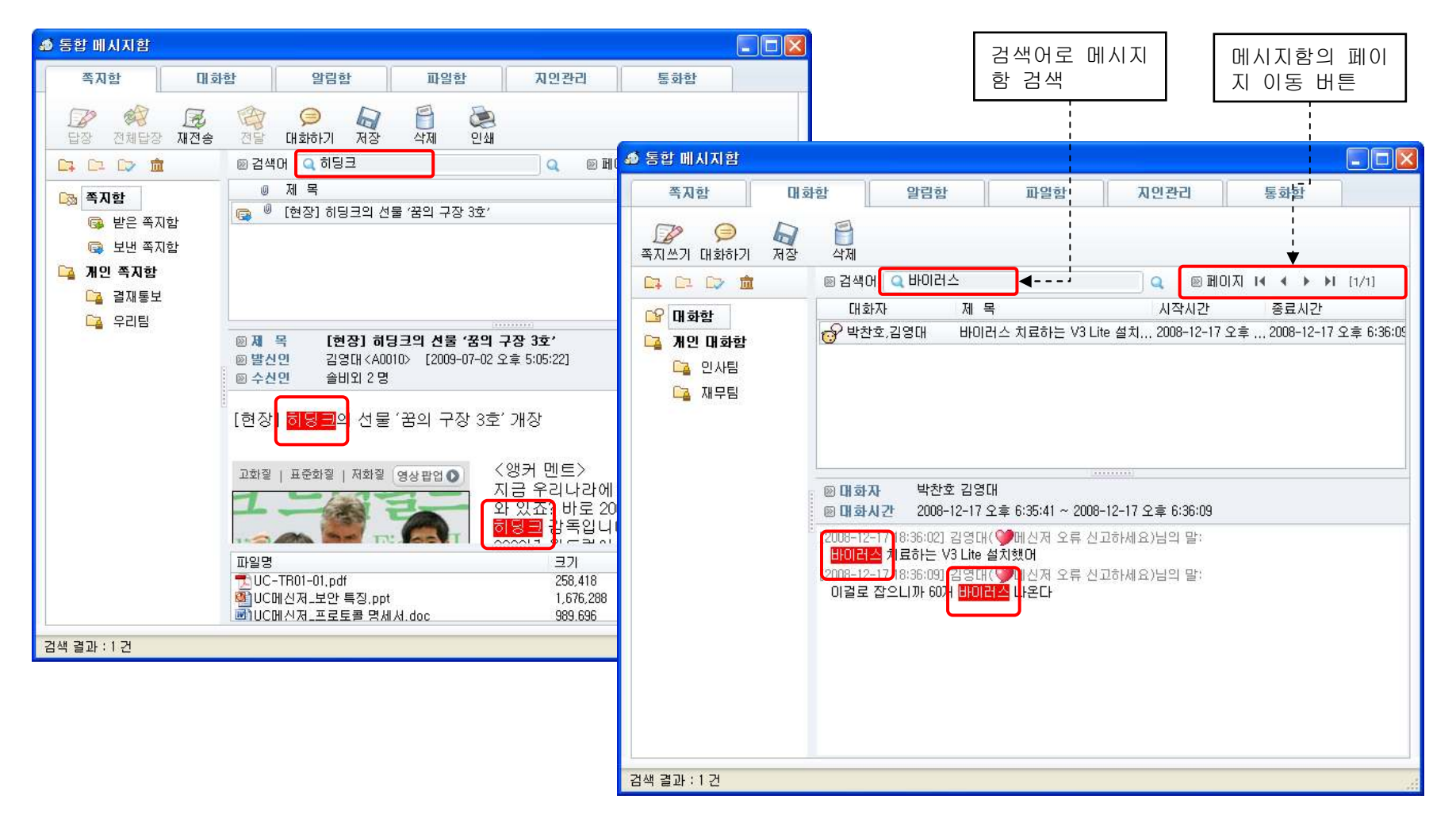

# 통합 메시지함 - 개인 그룹함 (공통)

→ 통합 메시지함의 각 메시지함에는 받거나 보낸 메시지가 자동 저장되는 그룹함(e.g. 대화함, 받은 쪽지함, 보낸 쪽지함)이 있습니다

→ 이 그룹함 이외에 메시지를 사용자가 생성한 별도의 그룹에 이동시켜 저장하려면 새로운 개인 그룹을 생성하면 됩니다

→ 별도의 개인 그룹을 생성하여 보관하면 메시지를 체계적으로 분류할 수 있고 메시지함 로딩 속도를 향상시킬 수 있습니다

→ 그룹함 간의 메시지 이동 방법은 아래와 같습니다

① 이동시킬 메시지를 포함하는 그룹을 클릭하여 나타나는 메시지 목록에서 이동시킬 메시지를 선택합니다

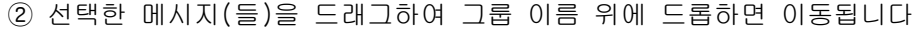

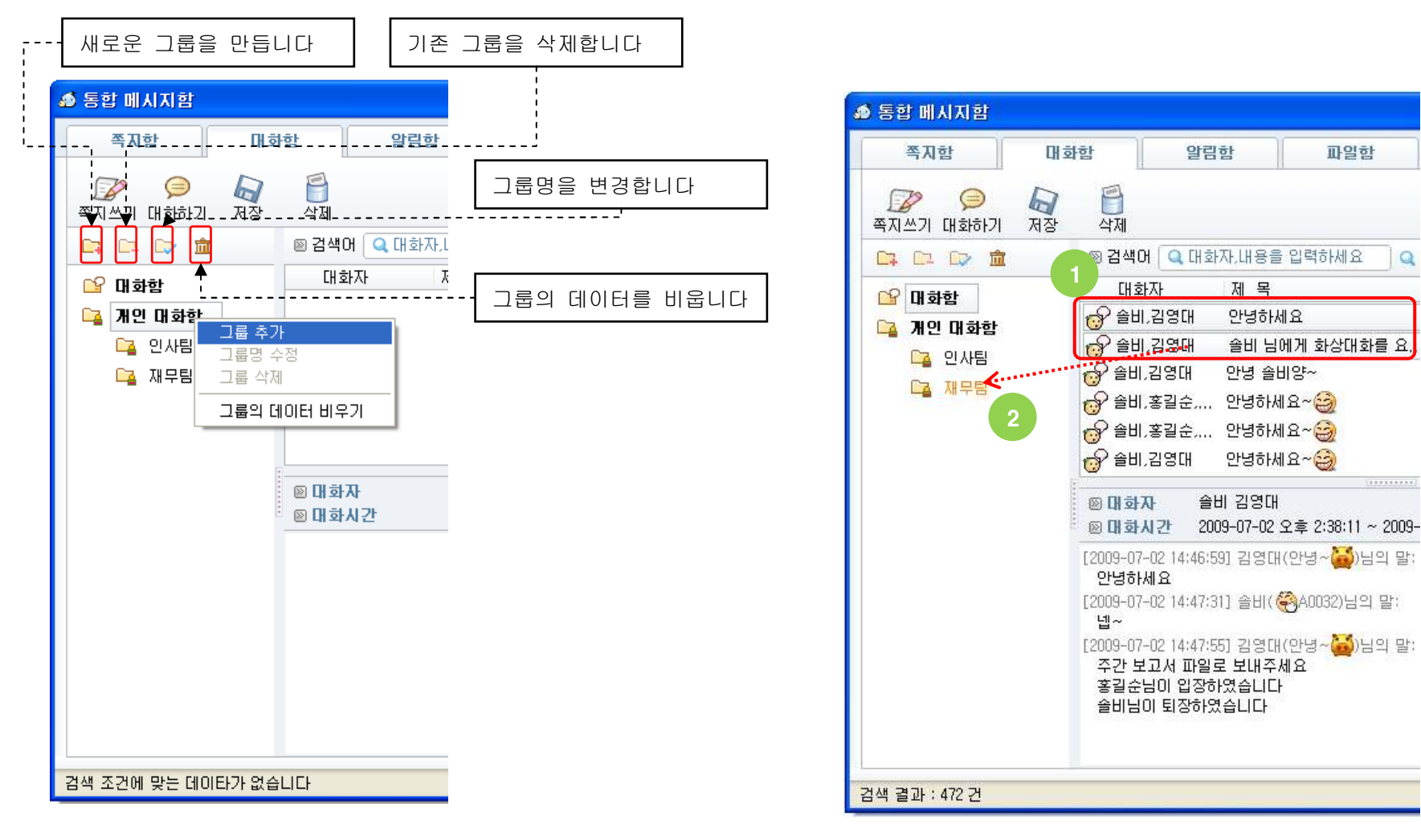

#### 통합 메시지함 - 쪽지함

- → 다른 사용자와 주고 받은 모든 쪽지는 "쪽지함"에서 확인할 수 있습니다
   → 쪽지함 상단의 기능 버튼의 용도는 아래와 같습니다
  [답장] 쪽지 내용 원문을 포함하여 쪽지를 보낸 사용자에게 답장 쪽지를 작성합니다
  [전체 답장] 쪽지 내용 원문을 포함하여 쪽지를 보낸 사용자와 쪽지를 함께 받은 사용자에게 답장 쪽지를 작성합니다
  [재전송] 쪽지 내용 원문을 포함하여 다른 사용자에게 쪽지를 작성합니다
  [전달] 쪽지 내용 원문을 포함하여 다른 사용자에게 전달 쪽지를 작성합니다
  [대화하기] 쪽지를 보낸 사용자에게 채팅 대화를 시도합니다
  [저장] 쪽지 원문을 HTML 파일로 저장합니다
  [삭제] 쪽지를 삭제합니다
  - [인쇄] 쪽지를 프린터로 인쇄합니다

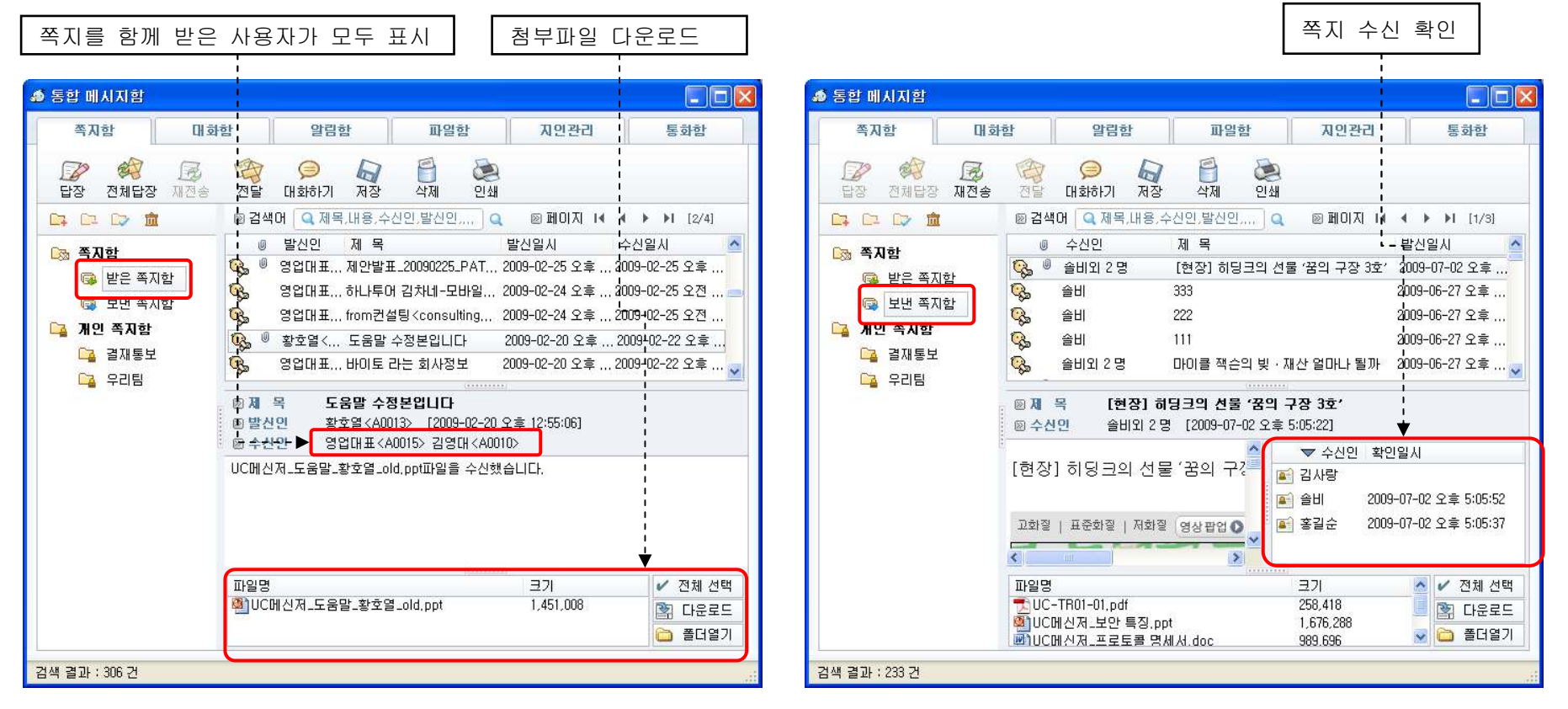

# 통합 메시지함 - 대화함

→ 다른 사용자와 주고 받은 채팅 대화는 "대화함"에서 확인할 수 있습니다
 → 대화함 상단의 기능 버튼의 용도는 아래와 같습니다
 [쪽지쓰기] 채팅 대화를 했던 사용자에게 쪽지를 작성합니다
 [대화하기] 채팅 대화를 했던 사용자에게 채팅 대화를 시도합니다
 [저장] 채팅 내용을 서식있는 문자열(rtf) 파일로 저장합니다
 [삭제] 채팅을 삭제합니다

| <ul> <li>⑦ 통합 메시지함</li> <li>쪽지함</li> <li>매:</li> <li>주지함</li> <li>주지쓰기 대화하기 저장</li> </ul> | 화함 알림함 파일함 자인관리 통화함                                                                                | 대화를 나누었던 사용자가 모<br>두 표시되며 클릭시 곧바로 쪽<br>지,채팅,파일을 보낼 수 있습<br>니다 |
|-------------------------------------------------------------------------------------------|----------------------------------------------------------------------------------------------------|---------------------------------------------------------------|
|                                                                                           | 중 검색어 Q 대화자,내용을 입력하세요 Q 중 페이지 I ▲ ▲ ▶ I [1/5]          대하자       제 목       시작시간       종료시간       ▲ |                                                               |
| 【☆ 내 화함<br>☐ 개인 대 화함<br>☐ 인사팀<br>☐ 지무팀                                                    | 고교····································                                                             |                                                               |

## 통합 메시지함 - 알림함

- → 기간계 시스템으로부터 수신한 모든 실시간 알림을 "알림함"에서 확인할 수 있습니다
- → "전체" 그룹에는 모든 알림이 표시되고 그 하위 그룹에는 알림의 업무명에 따라 자동으로 업무명 그룹이 나타납니다
- → 알림함 상단의 기능 버튼의 용도는 아래와 같습니다 [쪽지쓰기] 알림을 전송한 사용자에게 쪽지를 작성합니다 (전송자 아이디가 없으면 빈 쪽지 보내기창이 뜹니다) [대화하기] 알림을 전송한 사용자에게 채팅 대화를 시도합니다 (전송자 아이디가 없으면 채팅 대화는 취소됩니다) [삭제] 알림을 삭제합니다

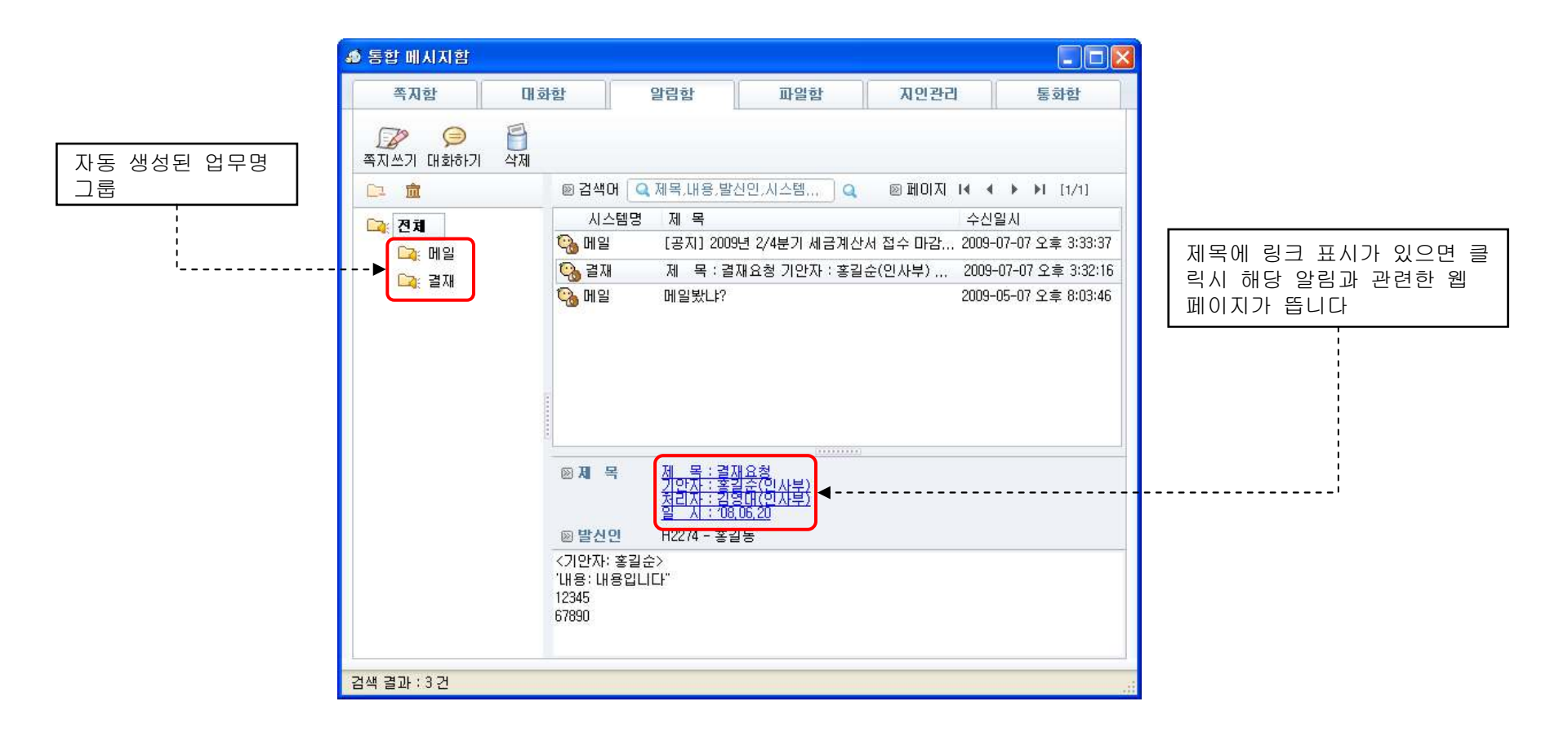

# 통합 메시지함 - 파일함

- → 다른 사용자와 주고 받은 모든 파일은 "파일함"에서 확인할 수 있습니다 (쪽지에 첨부된 파일은 "쪽지함"에서 확인하세요)
- → 파일함 상단의 기능 버튼의 용도는 아래와 같습니다
   [쪽지쓰기] 파일을 전송한 사용자에게 쪽지를 작성합니다
   [대화하기] 파일을 전송한 사용자에게 채팅 대화를 시도합니다
   [삭제] 파일 데이터를 삭제합니다 (데이터만 삭제되며 실제 파일은 삭제되지 않습니다)

| 파일을 함께 받은 사용자가 모두 표시                                                             | 파일 다운로드                                                                                                    | 파일 다운로드 확인                                                                                                    |
|----------------------------------------------------------------------------------|----------------------------------------------------------------------------------------------------|----------------------------------------------------------------------------------------------------|
|                                                                                  |                                                                                                    |                                                                                                    |
| 📣 통합 메시지함                                                                        |                                                                                                    | A ST MANT                                                                                                    |
| 쪽지함 대화함 알림함 파을                                                                   | 실합 지인관리 통화함                                                                                                    | 쪽지함 대화함 알림함 파일함 지인관리 통화함                                                                                                    |
| 응         응           쪽지쓰기 대화하기         삭제                                       |                                                                                                    | 중 등 급<br>쪽지쓰기 대회하기 삭제<br>                                                                                                    |
| ···································                                              | 발신일시         수신일시           2009-07-05 오후         , 2009-07-05 오후           2009-06-27 오후         , 2009-06-27 오후           2009-06-14 오후         , 2009-06-27 오후           2009-06-01 오후         , 2009-06-01 오후           2009-06-01 오후         , 2009-06-01 오후           2009-06-01 오후         , 2009-06-01 오후           2009-06-01 오후         , 2009-06-01 오후           2009-05-29 오후         , 2009-05-29 오후           2009-05-29 오후         , 2009-05-29 오후           2009-05-29 오후         , 2009-05-29 오후           2009-05-29 오후         , 2009-05-29 오후           2009-05-29 오후         , 2009-05-29 오후           2009-05-29 오후         , 2009-05-29 오후 | ▲       ● 승익이       제 목       발신일시         ●       수신인       제 목       발신일시         ●       슬비       2009-07-03 오후         ●       슬비       2009-07-03 오후         ●       슬비       2009-07-03 오후         ●       슬비       2009-07-03 오후         ●       슬비       2009-07-03 오후         ●       슬비       2009-06-27 오후         ●       슬비       2009-06-27 오후         ●       슬비       2009-06-27 오후         ●       슬비       2009-06-27 오후         ●       슬비       2009-06-27 오후         ●       슬비       2009-06-27 오후         ●       슬비       2009-06-27 오후         ●       슬비       2009-06-27 오후         ●       슬비       2009-07-03 오후         ●       슬비       2009-07-03 오후         ●       슬비       2009-07-03 오후         ●       슬비       2009-07-03 오후         ●       슬비       UC에너지         ●       슬비       UC에너지         ●       슬비       UC에너지         ●       슬비       UC에너지         ●       슬비       UC에너지 |
| '된-수산면 - ▶ 김영대 <a0010〉 <="" <br="" 솔비="">파일면<br/>國 UC메신저_RFP (기능중심).doc</a0010〉> | Ann32><br>목치 보내가(M)<br>대창 시작(C)<br>파일 보내기(E)<br>같: 다운로드<br>같: 폴더얼기                                                                                                    | ● 홍길순         UC메신저_기능정의从.xls           파일명         크기         ✔ 전체 선택           핵JUC메신저_제품소개서.ppt         10,482,176         ? 다운로드           팩 UC메신저_기능정의서.xls         74,240         글 품더덜기                                                                                                    |
| 김색 결과 : 26 건                                                                     |                                                                                                    |                                                                                                    |

### 통합 메시지함 - 지인관리

→ 메신저 사용자 이외의 지인들을 등록하고 정보를 "지인관리"에서 확인할 수 있습니다
 → "전체" 그룹에는 모든 지인이 표시되고 그 하위 그룹에는 별도로 등록한 개인 그룹의 지인이 표시됩니다
 → 이곳에 등록된 지인은 메신저 메인창의 "지인관리" 기능 버튼을 클릭하여도 동일하게 볼 수 있습니다
 → 지인관리 상단의 기능 버튼의 용도는 아래와 같습니다
 [지인등록] 새로운 지인을 등록합니다
 [정보보기] 선택한 지인의 상세 정보를 볼 수 있습니다
 [문자전송] 메신저와 전화를 연동하였을 경우(UC 환경) 선택한 지인에게 문자를 보낼 수 있습니다
 [삭제] 지인 데이터를 삭제합니다

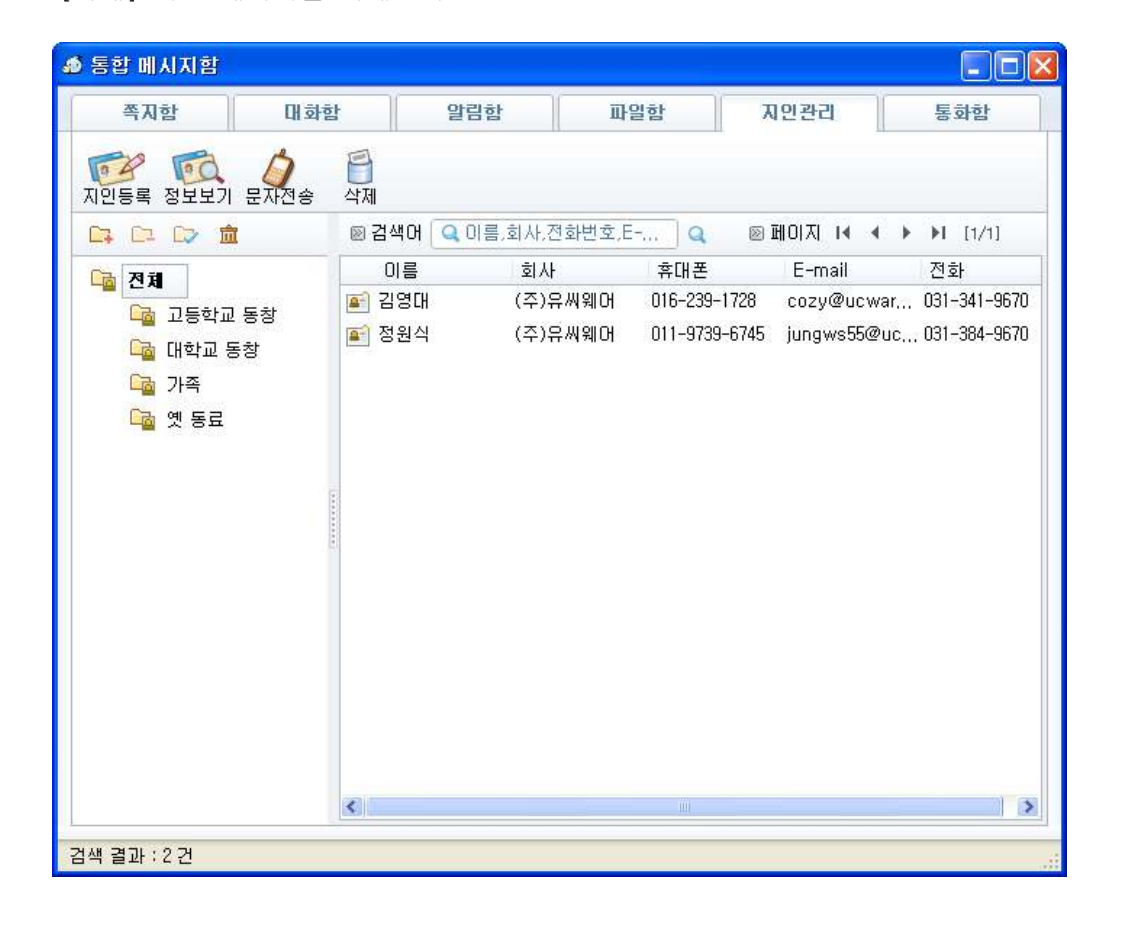

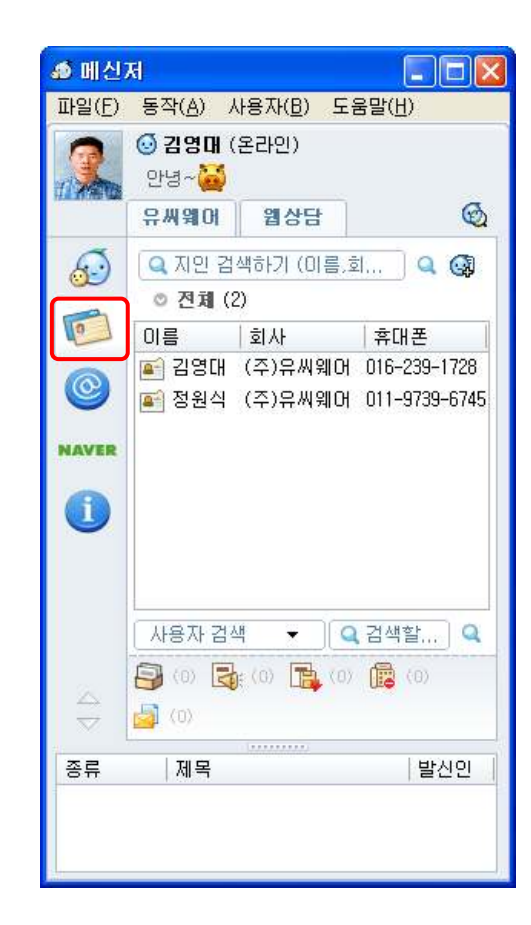

# 통합 메시지함 - 통화함

- → 메신저와 전화를 연동하였을 경우(UC 환경) 통화 내역을 "통화함"에서 확인할 수 있습니다
- → 통화함 상단의 기능 버튼의 용도는 아래와 같습니다 [전화걸기] 선택한 통화내역의 전화로 전화를 겁니다 [메모저장] 통화 내역에 간단한 메모를 달고 저장합니다 [문자전송] 선택한 통화내역의 전화로 SMS 문자를 보냅니다 [삭제] 통화 데이터를 삭제합니다

| 📣 통합 메시지함                                                            |                                                                                                    |                                                                                                    |                                                                            |                                           |
|----------------------------------------------------------------------|----------------------------------------------------------------------------------------------------|----------------------------------------------------------------------------------------------------|----------------------------------------------------------------------------|-------------------------------------------|
| 쪽지함 대회                                                               | 함 알림                                                                                                    | 함 파일함                                                                                                    | 지인관리                                                                       | 통화함                                       |
| 전화걸기 메모저장 문자전송                                                       | <b>음</b><br>삭제                                                                                                    |                                                                                                    |                                                                            |                                           |
| <u></u> <b> </b>                                                     | 🔊 검색어 🔍 전화                                                                                                    | 번호,이름,메모를 입                                                                                                    | ] 🔍 🛛 🖻 페이지 া ◀                                                            | ♦ ▶ ▶ [1/1]                               |
| <ul> <li>♣. 수신 통화함</li> <li>♠. 발신 통화함</li> <li>▲. 부제중 통화함</li> </ul> | 통화일시<br>(값 2009-05-14 오후<br>(값 2009-04-22 오후<br>(값 2009-04-22 오후<br>(값 2009-04-22 오후<br>(값 2009-04-22 오후<br>(값 2009-04-22 오후<br>(값 2009-04-22 오후<br>(값 2009-04-22 오후<br>() 2009-04-22 오후<br>() 2009-04-22 2009-04-22 2009-04-22 2009-04-2009-04-200-04-2009-04-2009-04-200-04-2009-04-04-00-04-000-04-000-00-000-000-00 | 발신번호<br>3:19:39 02-762-6660<br>5:37:48 053-218-0926<br>3:44:46 김영대 (016-2<br>3:26:39 김영대 (016-2<br>3:26:39 김영대 (016-2<br>명대 (016-239-1728)<br>5대 (031-384-9670)<br>9-04-22 오후 3:44:46 | 수신번호<br>김영대 (031-<br>김영대 (031-<br>39-1728) 김영대 (031-<br>39-1728) 김영대 (031- | 메모<br>384-9670)<br>384-9670)<br>384-9670) |
| ·<br>검색 결과 : 4 건                                                     |                                                                                                    |                                                                                                    |                                                                            |                                           |

# 주기능 버튼

- → 메신저 메인창 좌측에는 자주 사용하는 주요 기능을 큰 버튼 형태로 제공됩니다
- → 메신저 기본 버튼:

[개인 주소록] 개인 주소록을 화면에 표시합니다 [지인관리] 등록한 지인을 화면에 표시합니다

→ 기간계 연동 버튼:

웹 브라우저 등으로 자주 방문하는 기간계 시스템을 버튼으로 만들어 제공됩니다 (기간계 연동 시스템에 따라 다양하게 나타납니다)

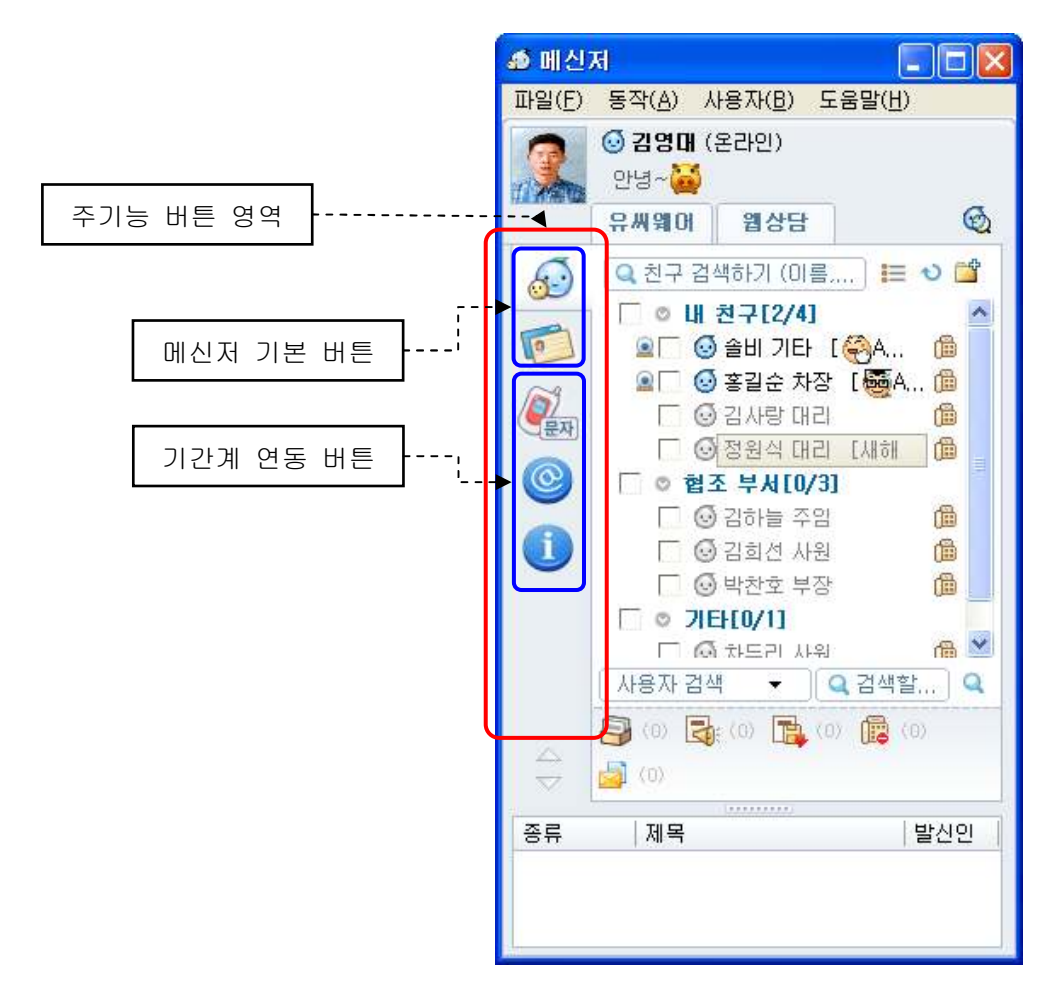

↓ 기간계 연동 버튼은 관리자 권한 설정에 따라 다양하게 나타날 수 있습니다

#### 건수 표시

→ 메신저 메인창 하단에는 사용자가 확인해야 할 메시지 건수를 표시하고 클릭시 내용을 확인할 수 있는 버튼이 제공됩니다

→ 메신저 기본 건수:

[통합 메시지함] 미확인 쪽지의 건수를 표시하며 클릭시 통합 메시지함의 쪽지함을 보여줍니다 [알림함] 기간계 시스템과 연동된 미확인 실시간 알림의 건수를 표시하며 클릭시 통합 메시지함의 알림함을 보여줍니다 [파일함] 미확인 파일의 건수를 표시하며 클릭시 통합 메시지함의 파일함을 보여줍니다 [통화함] 메신저와 전화를 연동하였을 경우(UC 환경) 부재중 전화의 건수를 표시하며 클릭시 통합 메시지함의 통화함을 보여줍니다

→ 기간계 연동 건수:

연동한 기간계 시스템의 미확인 건수를 표시하며 클릭시 해당 시스템을 웹 브라우저로 보여줍니다

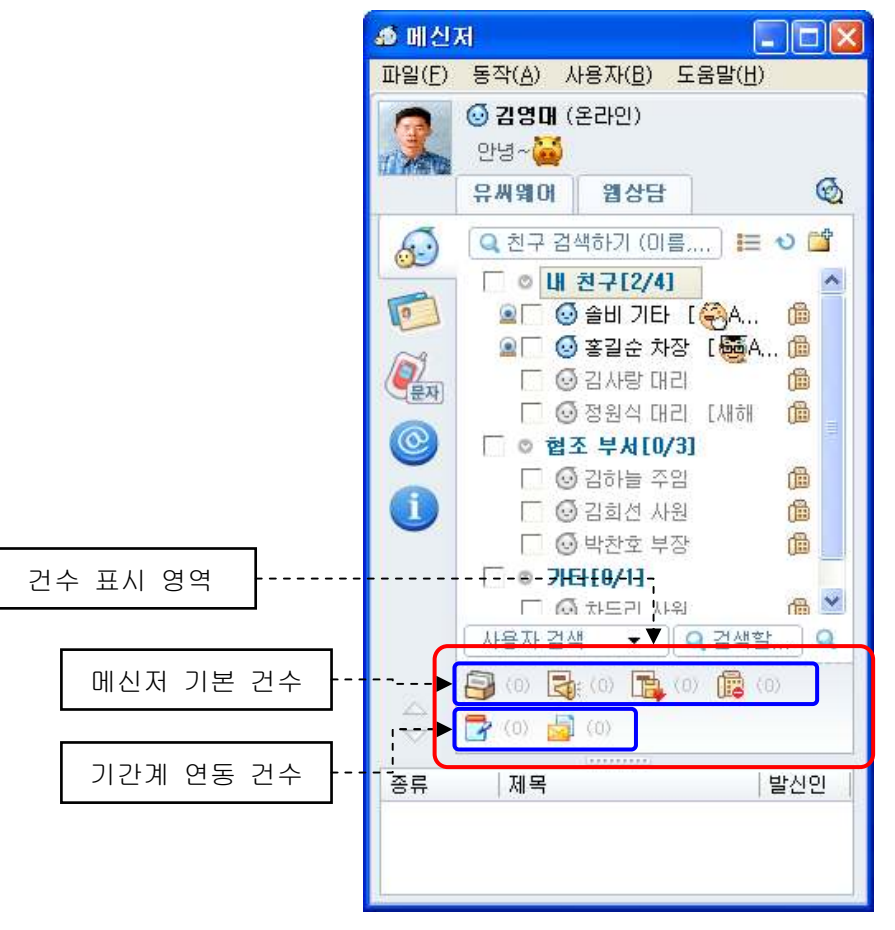

🖖 건수 표시 영역은 버튼은 관리자 권한 설정에 따라 다양하게 나타날 수 있습니다

#### SSO 설정

- → 기간계 업무 시스템을 웹 브라우저로 여는 동작을 하는 기능 버튼이나 건수 표시 버튼들은 보통 자동으로 로그인 처리 되지만 일부 시스템의 경우 안전한 로그인 처리(SSO: Single Sign On)를 위하여 사용자로부터 몇 가지 변수 값을 입력 받을 수 있습니다
- → 입력 받은 변수 값을 PC에 저장하여 다음 클릭시에는 입력 받지 않고 저장해 두었던 변수 값을 그대로 사용합니다
- → SSO 변수 값을 입력하는 방법은 아래와 같습니다
  - ① SSO 가 설정된 주기능 버튼이나 건수 버튼을 클릭합니다
  - ② "SSO 설정" 화면의 변수 값 목록에서 값을 입력할 변수를 선택합니다
  - ③ 선택한 변수명이 하단에 출력되며 입력필드에 해당 변수 값을 입력하고 "확인" 버튼을 클릭합니다

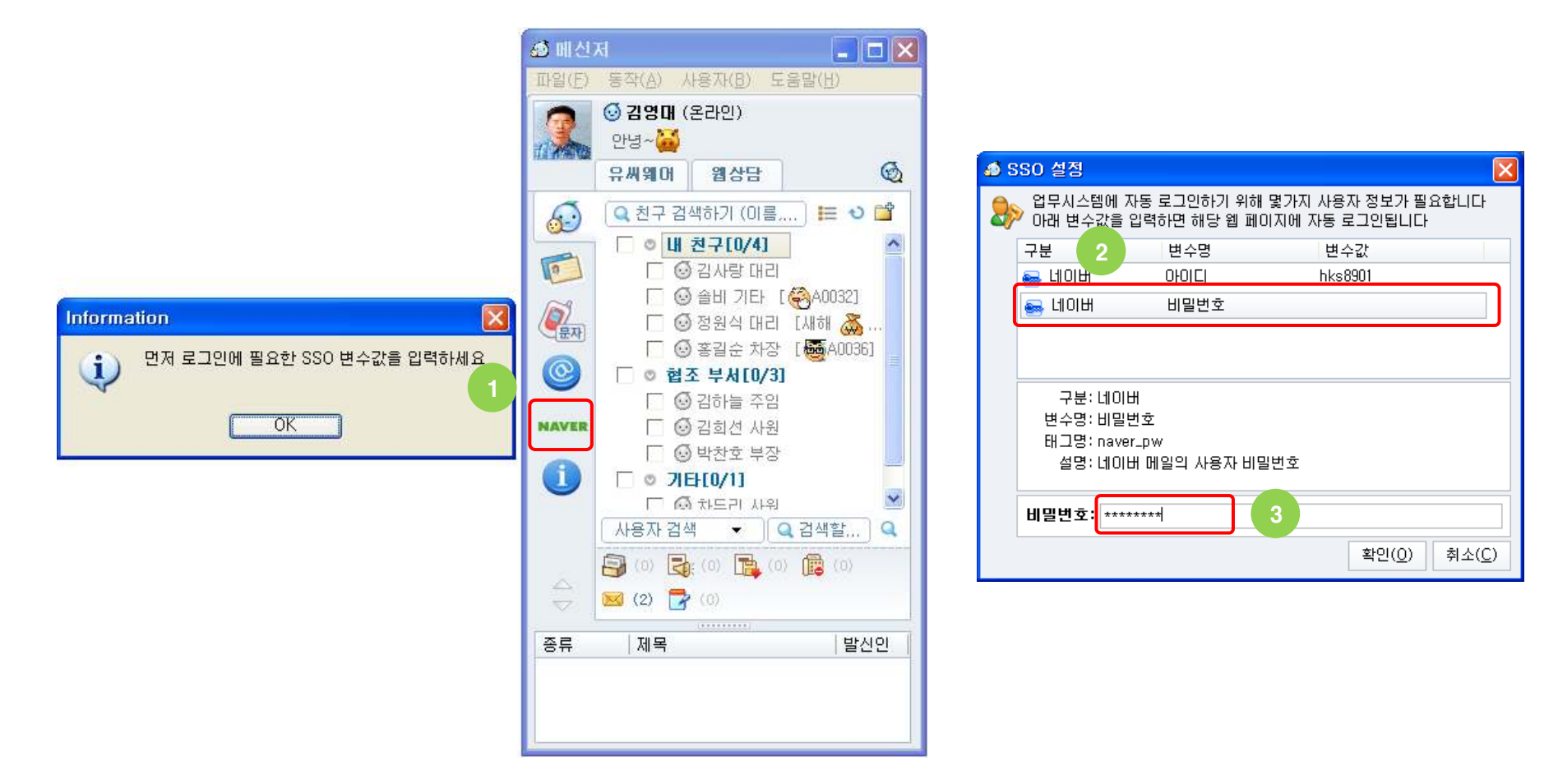

# 알림 - 스크롤 팝업창

→ 다른 사용자나 기간계 시스템으로 부터 메시지가 도착하였을 때 바탕화면 하단 오른쪽에 위로 스크롤 되는 팝업창이 뜹니다
 → 이 스크롤 팝업창에는 수신한 메시지에 대한 간략한 정보가 표시되며 클릭시 각 메시지마다 다른 동작을 합니다

| <b>옷ゐ [쪽지] 김영대</b><br>[현장] 히딩크의 선물 '꿈의<br>구장 3호'                             | [쪽지] 다른 사용자로부터 쪽지가 도착하면<br>표시됩니다. 클릭시 쪽지 내용을 볼 수 있<br>는 쪽지 수신창이 뜹니다                      | ⓒ [접속 정보] 쓸티 [↔ A003<br>21님이 로그인<br>했습니다                                                                                                    | [접속 정보] 개인 주소록에 등록된 사용자<br>가 메신저에 로그인하면 표시됩니다. 클릭<br>시 개인 주소록을 보여주고 해당 사용자를<br>선택된 상태로 만듭니다            |
|------------------------------------------------------------------------------|------------------------------------------------------------------------------------------|----------------------------------------------------------------------------------------------------|----------------------------------------------------------------------------------------------------|
| 🗞 <b>[쪽지 읽음] 솔비</b><br>[현장] 히딩크의 선물 '꿈의<br>구장 3호'<br>(2009-07-02 오후 5:08:31) | [쪽지 읽음] 보낸 쪽지를 수신자가 읽으면<br>송신자에게 표시됩니다. 클릭시 보낸 쪽지<br>함이 나타나 확인 일시를 확인할 수 있습니<br>다        | ► 메신저 잠김<br>메신저 잠금 상태입니다. 잠<br>금을 해제하려면 여기를 클<br>릭하세요                                                                                                    | [메신저 잠김] 메신저를 잠갔을 경우 표시<br>됩니다. 클릭시 사용자 비밀번호를 입력하<br>여 잠긴 상태를 해제할 수 있습니다                               |
| <b>賞 [파일 수신] 김영대</b><br>UC메신저_제품소개서.ppt                                      | [파일 수신] 다른 사용자로부터 파일이 도<br>착하면 표시됩니다. 클릭시 파일을 다운로<br>드 받을 수 있는 파일 수신창이 뜹니다               | ○ [미확인 쪽지]          □I <sup>호</sup> ○ [미확인 알림]         □I <sup>호</sup> □I <sup>호</sup> □I <sup>호</sup> ○ [미확인 알림]         □I <sup>호</sup> ○ [□ <sup>호</sup> ]         □I <sup>5</sup> ○ [□ <sup>5</sup> ]         □I <sup>5</sup> ○ [□ <sup>5</sup> ]         □I <sup>5</sup> ○ [□ <sup>5</sup> ]         □I <sup>5</sup> ○ [□ <sup>5</sup> ]         □I <sup>5</sup> ○ [□ <sup>5</sup> ]         □I <sup>5</sup> ○ [□ <sup>5</sup> ]         □I <sup>5</sup> ○ [□ <sup>5</sup> ]         □I <sup>5</sup> ○ [□ <sup>5</sup> ]         □I <sup>5</sup> ○ [□ <sup>5</sup> ]         □I <sup>5</sup> ○ [□ <sup>5</sup> ]         □I <sup>5</sup> ○ [□ <sup>5</sup> ]         □I <sup>5</sup> ○ [□ <sup>5</sup> ] | [미확인 ???] 부재중일 때 수신한 쪽지나<br>알림의 건수를 메신저에 로그인할 표시됩니<br>다. 클릭시 해당 메시지와 관련한 통합 메<br>시지함이 뜹니다              |
| [ <b>파일 받음] 솔비</b><br>UC메신저_제품소개서.ppt<br>(2009-07-03 오후 3:04:51)             | [쪽지 읽음] 보낸 파일을 수신자가 다운로<br>드 받으면 송신자에게 표시됩니다. 클릭시<br>보낸 파일함이 나타나 다운로드 일시를 확<br>인할 수 있습니다 | (전화수신)<br>김영대[016-23<br>9-1728] 님으로<br>부터 전화가 왔<br>습니다                                                                                                    | [전화 수신] 메신저와 전화를 연동하였을<br>경우(UC 환경) 전화가 걸려오면 전화번호<br>(CID)가 표시됩니다. 클릭시 보낸 사용자<br>정보가 뜨거나 특정 웹 페이지가 뜹니다 |
| ✔ [대화] 김영대 안녕하세요~ ↔                                                          | [대화] 다른 사용자가 채팅 대화를 걸어오<br>면 표시됩니다. 클릭시 채팅 대화창이 뜹니<br>다                                  | <ul> <li>○ [결제] 홍길동</li> <li>제 목 : 결재요청</li> <li>기인 ○ [메일] 홍길동</li> <li>처리 [공지] 2009년 2/4분기 k</li> <li>일 계산서 접수 마감 안내</li> </ul>                                                                                                    | [???] 기간계 시스템과 연동한 경우 실시간<br>알림이 도착하면 표시됩니다. 클릭시 알림<br>내용을 확인할 수 있는 웹 페이지가 뜹니다                         |

## 알림 - 보관기간 설정

- → 메신저 메인창 하단에는 수신한 메시지(쪽지,알림)가 목록으로 표시되고 더블클릭시 각 내용을 확인할 수 있습니다
- → 이 목록은 환경 설정에서 지정한 기간 동안 나타나는데 이 기간을 변경하는 방법은 아래와 같습니다
  - ① 메신저 메인 메뉴에서 [파일]->[환경 설정] 메뉴를 클릭하면 "환경 설정" 창이 나타나며 왼쪽 "알림" 탭을 클릭합니다
  - ② "메시지 수신목록 보관기간"에서 쪽지나 각 알림의 보관 일자를 입력하면(기본 1일) 해당 보관기간이 지난 읽은 메시지는 메신저를 종료하면 메시지 수신목록에서 자동 삭제됩니다
    - 보관기간 = 0

메시지를 읽으면 메시지 수신목록에서 즉시 삭제됩니다 (읽지 않으면 목록에 계속 나타납니다)

- 보관기간 > 0

읽은 메시지가 설정한 보관기간이 지나면 메신저 종료시 메시지 수신목록에서 삭제됩니다 (읽지 않으면 목록에 계속 나타납니다)

| ⊉ 메신               | ਸ਼ 🗖 🗖 🗖                                                          | <  |
|--------------------|-------------------------------------------------------------------|----|
| 파일( <u>F</u> )     | 동작( <u>A</u> ) 사용자( <u>B</u> ) 도움말( <u>H</u> )                    |    |
| 2                  | <ul> <li>· 김영대 (온라인)</li> <li>안녕~</li> <li>· 유씨웨어 웹상담 </li> </ul> |    |
| 5                  | 🔍 친구 검색하기 (미름) 🔚 ง 🖆                                              |    |
|                    | □ ◎ 내 친구[2/4] 🔷                                                   |    |
| 0                  | 💁 🗌 🕑 솔비 기타 🛛 🏟 🦷                                                 |    |
| 10-9               | 🚨 🗌 😔 홍길순 차장 🛛 👼 A 🌐                                              |    |
| 문자                 | 🗌 🙆 김사랑 대리 👘 💼                                                    |    |
|                    | 🗖 🎯 정원식 대리 [새해 🏾 🏙 🗧                                              |    |
|                    | □ ◎ 협조 부서[0/3]                                                    |    |
|                    | 🗌 😔 김하늘 주임 🏻 🛍                                                    |    |
|                    | □ ◎ 김희선 사원                                                        |    |
|                    | ·····································                             | ł. |
|                    |                                                                   |    |
|                    | 사용자 검색 🔻 🔍 검색할 🍳                                                  |    |
|                    |                                                                   | 1  |
| à                  |                                                                   |    |
| $\bigtriangledown$ |                                                                   |    |
| 종류                 | 제목 발신인                                                            |    |
| 🖓 ମା 🔒             | ! [공지] 2009년 2/4분기 세 홍길동                                          |    |
| 🖓 결자               | 에 적 : 결재요청 기안자 :홍길동                                               |    |
|                    |                                                                   |    |
|                    |                                                                   |    |

| <b>ቇ</b> 환경 설정    |                                                                                  |
|-------------------|----------------------------------------------------------------------------------|
| 🚺 일반              | 말림                                                                               |
| <u>ର୍</u> ଗ୍ଧି 개인 | 🖻 알림 스크롤 팝업창                                                                     |
| 👩 주소록             | ✔ 알림 스크롤 팝업창을 보입니다                                                               |
| 💫 쪽지/파일           | 10 초동안 보이기 (0 초는 계속)<br>▼ 판업창을 누적해서 띄운니다                                         |
| 问 대화              | ☑ 오라인 상태일때만 팝업창과 소리로 알립니다                                                        |
| 말림                | ☑ 자동 자리비움 상태 해제시 미확인 건수 팝업창을 띄웁니다                                                |
| 👌 소리              | <ul> <li>☑ 실시간 알림</li> <li>☑ 실시간 알림을 받습니다</li> </ul>                             |
| 🥥 보기              | ✓ 실시간 알림 수신시 작업 표시줄 아이콘으로 알려줍니다                                                  |
| 🔊 상용구             | <ul> <li>✓ 다음 기간이 지난 알림은 로그아웃시 알림함에서 삭제합니다</li> <li>90 일 (0 일은 항상 삭제)</li> </ul> |
| 🔍 음성/화상           | ◎ 메시지 수신목록 보관기간                                                                  |
| 🔪 연결              | [0] [메일 ▼ 1 일 (0 일은 읽을 때 삭제)<br>[0] 조지                                           |
| D 71EF            | ·····································                                            |
|                   | 중 결재 확인( <u>0</u> ) 적용(A) 취소( <u>C</u> )                                         |

## 통합검색

- → 메신저 메인창 하단에는 사용자, 받은 쪽지, 지난 대화, 기간계 시스템을 빠르게 검색할 수 있는 검색 영역이 있습니다
- → 가장 최근에 사용했던 통합 검색 항목은 다음 로그인시 그대로 유지됩니다
- → 통합 검색을 사용하는 방법은 아래와 같습니다
  - ① 검색 하려는 항목을 목록에서 선택합니다
  - ② 우측 검색어 입력창에 검색어를 입력하고 엔터키를 누르거나 "검색" 버튼을 클릭합니다

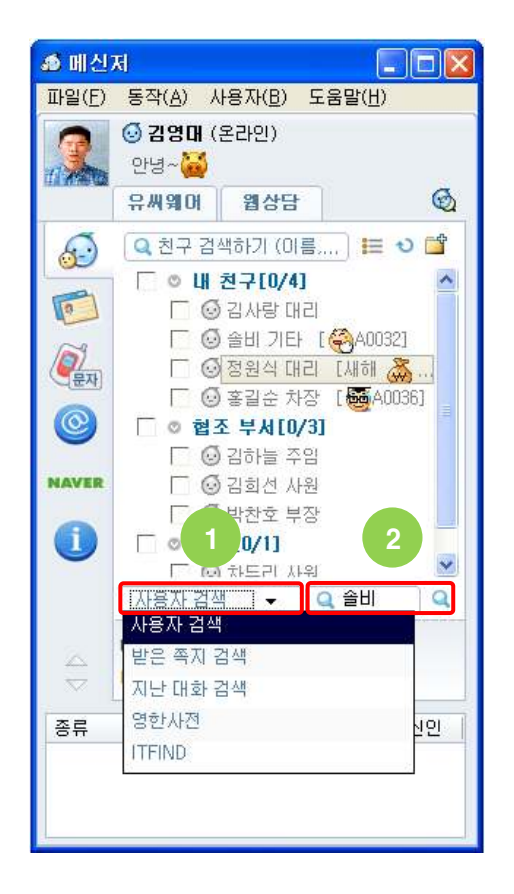

| Ø    | 南                                                                                                    | <b>W</b> |     |    |              |              |         |
|------|----------------------------------------------------------------------------------------------------|----------|-----|----|--------------|--------------|---------|
|      | ▼이름                                                                                                    | 소속       | 직위  | 직책 | 전화           | 휴대폰          | E-mail  |
| 0    | 을비 <au,< td=""><td>(주)뷰</td><td>ΠEł</td><td>팀상</td><td>031-341-9670</td><td>016-239-1728</td><td>ucware@</td></au,<> | (주)뷰     | ΠEł | 팀상 | 031-341-9670 | 016-239-1728 | ucware@ |
| @ CH | (상자 ն                                                                                                    | ] 내 친구   |     | (  | -<br>-<br>-  |              | •       |
|      | 이름                                                                                                    | 소속       | 직위  | 직책 | 전화           | 휴대폰          | E-mail  |

#### 지인관리

- → 메신저 메인창에서 메신저 사용자 이외의 지인들을 등록하고 정보를 확인할 수 있습니다
- → 메신저와 전화를 연동하였을 경우나 SMS 를 연동하였을 경우 지인들에게도 전화 걸기나 SMS 보내기를 할 수 있습니다
- → 이곳에 등록된 지인은 통합 메시지함의 지인관리에서도 동일하게 관리할 수 있으며 등록된 데이터는 PC에만 보관됩니다

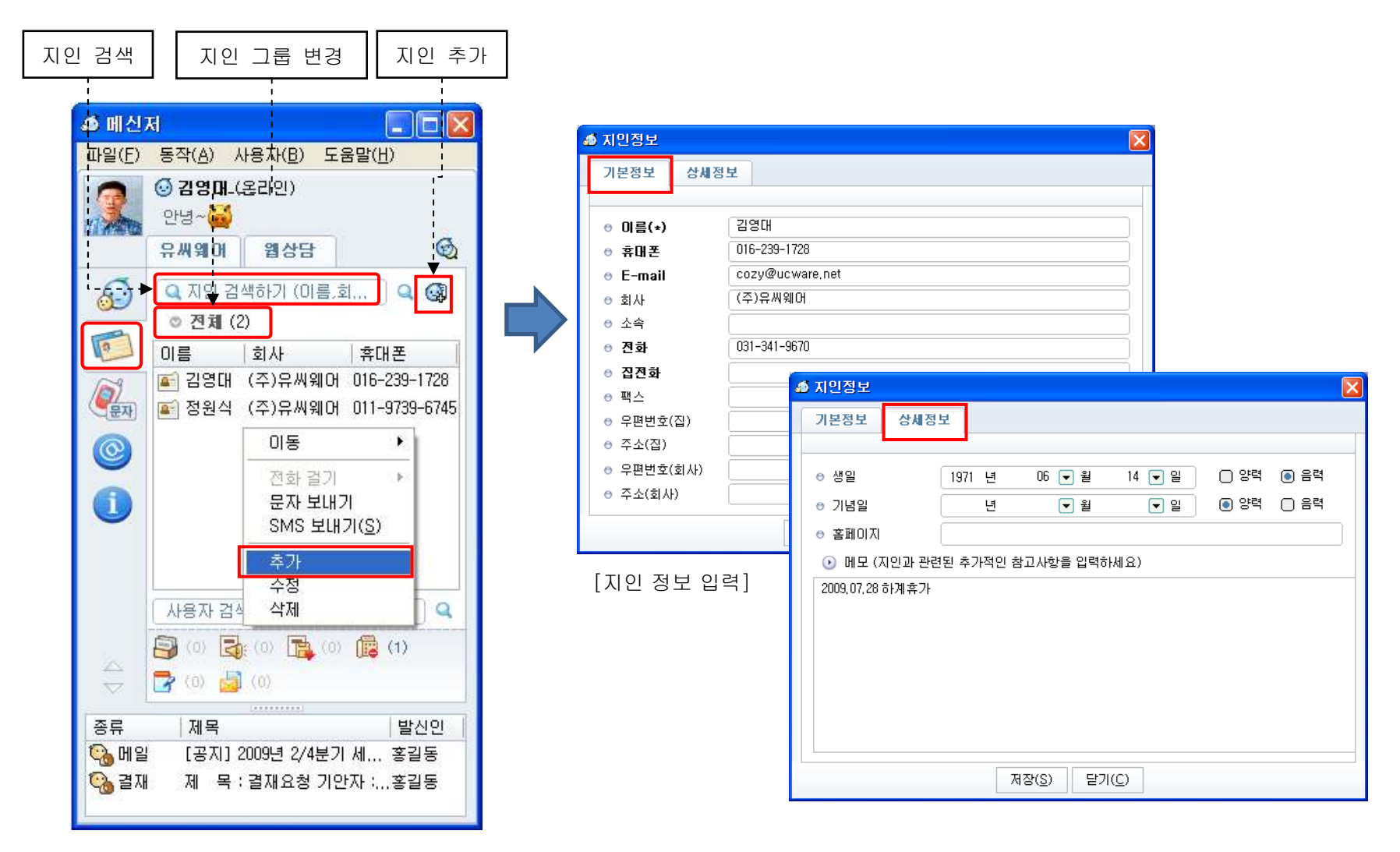

## 메신저 잠그기

- → 다른 사용자가 본인이 로그인한 메신저를 사용하지 못하도록 잠글 수 있습니다
- → 메신저를 잠그고 해제하는 방법은 아래와 같습니다 ① 메인 메뉴의 [파일]->[잠그기] 메뉴 또는 트래이 아이콘에서 오른쪽 마우스를 클릭하여 "잠그기" 메뉴를 클릭하면 잠김니다 ② 잠겼을 경우 그림과 같은 잠금 상태를 알리는 판업창이 뜹니다. 해제하려면 판업창을 클릭합니다 ③ 잠금 상태 해제 시 사용자의 비밀번호를 입력합니다
- → 일정한 시간 동안 PC를 사용하지 않으면 자동으로 "자리비움" 상태로 만들고 동시에 자동으로 잠그려면 환경 설정의 "일반" 탭에서 "다음 시간이 지나면 [자리비움] 상태로 표시"를 체크하고 시간을 분단위로 입력하고 "자동 잠그기"를 체크하면 됩니다

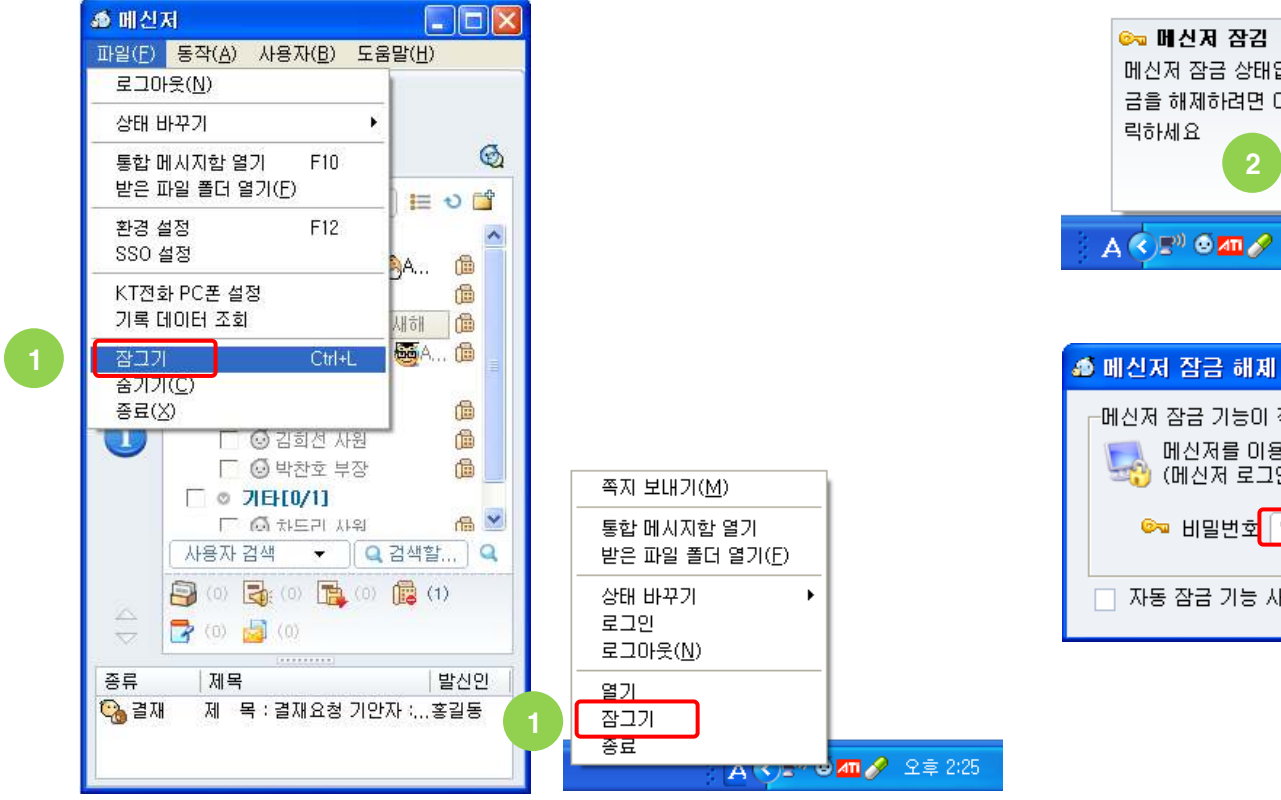

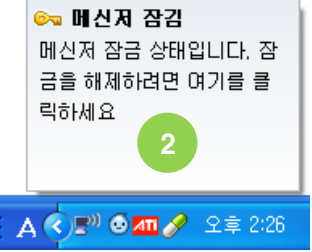

| 🔊 메신저 잠금 해제                                                              | ×            |
|--------------------------------------------------------------------------|--------------|
| 메신저 잠금 기능이 작동 중 입니다<br>메신저를 이용하려면 비밀번호를 입력해 주십.<br>(메신저 로그인 비밀번호와 동일합니다) | 시오           |
| 🚱 비밀번호 🚥 🔤                                                               |              |
| □ 자동 잠금 기능 사용하기 확인( <u>0</u> ) 취소                                        | ( <u>C</u> ) |

## 바탕화면에 플로팅 띄우기

- ➔ 메신저를 이용하여 자주 대화하는 사용자를 바탕화면에 작은 플로팅 아이콘으로 만들어 메신저 메인창 없이도 기본적인 메신저 기능을 사용할 수 있는 기능입니다
- → 생성된 플로팅 아이콘은 메신저를 재 로그인하여도 최종 위치에 복원됩니다
- → 플로팅 아이콘을 더블클릭하거나 오른쪽 마우스를 클릭하여 메신저 기능을 사용할 수 있습니다
- → 플로팅 아이콘을 만드는 방법은 아래와 같습니다
  - ① 개인 주소록, 회사 조직도 또는 사용자 검색창에서 플로팅 아이콘으로 만들 사용자를 선택합니다
  - ② 선택한 사용자 위에서 마우스 오른쪽 버튼을 클릭하여 "사용자 옵션"에뉴의 "바탕화면에 플로팅 띄우기"에뉴를 클릭합니다

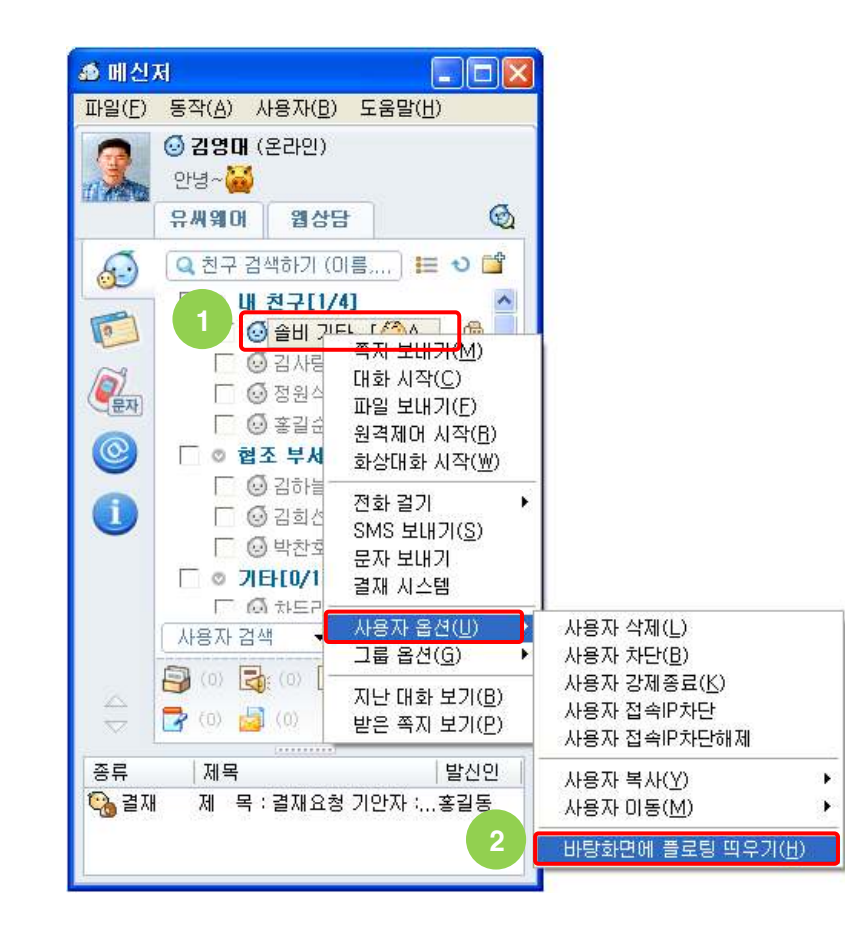

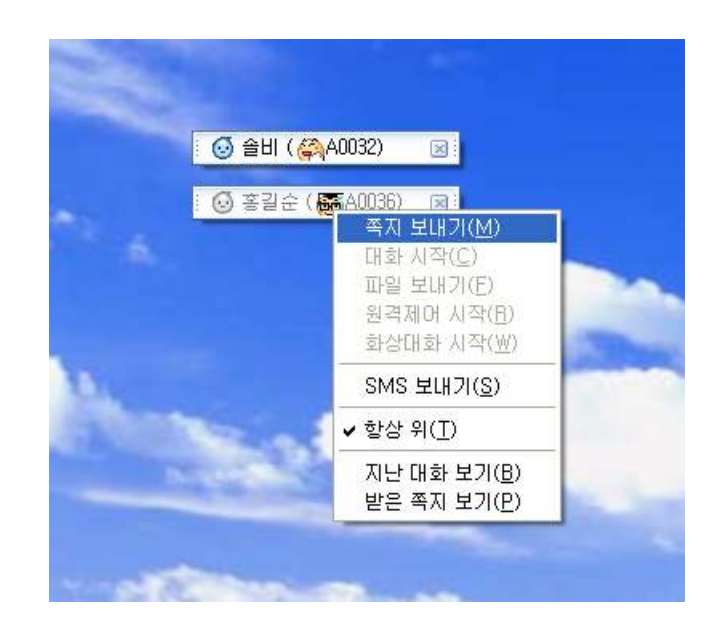

## 바탕화면 녹화

- → 컴퓨터 바탕화면 전체 또는 특정 윈도우 창을 실시간 영상으로 녹화하여 파일(\*.avi)로 저장할 수 있습니다
- → 녹화된 영상은 메신저 설치 폴더의 Record₩Desktop 폴더에 저장됩니다 (최대 10분 동안 녹화할 수 있습니다)
- → 바탕화면의 특정 원도우 창을 영상으로 녹화하는 방법은 아래와 같습니다
- ① 메인 메뉴의 [동작]->[바탕화면 녹화]->[녹화 시작] 을 클릭합니다
- ② 녹화할 원도우 창 선택 화면이 나타나며 녹화할 원도우 창에 마우스를 올려놓고 Ctrl 키를 누르면 녹화가 시작됩니다
- ③ 녹화를 중지하려면 메인 메뉴의 [동작]->[바탕화면 녹화]->[녹화 중지]를 클릭합니다

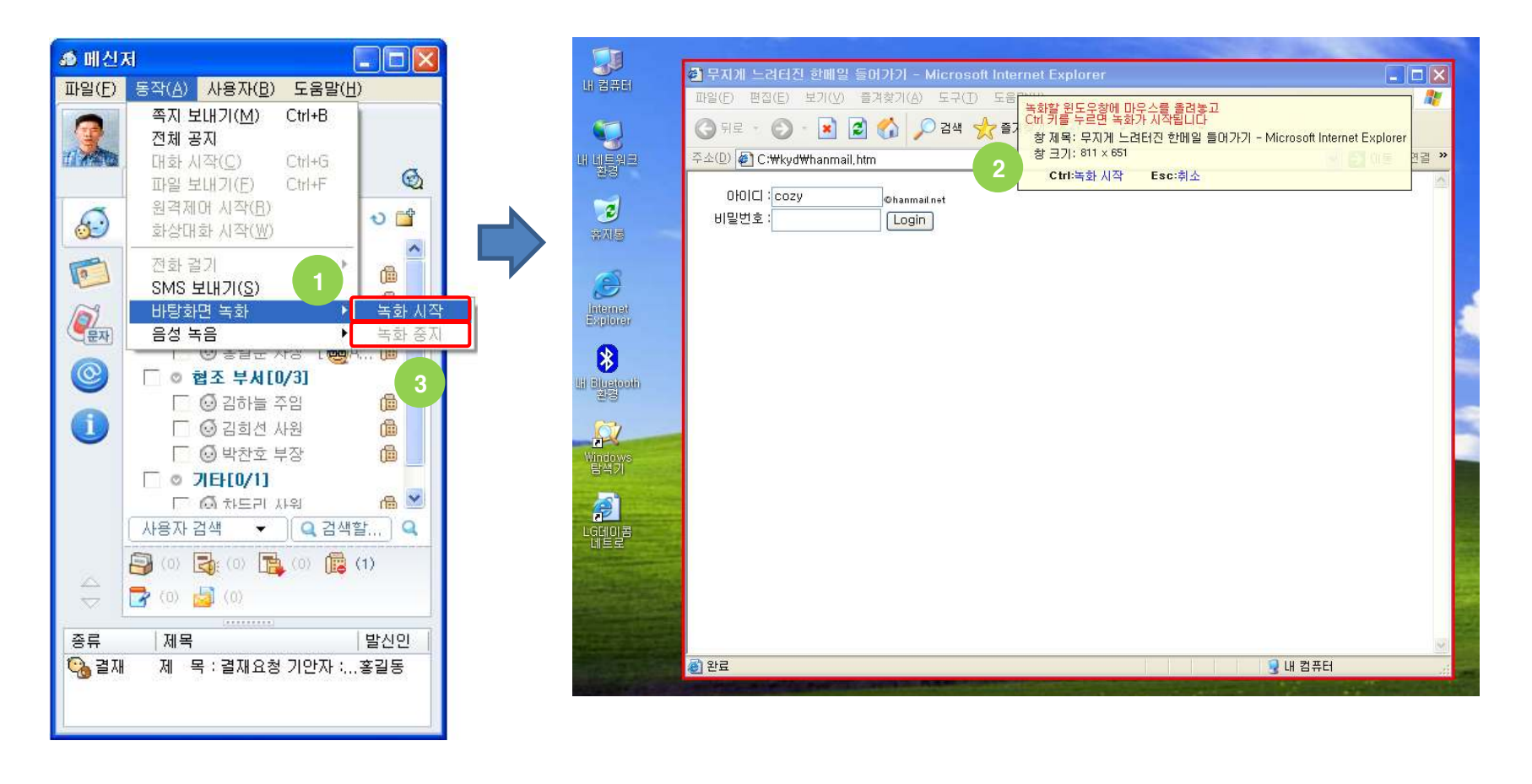

# 음성 녹음

- → 마이크로 들어오는 음성을 실시간 녹음하여 파일(\*.mp3)로 저장할 수 있습니다
   → 녹음된 음성은 메신저 설치 폴더의 Record₩Voice 폴더에 저장됩니다
   → 마이크 입력을 녹음하는 방법은 아래와 같습니다
   ① 메인 메뉴의 [동작]->[음성 녹음]->[녹음 시작] 을 클릭합니다
   ② 마이크가 음소거 상태가 아닌지 확인한 후 마이크에 소리를 보냅니다
- ③ 녹음을 중지하려면 메인 메뉴의 [동작]->[음성 녹음]->[녹음 중지]를 클릭합니다

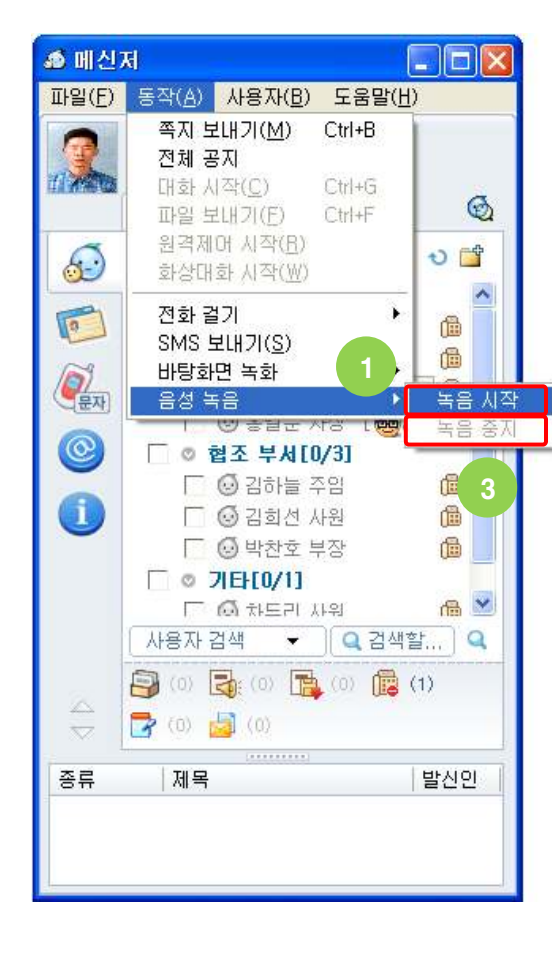

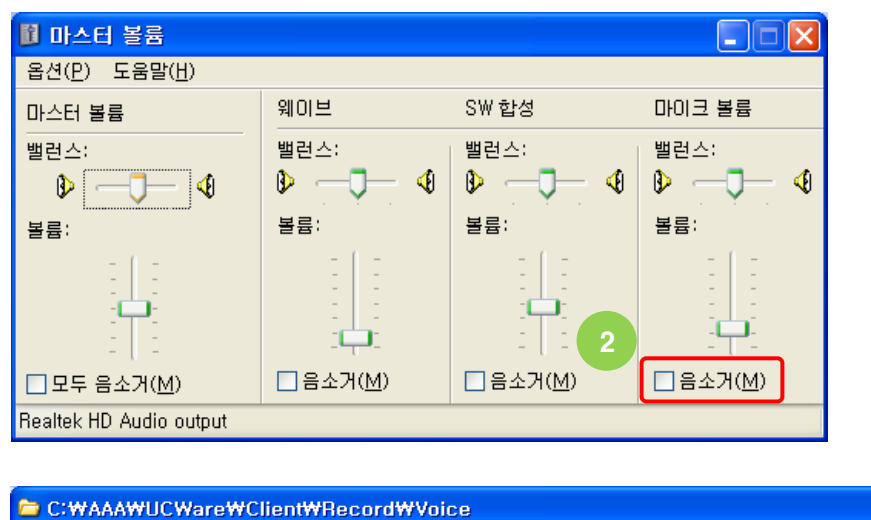

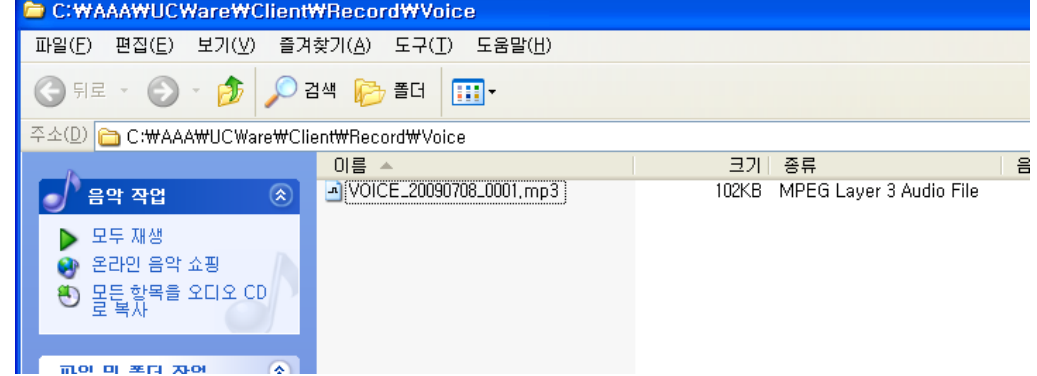

# 환경설정 - 기본

- → [윈도우 시작시 메신저를 자동으로 실행합니다]는 컴퓨터 부팅 후 윈도우가 시작될 때 메신저를 자동으로 실행합니다
- → [메신저 시작시 곧바로 트래이 아이콘으로 내려갑니다]는 메신저 로그인 후 메신저를 화면에서 감추고 트래이 아이콘으로 내려 보냅니다
- → [메신저 시작시 미확인 쪽지나 알림을 보관함으로 보여줍니다]는 메신저 로그인 후 미확인 쪽지나 알림이 있을 경우 곧바로 보관함으로 해당 메시지를 보여줍니다
- → [메신저 시작시 개인 주소록을 전부 펼칩니다]는 메신저 로그인 후 개인 주소록의 모든 그룹을 펼친 상태로 만듭니다
- → ① [메신저 시작시 아래에서 선택한 조직도를 먼저 보여줍니다]는 메신저 로그인 후 개인 주소록 대신 선택한 조직도를 먼저 보여줍니다
- → [상태] 일정한 시간 동안 PC를 사용하지 않으면 자동으로 "자리비움" 상태로 설정하려면 "다음 시간이 지나면 [자리비움] 상태로 표시"를 체크하고 시간을 분단위로 등록하면 됩니다. 또한 자동으로 "자리비움" 상태가 될 때 자동으로 잠그려면 "자동 잠그기"를 체크하면 됩니다
- → [받은 파일 폴더] "파일 수신" 창이나 "받은 쪽지" 창에서 파일을 다운받게 되면 특정한 폴더에 저장이 되는데 이 폴더를 바꿉니다

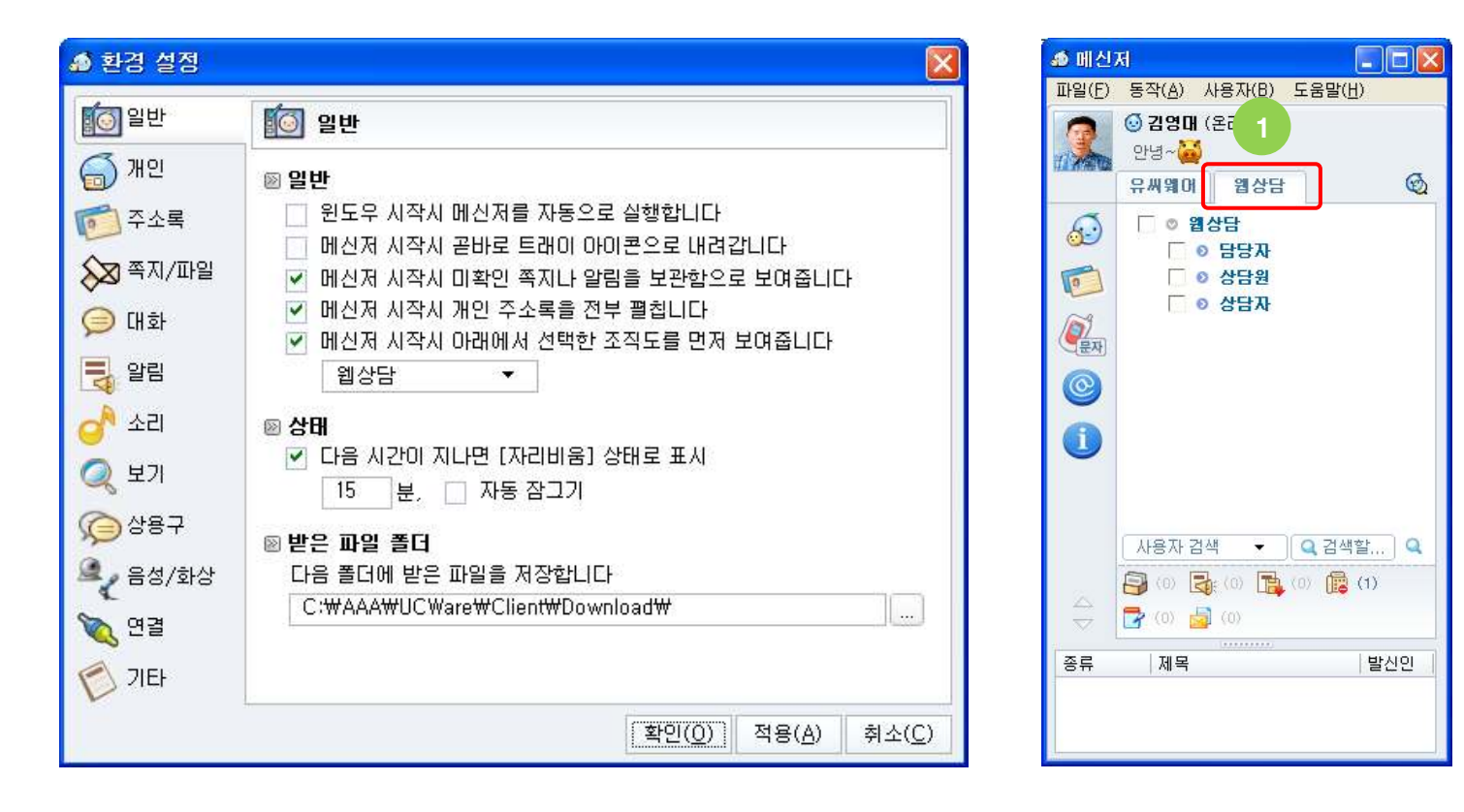

# 환경설정 - 개인

- → ① [대화명 정보] 다른 사람들에게 보이는 대화명을 변경합니다 (최대 한글 50자)
- → ② [사용자 차단] 쪽지나 채팅 등을 받고 싶지 않은 사용자를 등록합니다. 차단된 사실은 해당 사용자들에게 통보되지 않습니다
- → [내 정보 변경] 메신저 서버에 등록된 본인의 정보를 클라이언트에서 직접 변경합니다

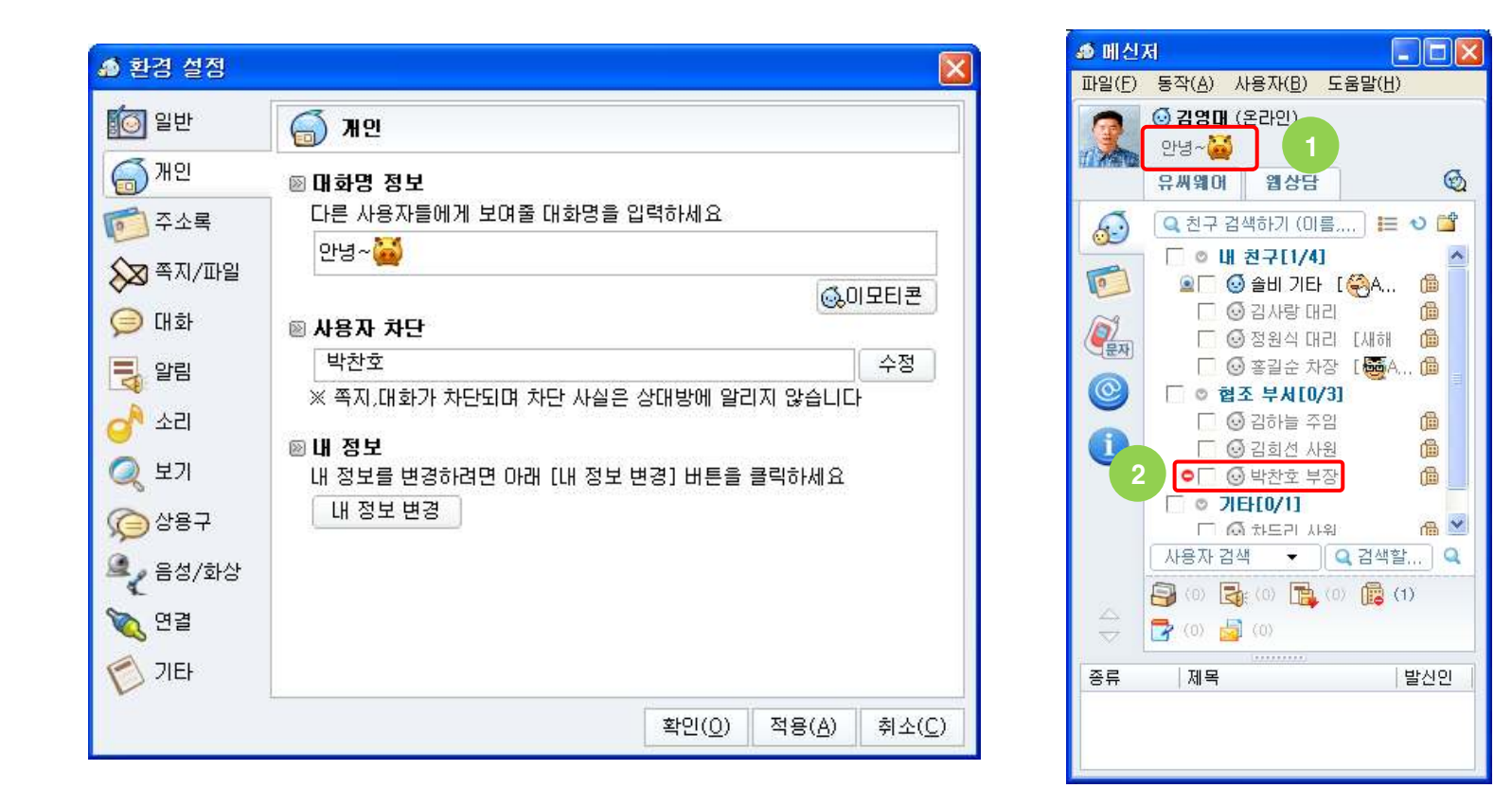

## 환경설정 - 주소록

- → ① [주소록에 사용자 정보를 힌트로 보여줍니다] 주소록이나 조직도에 있는 사용자 이름 위에 마우스를 옮겨 놓으면 사용자의 상세정보가 힌트로 표시됩니다
- → ② [주소록에 체크박스를 보여줍니다] 주소록이나 조직도의 사용자를 다중 선택할 때 보통 Shift 나 CtrI키를 누르고 마우스를 클릭하지만 이 설정을 하면 Shift 나 CtrI키를 누르지 않고 사용자 이름 앞의 체크박스 클릭만으로 손쉽게 사용자를 다중 선택할 수 있습니다
- → ③ [친구 접속시 알림 스크롤 팝업창으로 알려줍니다] 개인주소록에 등록된 사용자가 로그인 하면 알림 스크롤 팝업창으로 알려줍니다
- → ④ [친구 접속시 알림 스크롤 팝업창에 사진을 보여줍니다] 알림 스크롤 팝업창에 로그인 한 상대방 사진을 함께 보여줍니다
- → [사용자 더블클릭시] 주소록이나 조직도의 사용자를 마우스로 더블클릭할 때 채팅,쪽지,파일 보내기 기능 중 하나를 실행합니다
- → [그룹 색상 설정] 주소록이나 조직도의 그룹명 색상을 선택합니다
- → [사용자 색상 설정] 주소록이나 조직도의 사용자 색상을 선택합니다
- → [친구/조직 바탕색상 설정] 주소록이나 조직도의 배경색을 선택합니다
- → [선택된 항목 색상 설정] 주소록이나 조직도의 선택된 그룹이나 사용자의 색상을 선택합니다
- → [친구목록 보기 방식] 주소록이나 조직도에서 사용자를 표시할 때 직위,직책,직급,소속,대화명,전화 등의 사용자 부가 정보를 함께 볼 수 있도록 보기 방식을 선택합니다

|                                                                                                    |                                                                                                    |                                                                    | 파일(E) 동작(A) 사용자(B) 도움말(H) 술비 [ (주A00                                                                                                    |
|----------------------------------------------------------------------------------------------------|----------------------------------------------------------------------------------------------------|--------------------------------------------------------------------|----------------------------------------------------------------------------------------------------|
| 일만                                                                                                    | 🕖 주소록                                                                                                    |                                                                    | 👩 🙆 감영대 (온라인) 21님이 로그인                                                                                                    |
| <ul> <li>중 개인</li> <li>주 소록</li> <li>조지/파일</li> <li>대화</li> <li>알림</li> <li>소리</li> <li>보기</li> <li>상용구</li> <li>응성/화상</li> <li>연결</li> <li>기타</li> </ul> | <ul> <li>▶ 친구/조직목록</li> <li>▼ 주소록에 사용자 정보를 힌트로 보(</li> <li>▼ 주소록에 체크박스를 보여줍니다</li> <li>친구 접속시 알림 스크를 팝업창여</li> <li>신구 접속시 알림 스크를 팝업창에</li> <li>사용자 더불클릭시</li> <li>대화 시작</li> <li>그룹 색상 설정</li> <li>신구/조직 바탕색상 설정</li> <li>전구/조직 바탕색상 설정</li> <li>전택된 항목 색상 설정</li> <li>* 그라데이션 표현</li> <li>※ 친구목록 보기 방식</li> <li>친구 이름 + 직위 + 대화명으로 보기</li> </ul> | 례줍니다<br>로 알려줍니다<br>사진을 보여줍니다<br>▼<br>Default<br>Default<br>Default | 안녕~       값 습니다         유씨웨미       월상당       값         오친구 검색하기 (0)를 := ♥ ○ ()       ()         오친구 검색하기 (0)를 := ♥ ○ ()       ()         오친구 검색하기 (0)를 := ♥ ○ ()       ()         오친구 검색하기 (0)를 := ♥ ○ ()       ()         오친구 검색하기 (0)를 := ♥ ○ ()       ()         오친구 검색하기 (0)를 := ♥ ○ ()       ()         오친구 검색하기 (0)를 := ♥ ○ ()       ()         오친 가 더 ()       ()         오친 가 더 ()       ()         ()       ()         ()       ()         ()       ()         ()       ()         ()       ()         ()       ()         ()       ()         ()       ()         ()       ()         ()       ()         ()       ()         ()       ()         ()       ()         ()       ()         ()       ()         ()       ()         ()       ()         ()       ()         ()       ()         ()       ()         ()       ()         ()       () |
# 환경설정 - 쪽지/파일

→ [쪽지 수신시 작업 표시줄 아이콘으로 알려줍니다] 쪽지 수신 시 작업표시줄에 하나의 아이콘으로 알려줍니다
 → ① [쪽지 수신시 각각의 쪽지마다 작업 표시줄 아이콘으로 알려줍니다] 쪽지 수신 시 작업표시줄에 각각의 아이콘으로 알려줍니다
 → [쪽지 수신시 내용을 바로 보여줍니다] 쪽지 수신 시 곧바로 "받은 쪽지" 창을 띄워 내용을 보여줍니다
 → ② [쪽지 수신시 알림 스크롤 팝업창에 사진을 보여줍니다] 쪽지 수신시 알림 스크를 팝업창에 전송자 사진을 함께 보여줍니다
 → ③ [쪽지 수신확인시 알림 스크를 팝업창으로 알려줍니다] 보낸 쪽지를 상대방이 읽으면 알림 스크롤 팝업창으로 알려줍니다
 → ④ [파일 수신시 알림 스크를 팝업창에 사진을 보여줍니다] 파일 수신시 알림 스크를 팝업창에 전송자 사진을 함께 보여줍니다
 → ⑤ [파일 수신확인시 알림 스크를 팝업창으로 알려줍니다] 보낸 파일을 상대방이 다운로드 받으면 알림 스크를 팝업창으로 알려줍니다
 → [쪽지 전송시 수신확인을 기본으로 사용합니다] 쪽지 보내기창을 열 때 "수신 확인함"을 기본으로 체크상태로 합니다
 → [파일 전송시 수신확인을 기본으로 사용합니다] 파일 보내기창을 열 때 "수신 확인함"을 기본으로 체크상태로 합니다
 → [쪽지 기본 글꼴] 쪽지 보내기창 내용 편집기의 기본 글꼴을 설정합니다

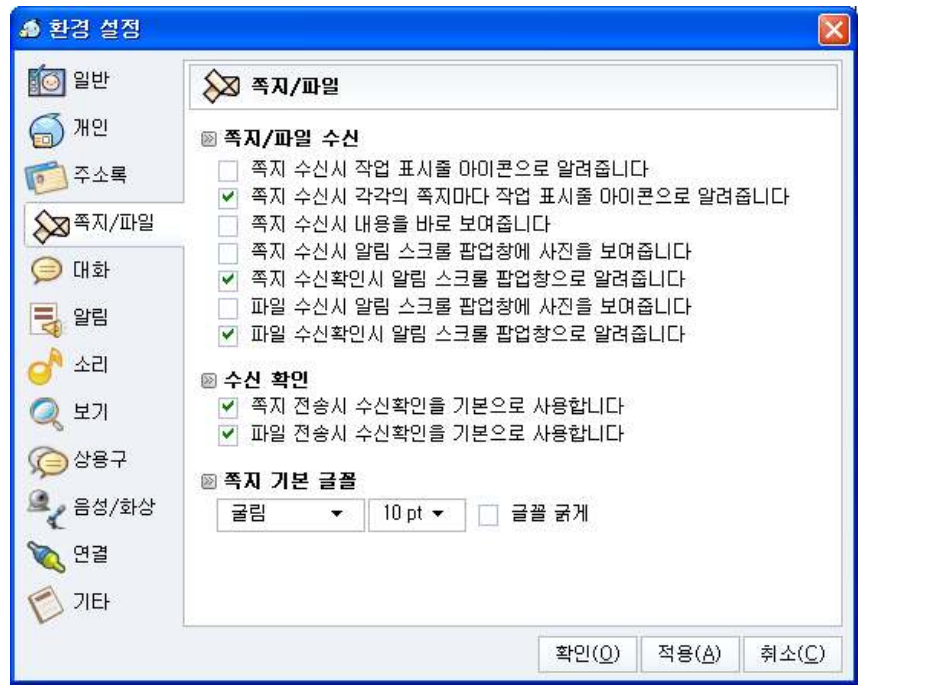

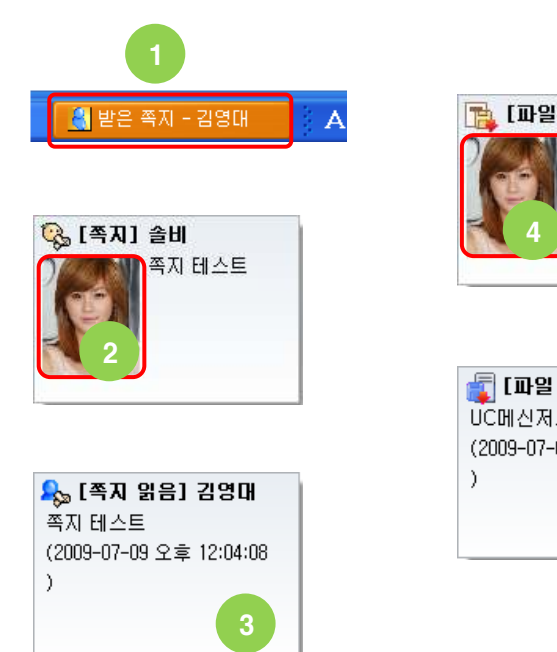

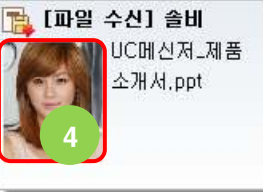

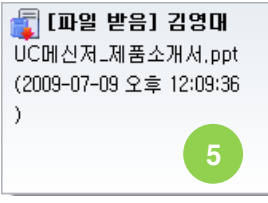

# 환경설정 - 대화

- → ① [대화 내용에 시간을 표시합니다] 채팅 대화 각 줄에 시간을 함께 출력합니다
- → ② [대화 내용에 대화명을 표시합니다] 채팅 대화 각 줄에 사용자의 대화명을 함께 출력합니다
- → [대화창 흔들기를 허용합니다] 상대방이 본인의 채팅창을 흔들수 있는지 설정합니다
- → [대화 시작시 대화창을 항상 위로 합니다] 채팅 대화창이 뜰 때 다른 윈도우 창보다 항상 앞에 놓이도록 합니다
- → ③ [대화 수신시 알림 스크롤 팝업창에 사진을 보여줍니다] 채팅 대화 수신시 알림 스크롤 팝업창에 상대방 사진을 함께 보여줍니다
- → ④ [여러 대화창을 하나의 창에 탭으로 모아줍니다] 대화창들을 하나의 창으로 모아서 보여줍니다
- → [대화 내용 저장] 채팅 대화가 끝나고 창을 닫을 때 자동 저장하기, 자동 저장하지 않기, 저장 여부 확인하기 중 선택한 방식에 따라 대화 내용을 저장합니다. 저장된 대화 내용은 통합 메시지함의 대화함에서 확인할 수 있습니다
- → [대화창 투명도] 채팅 대화창의 투명도를 조절합니다
- → ⑤ [대화 인사말] 다른 사용자가 본인에게 대화를 시도할 때 먼저 보낼 대화 내용을 설정합니다

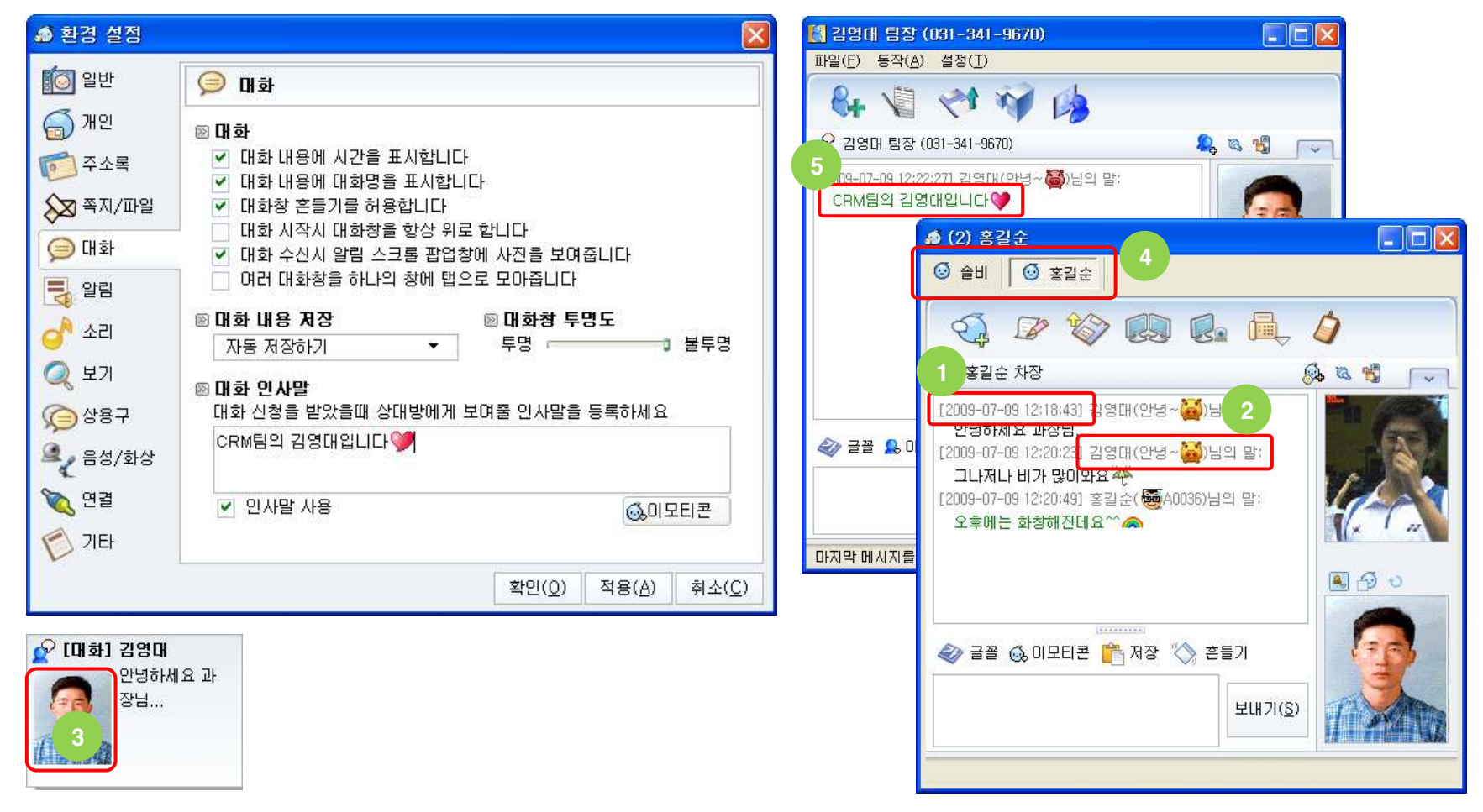

# 환경설정 - 알림

- → ① [알림 스크롤 팝업창을 보입니다] 쪽지,파일,채팅,알림 등 메시지 도착 시 바탕화면 하단 오른쪽에 스크롤되는 팝업창이 뜹니다 스크롤 팝업창은 입력한 보이기 시간동안 화면에 표시되며 해당 시간이 지나면 자동 사라집니다
- → ② [팝업창을 누적해서 띄웁니다] 수신한 스크롤 팝업창이 여러 개일 때 서로 겹치지 않도록 화면 상단으로 차례대로 보여줍니다
- → [온라인 상태일때만 팝업창과 소리로 알립니다] 온라인"상태가 아닌 경우(자리비움,다른 용무중…) 팝업창과 소리로 알려주지 않습니다
- → [자동 자리비움 상태 해제시 미확인 건수 팝업창을 띄웁니다] 자리비움일때 수신한 메시지의 건수를 온라인 상태로 변경될 때 알려줍니다
- → ③ [실시간 알림을 받습니다] 기간계 시스템과 연동한 실시간 알림이 도착하였을 때 수신 여부를 선택합니다
- → ④ [실시간 알림 수신시 작업 표시줄 아이콘으로 알려줍니다]는 알림 수신시 작업표시줄로 알려줍니다
- → [다음 기간이 지난 일림은 로그아웃시 알림함에서 삭제합니다] 지정한 기간이 지난 알림은 영구 삭제합니다
- → [메시지 수신목록 보관기간] 메신저 메인창 하단의 메시지 수신목록에 나타나는 쪽지나 알림 각각의 보기 기간을 설정하는 것으로 실제 메시지 데이터를 삭제하는 것은 아니므로 메시지 수신목록에서 삭제된 메시지는 통합 메시지함에서 확인할 수 있습니다

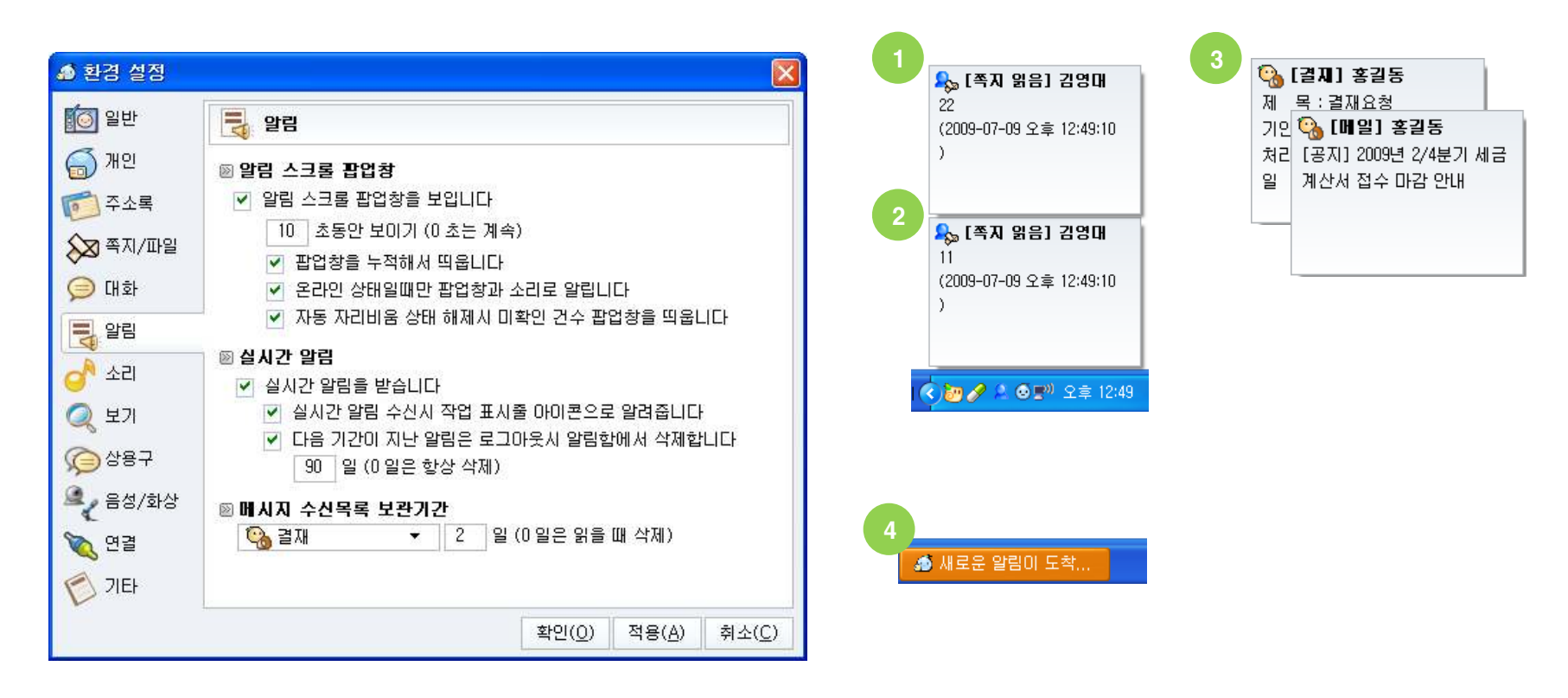

### 환경설정 - 소리

- → 메시지 도착 등 이벤트 발생시 소리 파일을 연주하여 알려줍니다. 소리 파일은 메신저 설처폴더의 Sound 폴더에 있습니다
- → [쪽지 수신시 소리로 알려줍니다] 쪽지 수신 시 NewMsg.wav 파일을 연주합니다
- → [새로운 대화 수신시 소리로 알려줍니다] 다른 사용자가 채팅 대화를 걸어오면 NewChat.wav 파일을 연주합니다
- → [대화창 비활성 상태에서 대화 수신시 소시로 알려줍니다] 채팅 도중 다른 원도우 창에서 작업을 하고 있을 때 대화가 도착하면 RecvChat.wav 파일을 연주합니다
- → [친구 접속시 소리로 알려줍니다] 개인 주소록의 사용자가 로그인하면 UserLogin.wav 파일을 연주합니다
- → [실시간 알림 수신시 소리로 알려줍니다] 기간계와 연동한 실시간 알림 도착 시 NewAlarm.wav 파일을 연주합니다
- → [화상대화 초대 수신시 소리로 알려줍니다] 다른 사용자가 화상대화에 초대하면 NewMeet.wav 파일을 연주합니다
- → [원격제어 초대 수신시 소리로 알려줍니다] 다른 사용자가 원격제어에 초대하면 NewRemote.wav 파일을 연주합니다
- → [전화 수신시 소리로 알려줍니다] 메신저와 전화를 연동하였을 경우(UC 환경) 전화가 왔을 때 NewPhone.wav 파일을 연주합니다

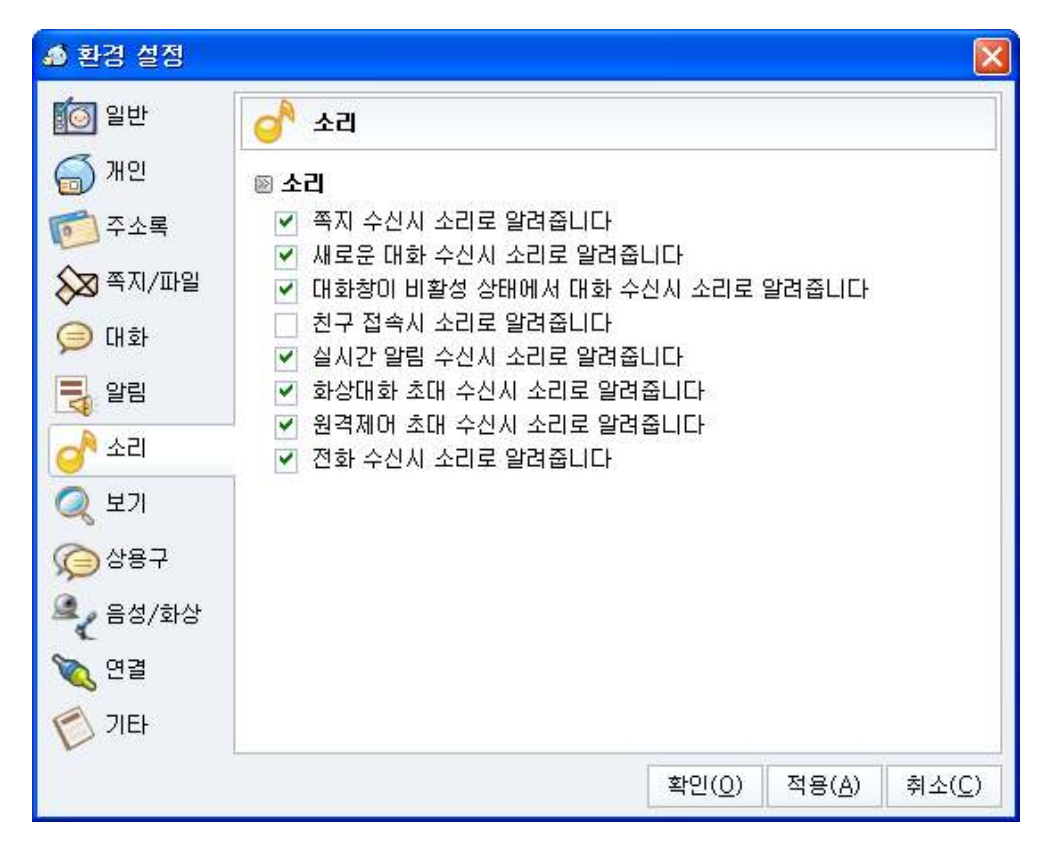

🕒 관리자의 권한 설정에 따라 일부 항목이 나타나지 않을 수 있습니다

### 환경설정 - 보기

- → ① [메시지 수신 목록보기] 알림이나 쪽지가 도착하였을 때 메신저 메인창 하단에 목록으로 보여줍니다
- → ② [광고 보기] 메신저 관리자가 설정한 광고나 공지 형태의 작은 웹 페이지를 메신저 메인창 하단에 보여줍니다
- → ③ [주기능 버튼 영역 보이기] 메인서 메인창 좌측 주기능 버튼 영역을 체크 해제시 보이지 않게 합니다. 주기능 버튼 영역이 보이지 않게 되면 그 안에 있는 주기능 버튼은 전부 사용하지 못하게 됩니다
- ➔ ④ 주기능 버튼 영역에 있는 각 버튼의 사용 여부를 선택합니다. [사용하지 않음] 부분에 추가된 버튼은 주기능 버튼 영역에서 보이지 않게 되어 버튼 기능을 사용할 수 없게 됩니다

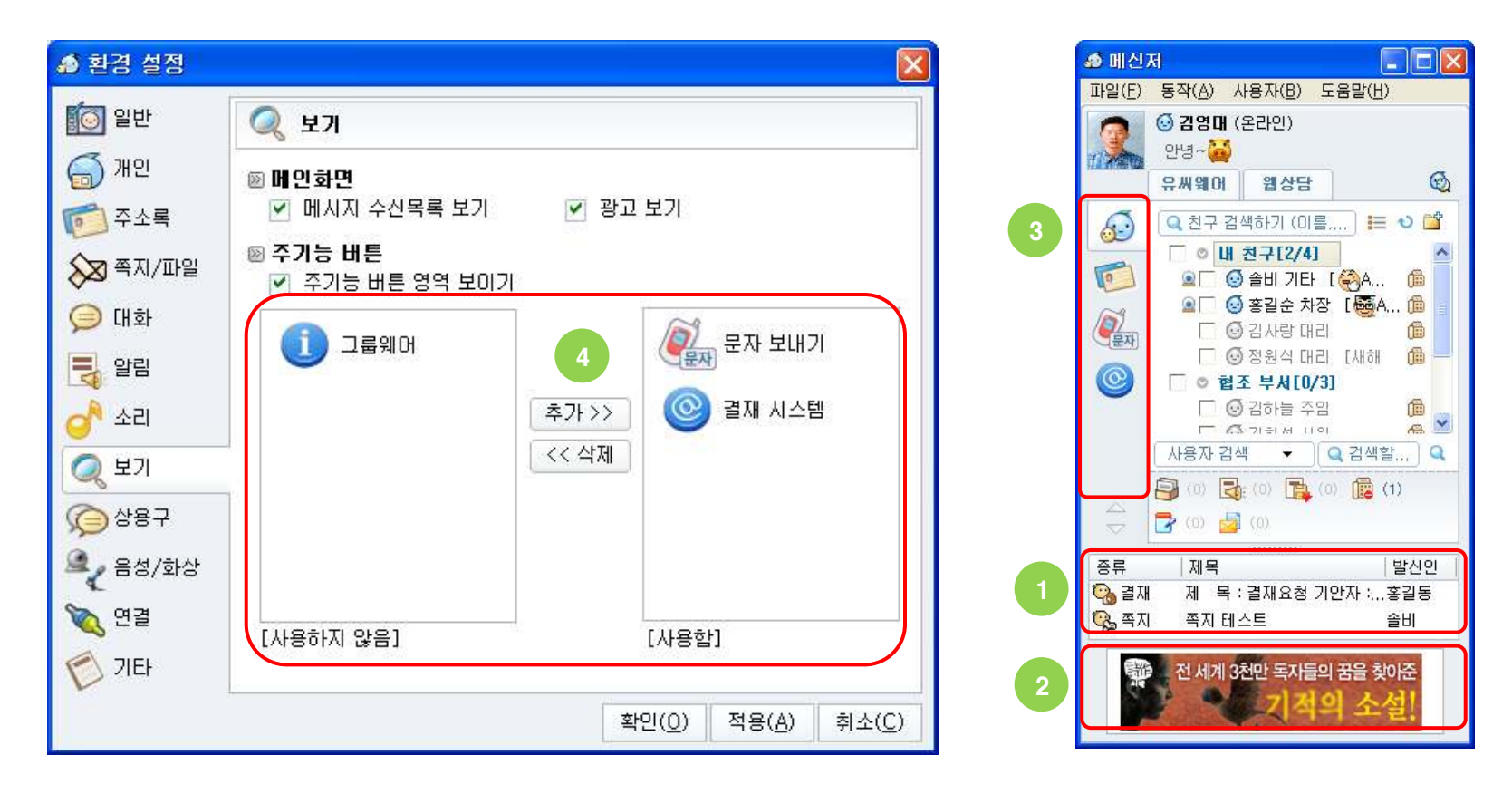

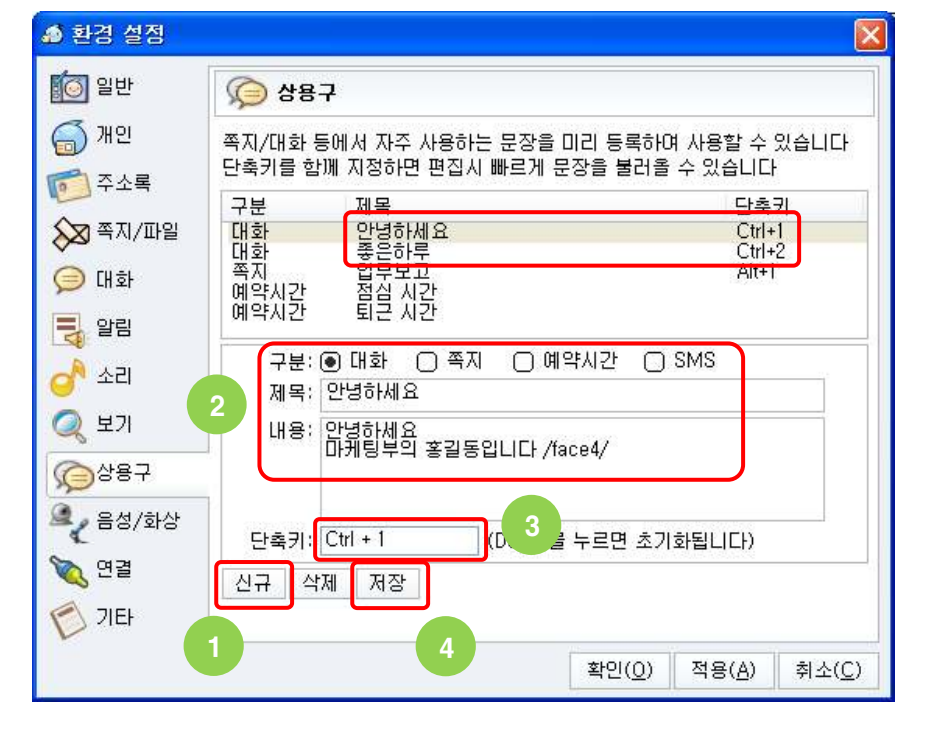

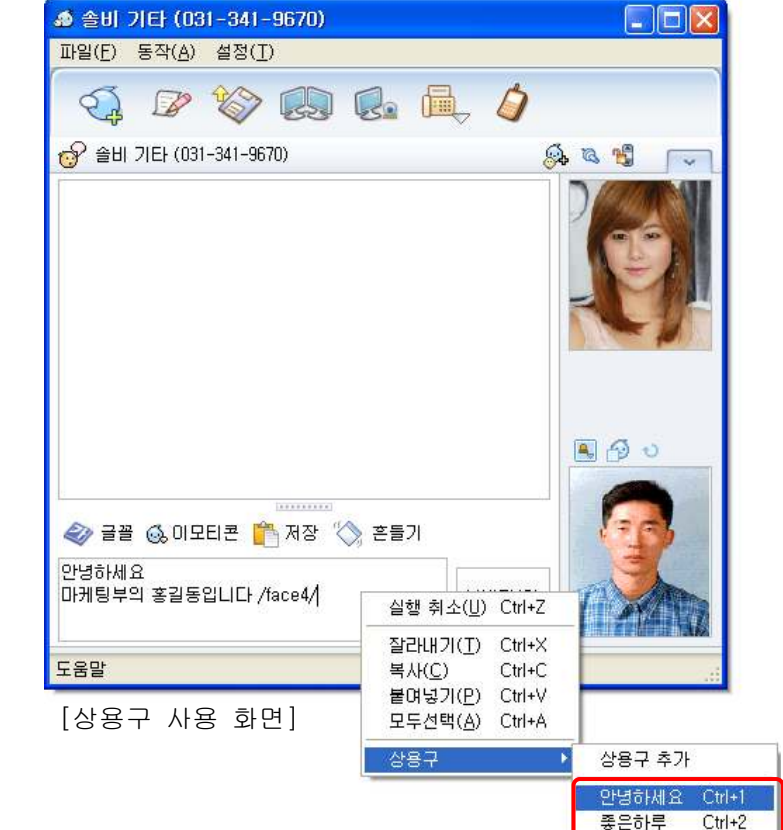

나타나는 상용구 메뉴를 클릭하거나 단축키를 누르면 입력창에 상용구 내용이 삽입됩니다

- ④ "저장" 버튼을 클릭하여 입력을 마칩니다 → 등록한 상용구를 사용하려면 채팅, 쪽지 보내기 창의 내용 입력 부분에서 오른쪽 마우스를 클릭하여 "상용구"에뉴의 하위 메뉴로
- ③ 단축키를 지정하려면 "단축키"입력 필드에서 직접 사용할 키 조합을 누릅니다 (반드시 단축키를 입력할 필요는 없습니다)
- ② 상용구를 어느 창에서 사용할지 "구분" 항목에서 선택하고 "제목"과 "내용"을 입력합니다
- ① "신규" 버튼을 클릭합니다
- → 상용구를 신규로 등록하는 방법은 아래와 같습니다
- → 쪽지, 채팅, SMS 보내기 등의 화면에서 자주 사용하는 문장을 미리 등록하여 단축키로 불러와 입력 시 사용할 수 있습니다

# 환경설정 - 상용구

# 환경설정 - 음성/화상

- → [Adobe Flash Player] 음성/화상 대화시 화상이 나타나는 영역은 플래시로 구동되므로 이것의 설치 버전을 보여주어 플래시가 설치되어 있는지 확인하고 버전이 낮은 경우 버전업을 유도합니다 (최신버전은 <u>http://www.adobe.com/products/flashplayer</u>)
- → [웹캠 선택] PC에 설치된 카메라가 여러 개일 경우 음성/화상 대화시 사용할 카메라를 선택합니다
- → [마이크 선택] PC에 설치된 마이크가 여러 개일 경우 음성/화상 대화시 사용할 마이크를 선택합니다 (블루투스를 사용하지 않는 경우 마이크로 "Bluetooth 오디로"를 선택하지 마세요

| 🔊 환경 설정 |                                            |
|---------|--------------------------------------------|
| [ 일반    | 🕰 음성/화상                                    |
| 🍯 개인    | ≥ Adobe Flash Player                       |
| 卮 주소록   | 설치된 버젼 : 10,0,22,87                        |
| 💫 쪽지/파일 | 図 웹캠 선택<br>Vimiero USB2 0 UVC PC Comera    |
| 열 대화    |                                            |
| - 알림    | Bealtek HD Audio Input                     |
| 💣 소리    |                                            |
| 📿 보기    |                                            |
| 🔎 상용구   |                                            |
| 🔍 음성/화상 |                                            |
| 🏹 연결    |                                            |
| 💋 71EF  |                                            |
|         | <u>확인(0)</u> 적용( <u>A</u> ) 취소( <u>C</u> ) |

## 환경설정 - 연결

- → 현재 접속한 메신저 서버의 주소를 변경합니다. 대부분 접속할 서버는 하나 이므로 특별한 경우가 아니면 변경하지 마세요
- → [서버] 메신저 서버의 IP 주소나 도메인을 입력합니다
- → [포트] 메신저 서버의 Port 번호를 입력합니다
- → [연결 시험] 메신저 서버에 접속가능한지 확인하는 버튼입니다
- ※ 메신저 서버의 연결 정보는 메신저 설치 파일에 기본으로 설정되어 있습니다. 만약 메신저에 로그인하지 못한다면 메신저 담당자에게 문의하여 메신저 서버의 IP 주소와 Port 번호를 확인하시기 바립니다

| 🌢 환경 설정                          |                                                       |
|----------------------------------|-------------------------------------------------------|
| 🚺 일반                             | 🔌 연결                                                  |
| ( 개인<br>( 주소록<br>( 종지/파일         | ▶ 연결 설정<br>접속할 메신저 서버의 연결 정보를 설정하세요<br>주소<br>포트 12551 |
| () 대화<br>() 알림<br>() 소리<br>() 보기 | 연결 시험                                                 |
| @상용구                             |                                                       |
| ₹ 음성/화상 ੴ 연결 ⑦ 기타                |                                                       |
|                                  | 확인( <u>0</u> ) 적용( <u>A</u> ) 취소( <u>C</u> )          |

### 환경설정 - 기타

- → [언어 설정] 메신저의 화면에 나타나는 글자의 언어를 선택합니다. 기본으로 한국어,영어가 제공됩니다. 언어 파일은 메신저 설치 폴더의 Language 폴더에 XML 텍스트 파일로 존재합니다
- → [색상 선택] 모든 메신저 창의 배경 색상을 선택합니다
- → [스킨 이미지를 변경합니다] 메신저의 거의 모든 이미지는 스킨으로 변경되며 메신저 설치 폴더의 Skin 폴더 아래에 파일로 존재합니다. 제공되는 스킨 중 하나를 선택합니다
- → [글꼴을 변경합니다] 모든 메신저 창에 표시되는 글자의 글꼴을 변경합니다
- → [원격제어 자동 수락] 이곳에 등록된 사용자가 원격제어에 초대하면 확인 없이 바로 수락합니다

| ▲ 환경 설정  | N                                                                                                    |
|----------|----------------------------------------------------------------------------------------------------|
| 🚺 일반     | 🚫 गम                                                                                                    |
| 🍯 개인     | 🖻 먼어 설정                                                                                                    |
| 👩 주소록    | Korean 👻                                                                                                    |
| 😡 쪽지/파일  | ◎ 스킨 설정                                                                                                    |
| 📁 대화     | 색상 선택 Default                                                                                                    |
| 말림       | ☐ 기능 버튼 바탕 그라데이션 표현<br>>> 스키 이미지를 변경한데다.                                                                                                    |
| 👌 소리     | Skin - default                                                                                                    |
| 📿 보기     | >> 글꼴을 변경합니다                                                                                                    |
| 🕥 상용구    | 굴림 ▼                                                                                                    |
| 요~ 음성/화상 | 🖻 원격제어 자동수락                                                                                                    |
| 📉 연결     | ·····································                                                                                                    |
| DIEF     | No co beneficiane been on op opportunit South South |
|          | 확인( <u>Q</u> ) 적용( <u>A</u> ) 취소( <u>C</u> )                                                                                                    |

🕂 관리자의 권한 설정에 따라 원격제어 자동 수락 항목이 나타나지 않을 수 있습니다

### FAQ

### (1) 윈도우가 처음 시작 될 때 메신저가 자동으로 실행되지 않게 할 수 없나요?

• 환경 설정의 "일반" 탭에서 "원도우 시작시 메신저를 자동으로 실행합니다"의 체크를 해제하세요

#### (2) 자동 로그인은 어떻게 해제하나요?

- 메신저 메인창 상단의 메인 메뉴에서 "파일" -> "로그아웃"을 클릭하여 메신저를 로그아웃 하세요
- 아이디와 비밀번호를 입력하는 로그인 창에서 "자동접속"의 체크를 해제하세요

#### (3) 바탕화면의 메신저 아이콘을 클릭해도 메신저가 실행되지 않습니다

- 대부분 이미 메신저가 실행되어 있어서 그렇습니다. 바탕화면 하단 오른쪽의 시계가 나오는 트래이 영역에 메신저 아이콘이 있다면 해당 아이콘을 마우스 왼쪽 버튼으로 클릭하여 메신저 메인창을 열어보세요
- 그래도 안된다면 Ctrl+Alt+Del 키를 눌러 작업 관리자를 띄운 후 [프로세스] 탭에서 "UCware\_m.exe"가 있는지 찾아보고 있다면 "UCware\_m.exe"를 선택해서 아래쪽 [프로세스 끝내기] 버튼을 눌러서 프로세스를 종료하고 메신저를 다시 실행해 보세요

### (4) 파일을 전송하려는데 전송 가능한 파일의 크기가 너무 크다는 메시지가 뜹니다

- 전송할 수 있는 파일의 개수에는 제한이 없지만 파일의 크기는 메신저 서버 관리자가 한계치를 설정하게 되어 있습니다
- 크기가 큰 파일을 자주 전송하게 되면 사내 네트워크 자원이 부족하게 되어 다른 시스템에 영향을 줄 수 있으므로 보통 전송 가능한 파일의 크기에 제한을 둡니다
- 업무상 꼭 필요한 파일인데 크기에 제한을 받는다면 메신저 서버 관리자와 상의하여 전송 크기 권한을 조정 받으세요

#### (5) 받은지 며칠이 지난 첨부파일을 다시 받으려고 하면 "파일없음(서버보관기간만료)"라고 뜹니다

- 쪽지에 첨부하여 파일을 보내거나 서버를 경유하는 파일 전송의 경우 서버의 폴더에 일정 기간 동안 암호화되어 보관됩니다
- 서버 보관 기간 설정은 메신저 서버 관리자가 하며 이 기간이 지난 파일을 다운받으려고 하면 위와 같은 메시지를 보게 됩니다
- 업무상 반드시 보관 기간의 연장이 필요하다면 메신저 서버 관리자와 상의하여 조정 받으세요

#### (6) 쪽지 작성시 다른 글꼴을 설정하여 내용을 입력하고 싶습니다

- 현재 쪽지 보내기 창의 기본 글꼴은 "굴림, 10pt"로 되어 있습니다
- 쪽지의 기본 글꼴을 변경하려면 환경 설정의 "쪽지/파일" 탭에서 "쪽지 기본 글꼴"에서 변경하면 됩니다

### FAQ

### (7) 채팅 대화 내용이 자동으로 저장이 안됩니다

- 환경 설정의 "대화" 탭에서 "대화 내용 저장" 이 "자동 저장하기"로 되어 있는지 확인하세요
- 채팅 대화가 끝나고 창을 닫을 때 자동 저장하기, 자동 저장하지 않기, 저장 여부 확인하기 중 선택한 방식에 따라 대화 내용 이 저장됩니다

#### (8) 내 메신저와 다른 사람의 메신저가 제공하는 기능이 틀린 것 같습니다

- 회사의 메신저 운영 정책에 따라 메신저 관리자는 각 사용자를 특정 그룹으로 나누고 그룹별로 메신저 기능(조직도, 기능 버튼, 화상대화, 원격제어, P2P 파일 전송 등)을 따로따로 제한을 두어 사용자간 일부 기능의 차이가 있을 수 있습니다
- 업무상 꼭 필요한 기능이 없다면 메신저 서버 관리자와 상의하여 메신저 기능 권한을 조정 받으세요

#### (9) PC를 교체하려고 합니다. 어떤 폴더를 백업해야 하나요?

- 가장 좋은 방법은 메신저 설치 폴더를 전부 백업하여 다른 PC에 동일한 폴더명에 복사하여 사용하는 것입니다
- 메신저가 설치된 폴더는 보통 C:\UCWare\UC Messenger 입니다. 만약 해당 폴더가 없다면 메신저 서버 관리자에게 문의하거나 [시작]->[검색]->[파일 또는 폴더] 에서 UCware\_m.exe 를 찾아보시기 바랍니다
- 메신저 설치 폴더 전부를 백업할 수 없다면 최소한 data 폴더는 백업하여야 받은 메시지(쪽지,채팅 등)를 사용할 수 있습니다

### (10) 쪽지, 채팅 내용이나 파일이 서버에 보관되어 혹시 다른 사용자가 볼 수 있나요?

- 쪽지, 채팅, 파일 모두 사용자의 동적 세션키와 OTP(일회용 비밀번호)로 암호화되어 안전하게 상대방에게 전달됩니다
- 채팅은 상대방에게 그대로 전달되며 서버에 보관되지 않습니다
- 쪽지는 상대방이 메신저에 로그인하고 있다면 그대로 전달되어 서버에 보관되지 않지만 상대방이 오프라인이면 부재중 쪽지 처리를 위해 일정 기간 동안만 메신저 서버의 메모리에 암호화되어 보관되므로 메신저 관리자라도 내용을 볼 수 없습니다
- 쪽지에 첨부된 파일은 마찬가지로 부재중 쪽지 처리를 위해 서버의 폴더에 일정 기간 동안 암호화되어 보관됩니다
- P2P 방식으로 전달하는 파일은 암호화되어 두 사용자 PC간에 직접 전달되므로 서버에 보관되지 않습니다